| Divital Piano             |
|---------------------------|
|                           |
|                           |
|                           |
|                           |
|                           |
|                           |
| ]                         |
|                           |
|                           |
|                           |
|                           |
| OWNEK'S MANUAL<br>English |
|                           |
|                           |
|                           |
|                           |
|                           |
|                           |
| Baldwin                   |
|                           |
|                           |
|                           |
|                           |
|                           |

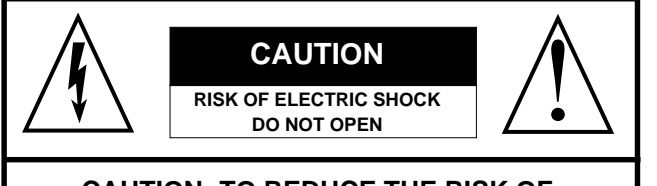

CAUTION: TO REDUCE THE RISK OF ELECTRIC SHOCK, DO NOT REMOVE COVER (OR BACK). NO USER-SERVICEABLE PARTS INSIDE. REFER SERVICING TO QUALIFIED SERVICE PERSONNEL.

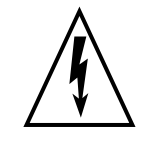

The lightning flash with arrowhead symbol, within an equilateral triangle, is intended to alert the user to the presence of uninsulated "dangerous voltage" within the product's enclosure that may be of sufficient magnitude to constitute a risk of electric shock to persons.

The exclamation point within an equilateral triangle is intended to alert the user to the presence of important operating and maintenance (servicing) instructions in the literature accompanying the product.

## **IMPORTANT SAFETY INSTRUCTIONS** INSTRUCTIONS PERTAINING TO A RISK OF FIRE, ELECTRIC SHOCK OR INJURY TO PERSONS

- **1.** Read all the instructions (Safety, Installation and FCC if applicable) before using the product.
- Do not use this product near water (example, near a swimming pool, spa, tub, sink or wet basement) and do not expose to rain.
   This product should be used only with a cart or stand that is recommended by the manufacturer, or should be used with
- **3.** This product should be used only with a cart or stand that is recommended by the manufacturer, or should be used with the components supplied. If this product requires assembly before being played, take special care to follow the assembly instructions found at the back of the manual.
- **4.** This product, whether alone or in combination with an amplifier and headphones or speakers, may be capable of producing sound levels that could cause permanent hearing loss. Do not operate for long periods of time at a high volume level or at a level that is uncomfortable. If you experience any hearing loss or ringing in the ears, you should consult an audiologist.
- 5. WARNING: Do not place this product or any other objects on the power cord, or place it in a position where one could walk on, trip over or roll anything over power or connecting cords of any kind.
- **6.** This product should be located so that its location does not interfere with its proper ventilation.
- 7. This product should be located away from heat sources such as radiators, heat registers, or other products that produce heat.
  8. This product should be connected to a power supply only of the type described in the operating instructions or as marked on
- 8. This product should be connected to a power supply only of the type described in the operating instructions or as marked on the product.
- **9.** This product may be equipped with a polarised line plug (one blade wider than the other). This is a safety feature. If you are unable to insert the plug into the wall outlet, contact an electrician to replace your obsolete outlet. Do not defeat the safety purpose of the plug.
- **10.** The power supply cord of the product should be unplugged from the outlet when left unused for long periods of time.
- **11.** Care should be taken so that objects do not fall and liquids are not spilled into the enclosure through openings.
- **12.** This product should be serviced by qualified service personnel when:
  - a) the power supply cord or the plug has been damaged; or
  - b) objects have fallen, or liquid has been spilled into the product; or
  - c) the product has been exposed to rain; or
  - d) the product does not appear to operate normally or exhibits marked changes in performance; or
  - e) the product has been dropped, or the enclosure damaged.
- **13.** Do not attempt to service the product beyond that described in the user-maintenance instructions. All servicing should be referred to qualified service personnel.
- **14.** Some Baldwin products may have benches and/or accessory mounting fixtures that are either supplied as part of the product or as optional accessories. Please ensure that benches are correctly assembled and stable and any optional fixtures (where applicable) are well secured before use.
- **15.** Electromagnetic Interference (RFI) This electronic product utilises digital sample wave processing technology (S.W.P.) that may adversely affect radio/TV reception. Read the FCC note on the inside back cover of the owner's manual for additional information.

## SAVE THESE INSTRUCTIONS

#### **GROUNDING INSTRUCTIONS**

This product may be grounded. If it should malfunction or breakdown, grounding provides a path of least resistance for electric current to reduce the risk of electric shock. This product is equipped with a cord having an equipment-grounding conductor and a grounding plug. The plug must be connected to an appropriate outlet that is properly installed and grounded in accordance with all local codes and ordinances.

**DANGER** - Improper connection of the equipment-grounding conductor can result in a risk of electric shock. Check with a qualified electrician or serviceman if you are in doubt as to whether the product is properly grounded. Do not modify the plug provided with the product - if it will not fit the outlet, have a proper outlet installed by a qualified electrician.

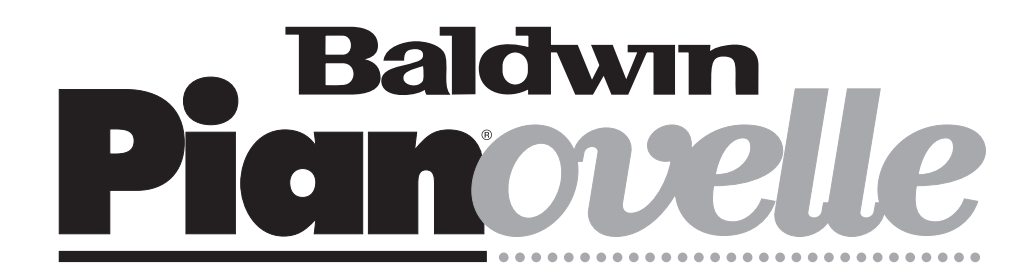

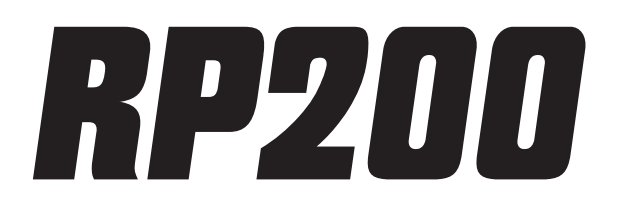

OWNER'S MANUAL English

## **General safety instructions**

#### **Power source**

• Be sure that your local AC main voltage matches the voltage specified on the name plate before connecting to the mains. • DC power cannot be used to power this instrument.

#### Handling the power cord

• Never touch the power cord or its plug with wet hands.

- Never pull on the cord to remove it from the wall socket, always pull the plug.
- Never forcibly bend the power cord.

• If the power cord is scarred, cut or broken, or has a bad contact, it will be a potential fire hazard or source of serious electric shock. NEVER use a damaged power cord; have it replaced by a qualified technician.

#### If water gets into the instrument

• Remove the power cord from the wall socket at once, and contact the store where the unit was purchased.

• The top surface of your instrument should never be used as a shelf for flower vases and other containers which hold liquids.

#### Metal items etc. inside the unit

• Do not permit metal items or other materials to fall inside the unit.

Metal items may result in electric shock or damage.

• Be especially careful with regards to this point when children are near the unit. They should be warned never to try to put anything inside, and never to slide a hand into the unit while you or other persons are playing.

• If articles do fall inside, remove the power cord from the wall socket at once and, if necessary, contact the store where the unit was purchased.

• As a general precaution, never open the unit and touch or tamper with the internal circuitry.

#### If the instrument plays in an abnormal way

• Turn off the power immediately, remove the power cord from the main outlet and contact the store where it was purchased.

• Discontinue using the unit at once. Failure to do so may result in additional damage or other unexpected damage or accident.

#### **General user maintenance**

Clean the cabinet and keys of your instrument using a soft, clean, slightly damp cloth and polish with a soft, dry cloth.
Never use industrial cleaners, detergents, abrasive cleansers, waxes, solvents or polishes as they may damage the instru-

ment finish.

• Always turn off the power supply after use and never turn the unit on and off repeatedly in quick succession as this places an undue load on the electronic components.

The information in this publication has been carefully prepared and checked. The manufacturers however decline all liability for eventual errors. All rights are reserved. This publication may not be copied, photocopied or reproduced in part or in whole without prior written consent from Baldwin Piano & Organ Company. Baldwin reserves the right to apply any aesthetic, design or function modifications it considers necessary to any of its products without prior notice. Baldwin declines all liability for damage to property or persons resulting from improper use of the instrument.

© 1998 Baldwin Piano & Organ Company. All rights reserved.

## **Table of contents**

#### Section 1: Instrument Layout

#### Section 2: Quick Study Guide

#### Section 3: Basic Functions

| Master Equalizer | 20 |
|------------------|----|
| 3D DSP           | 20 |
| Transpose        | 21 |
| Touch            | 22 |

## Section 4: Perf Edit - The Presets and how to edit them

| The concept of the RP200 Preset    | 24 |
|------------------------------------|----|
| The structure of a Preset          | 24 |
| The Effects                        | 25 |
| The Equalizer                      | 27 |
| The PERF. EDIT menu                | 28 |
| Sound Program                      | 29 |
| Sound Volume                       | 32 |
| Section Transpose                  | 33 |
| Reverb Send (Rev. Send)            | 35 |
| Effect Send Level (Efx. Send)      | 36 |
| DSP Parameter                      | 37 |
| Microtuning                        | 39 |
| User Microtuning                   | 39 |
| Damper Pedal Assign (Damp. Assign) | 41 |
| Auto Wha-Wha Assign                | 42 |
| Detune and Delay                   | 43 |
| Detune                             | 43 |
| Delay                              | 43 |
| The Store Preset command           | 45 |
| How to store your modifications    | 45 |
| -                                  |    |

| Store the modified Preset to the same    |    |
|------------------------------------------|----|
| location with the same name              | 45 |
| Store the modified Preset to a different |    |
| location with the same name              | 46 |
| Change the name of the Preset            | 46 |

#### Section 5: General Edit

| 48 |
|----|
| 49 |
| 50 |
| 50 |
| 52 |
| 54 |
| 57 |
| 57 |
| 59 |
| 60 |
| 61 |
| 62 |
|    |

#### Section 6: Recording Studio/Sequencer

| 64 |
|----|
| 65 |
| 66 |
| 67 |
| 67 |
| 68 |
| 69 |
| 69 |
| 70 |
| 72 |
|    |

#### Section 7: Reference

| RP200 Technical Specifications | 76 |
|--------------------------------|----|
| Technology                     | 77 |
| Natural String Resonance       | 77 |
| Soundboard Simulation          | 77 |
| 3D DSP                         | 77 |
| Damper Physical Model          | 77 |
| Advanced Release Technology    | 78 |
| Song Library                   | 79 |
| Index                          | 85 |
|                                |    |

#### Appendix

| Preset/User Preset list         | A. 2  |
|---------------------------------|-------|
| MIDI Implementation chart       | A. 3  |
| Special Control Change messages | sA. 4 |

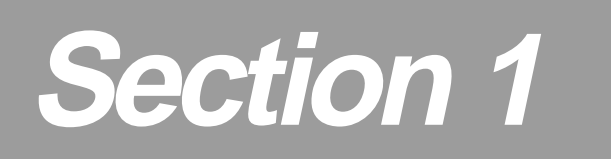

## **Instrument layout**

#### Front panel

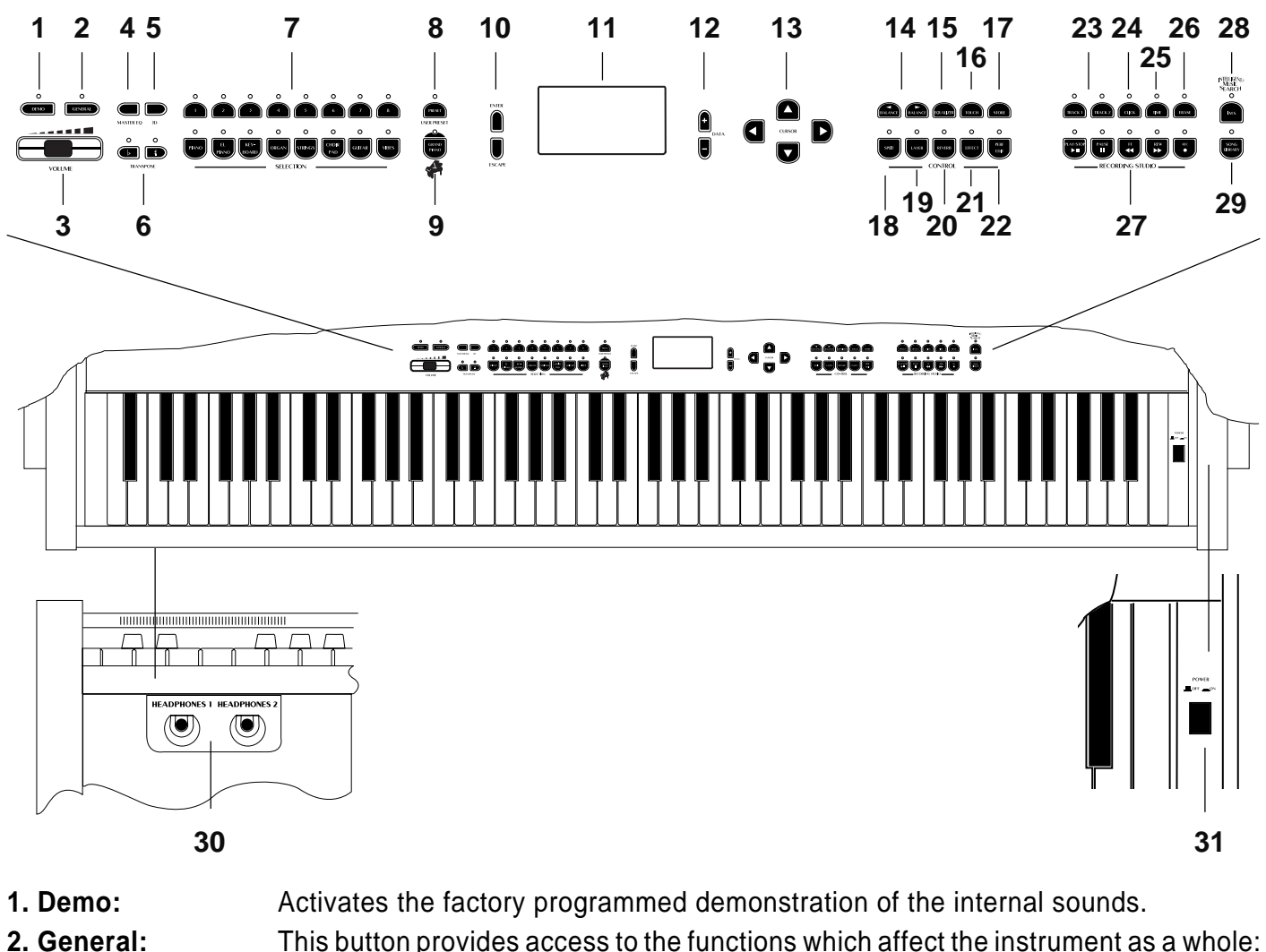

Tune, Midi, Piano Frame Level, Display Control, Restore Preset.

- 3. Volume Slider: Controls the main volume of the instrument.
- **4. Master Eq.**: Selects various amplification response curves.
- **5. 3D DSP:** Activates a sound spatializer control.
- 6. Transpose #/b: Increases (#) or decreases (b) the overall pitch of the instrument in half-step (semitone) increments.
- **7. Selection:** Use these buttons to select Presets and User Presets (single, layer or split sound combinations).
- 8. Preset\
   This button switches between Preset selection mode and User Preset selection mode.

   B. Preset\
   mode.
- **9. GrandPiano**: Press this button to select the GrandPiano Preset which instantly recalls the GrandPiano sound across the entire keyboard.

**10. Enter/Escape:** Enter confirms entered data in edit situations and Escape exits from an edit menu.

- **11. Graphic Display:** 128 x 64 pixel graphic display, backlit.
- **12. Data +/-:** These buttons adjust values shown in the display when using programmable functions.
- **13. Cursor:** Use these buttons to step through the various functions of the Edit menus and scroll through the various pages.
- **14. Balance -I/-:** These buttons adjust the volume balance between two sounds in either Layer or Split modes.

| 15. Equalizer:           | Selects equalization curves that can be stored to the Presets.                                                                                                    |
|--------------------------|----------------------------------------------------------------------------------------------------|
| 16. Touch:               | This button adjusts the touch of the keyboard according to your playing style.                                                                                                 |
| 17. Store:               | Press this button when you are ready to store the changes you have made.                                                                                                    |
| 18. Split:               | Turning this button on will split the keyboard into separate left and right parts and automatically recall the sound for the left hand.                                        |
| 19. Layer:               | Press this button to instantly activate two layered sounds which play at the same time across the entire keyboard.                                                             |
| 20. Reverb:              | Use this button to select a reverb type. When the LED is off, the current reverb type is cancelled.                                                                            |
| 21. Effect:              | Use this button to select an effect type. When the LED is off, the current effect type is cancelled.                                                                           |
| 22. Perf.Edit:           | Use this button to edit a variety of Preset performance features.                                                                                                    |
| 23. Track\Track2:        | Selects the tracks of the sequencer.                                                                                                    |
| 24. Click:               | Activates/deactivates the metronome click.                                                                                                    |
| 25. Time:                | Gains access to various sequencer recording parameters : Time Signature, Tempo, Metronome volume and Countdown On\Off.                                                         |
| 26. Erase:               | Cancels recorded data from the sequencer tracks.                                                                                                    |
| 27. Recording<br>Studio: | The on board digital recording section (sequencer) allows you to record what you play. See the dedicated "Recording Studio/Sequencer" section of this manual for more details. |
| 28. I.M.S:               | Intelligent Music Search <sup>®</sup> - an automatic means of recalling the Songs from the Library by playing the first few notes of the piece.                                |
| 29. Song Library:        | Gains access to the ROM Song Library consisting of several directories and sub-<br>directories containing a selection of pieces of various classical composers.                |
| 30. Headphones:          | The Headphones jack panel is located on the left side of the instrument, under the keyboard.                                                                                   |
| 31. Power:               | Situated on the right key block, press this button to turn the instrument on and off.                                                                                          |

#### Rear panel

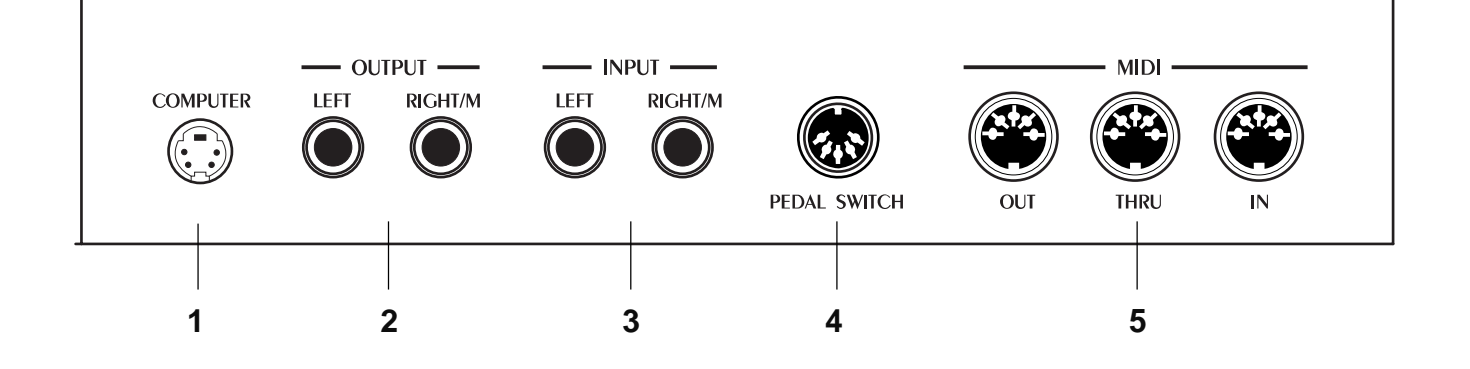

- **1. Computer:** Allows direct connection of the instrument to a PC or Macintosh computer (or relative compatibles) without the need to use a MIDI interface.
- 2. Output
   Left Right/M:
   These two outputs are used to connect the instrument to another amplifier, mixer or recording device in stereo. If you are connecting to mono equipment (e.g. a guitar amplifier) then you should use only the Right/Mono jack.
- 3. Input Left - Right/M: You can use these two inputs to connect another instrument or sound module to the piano. The output of the other instrument will be mixed with the main signal of the RP200 and sent to the Output, Speaker and Headphone jacks. If you are connecting a mono signal (e.g. a microphone) then you should use only the Right/Mono jack.
   4. Pedal Switch: The pedal group consisting of three pedals (Damper, Sostenuto and Soft) should be connected to this connector.
- 5. MIDI interface: These ports allow the instrument to be connected to other MIDI devices. MIDI In allows the sounds of the RP200 to be played by an external device, e.g. a controller keyboard or sequencer. MIDI Out sends MIDI information from the RP200 to other equipment so that the instrument can be used as a controller. MIDI Thru provides a copy of the information being received by the MIDI In. Use MIDI Thru when connecting a number of different instruments together.

## Power switch and Headphones

#### Turn the instrument on

To turn the instrument on, press the Power switch located on the right key block. After turning on, the name of the instrument appears in the display for an instant.

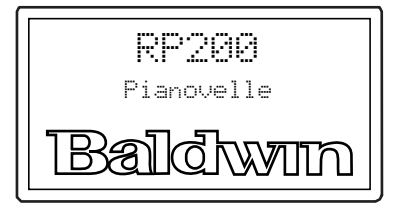

Shortly after, the instrument is ready to play the Grand Piano preset.

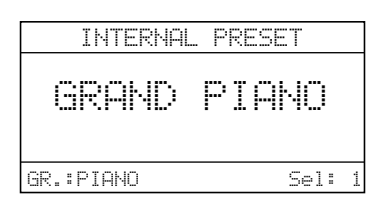

In this power up condition, you will be able to play a piano sound (GrandPiano) across the entire keyboard without carrying out other operations.

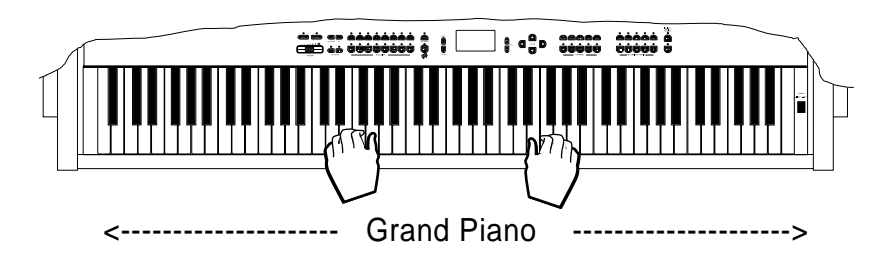

#### Headphone jacks

The he adphone jacks are located at the extreme left side of the rail which runs beneath the keyboard.

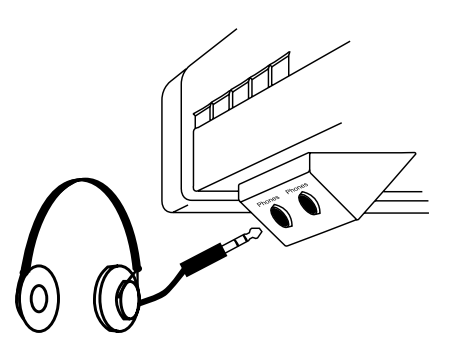

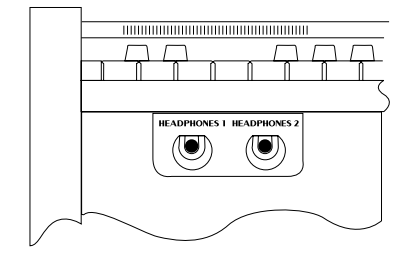

Plugging a set of headphones into the left jack excludes the internal speakers to allow you to play in total silence without disturbing others in the same room. Plugging into the right jack does not exclude the internal speakers.

Use the Volume slider to adjust the Headphones volume.

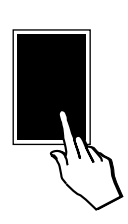

POWER

OFF ON

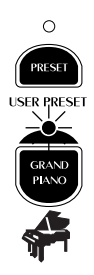

## **Pedal Connection**

The RP200 is supplied with a three pedal assembly, consisting of the Soft, Sostenuto and Damper pedals.

Connect the cable from the pedal assembly to the Pedal Switch connector on the rear panel.

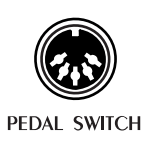

| Soft :      | The Soft pedal (left) is a switch control pedal (On/<br>Off) and affects the timbre of the instrument such<br>that it plays softer, allowing you to continue using<br>the same playing style at a lower volume.                    |
|-------------|----------------------------------------------------------------------------------------------------|
| Sostenuto : | The Sostenuto pedal (center) is a switch control pedal (On/Off) which sustains the notes of the keys currently depressed. All new notes played after having depressed the pedal are not affected.                                  |
| Damper :    | The Damper pedal (right) applies the Sustain ef-<br>fect to all notes released. If you release a note<br>after depressing the Damper, the note will proceed<br>towards its natural decay according to the type of<br>sound played. |
|             | The Damper is particularly effective with Piano type sounds.                                                                                                    |
|             | The Damper is controlled by a Physical Model.<br>See the "Technology" paragraph in the Reference<br>section.                                                                                                    |
|             | Note: for all piano type sounds, the notes of the                                                                                                    |

uppermost keys (from E6 to C8) are automatically sustained, such as in an acoustic piano.

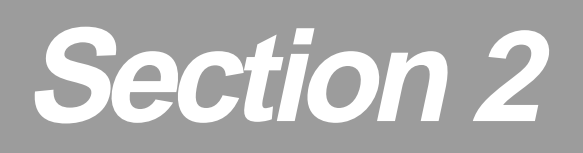

# **Quick Study Guide**

For those of you who don't like to read manuals or wish to read the manual in detail later, here is everything you need to get started. This section will explain how to approach the instrument for the first time in a simple fashion. It will help you to get quickly acquainted with the most important features of the instrument.

### **Realtime operations**

The RP200 operating system has been conceived to permit several simple and quick real time operations.

#### • Activate Split mode

Starting from the Single Preset "GrandPiano", you can easily split the keyboard by pressing the SPLIT button. This will divide the keyboard into separate left and right sections.

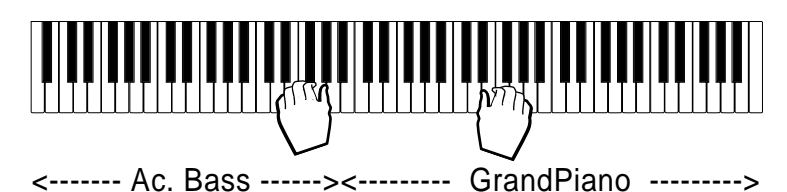

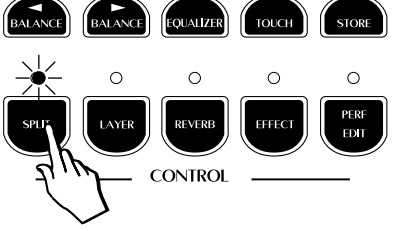

After pressing the SPLIT button (the LED turns on), the GrandPiano sound remains active on the right side of the split. An Acoustic Bass sound is automatically assigned on the left side of the split.

If you press the SPLIT button again, the LED will turn off and the keyboard returns to the previous mode with the GrandPiano sound active to play across the entire keyboard.

#### • Change the sound assigned to a Split

When you press the SPLIT button, the display shows the sound assigned to the left split together with the current split point setting:

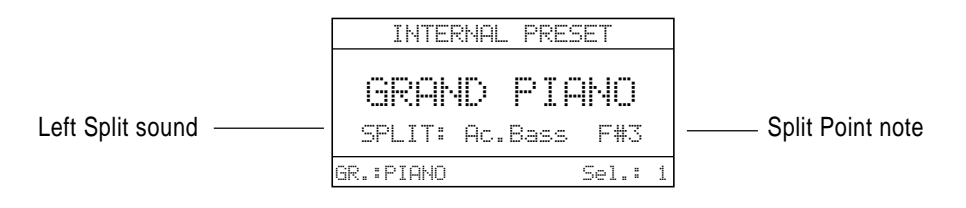

If you press the SPLIT button, the display returns to normal showing the starting situation (in this case the GrandPiano display).

- 1. Press the SPLIT button.
- 2. Press the DATA +/- buttons to scroll the various sounds.

In this case, pressing the DATA + button will change the sound assigned to the left keyboard section from Ac.Bass to RideBass, then to El.Bass and so on, cyclically through the entire Sound data base (see the Sound Program table on page 31 of this manual).

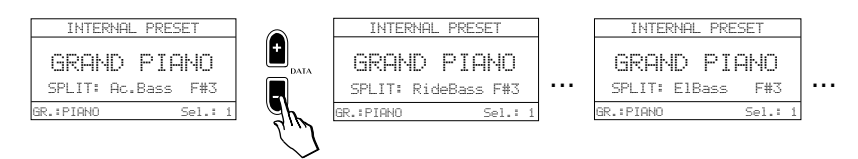

Clearly, if you use the DATA – button, you can scroll the sounds in reverse order.

#### • Change the Split point setting

The default setting of the Split point corresponds to F#3. You can quickly modify the setting to suit your requirements.

- 1. Press and hold down the SPLIT button.
- 2. Press the note on the keyboard corresponding to the new split point required.

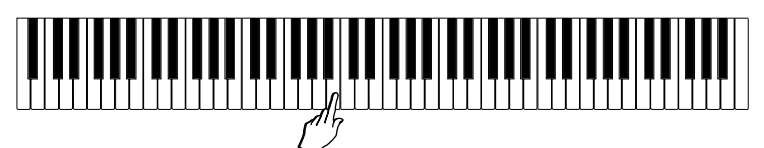

In the example, the new split point is shown in the display as B3.

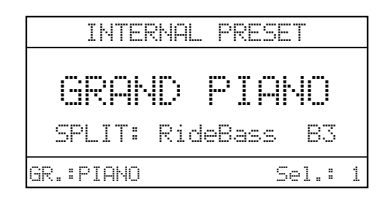

The setting remains memorized until you select a different Preset. The new Split Point setting may be memorized to the Preset with the Store button. It is possible to assign a different Split Point setting to each Preset.

• Activate Layer mode

To mix or "layer" two sounds together, simply press the LAYER button.

1. After pressing the LAYER button (the LED turns on), a second sound is activated layered with the first (in this case, Strings is added to the GrandPiano sound).

| < | GrandPiano | > |
|---|------------|---|
| < | Strings    | > |

- 2. If you press the LAYER button again, the LED turns off and the keyboard returns to the previous mode with the GrandPiano sound active to play across the entire keyboard.
- Change the sound assigned to a Layer

When you press the LAYER button, the display shows the sound assigned to the layer:

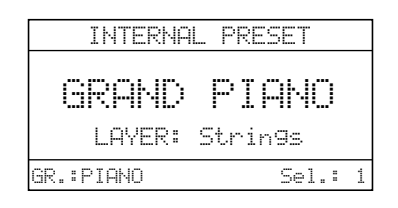

If you press the LAYER button, the display returns to normal showing the starting situation (in this case the GrandPiano display).

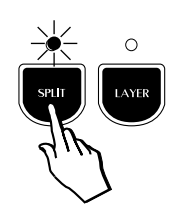

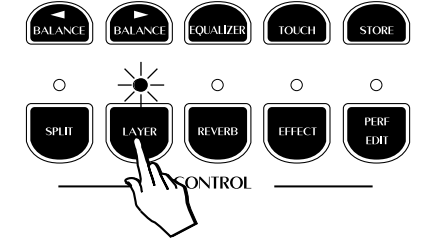

- 1. Press the LAYER button.
- 2. Press the DATA +/- buttons to scroll the various sounds.

In this case, pressing the DATA + button will change the sound assigned to the layer section from Strings to Slow Strings, then to Mellow Strings and so on, cyclically through the entire Sound data base (see the Sound Program table on page 31 of this manual).

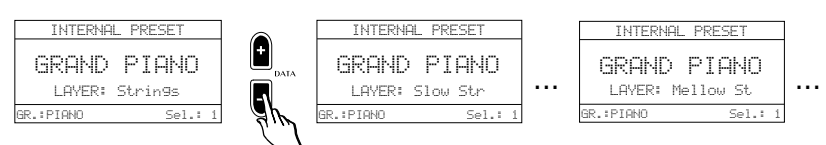

Clearly, if you use the DATA – button, you can scroll the sounds in reverse order.

### • Adjust the Volume of the instrument

You can adjust the volume of the instrument as a whole by using the Volume slider.

This control increases or decreases the volume of the internal speakers, the Headphones and the Output Left - Right/M jacks.

#### Change the Volume Balance between two sounds

If you are playing either in Layer or Split mode, you can adjust the volume of the two sections in real time using the BALANCE buttons (in the CONTROL section). These buttons adjust the volume of one section with respect to the other, creating a perfect balance between the two sections according to your requirements.

 Press the BALANCE button to increase the volume of the main sound.

A temporary display activates showing a bar graph representing the balance level between the two sounds:

| -        | SOUNDS    | BALANCE   |      |
|----------|-----------|-----------|------|
| <u> </u> |           |           | 1100 |
|          |           |           | lrcc |
| SPLI     | T:Ac.Bass | Main:Gran | d P1 |

Holding the BALANCE button down increases the volume of the main sound continually and at the same time, decreases the volume of the second sound (split or layer) proportionally.

 Conversely, press the BALANCE - button to increase the volume of the second sound.

|       | SOUNDS   | BALANCE    |      |
|-------|----------|------------|------|
| 199 [ |          |            | 22   |
| SPLIT | ∵Ac.Bass | Main:Grand | 4 P1 |

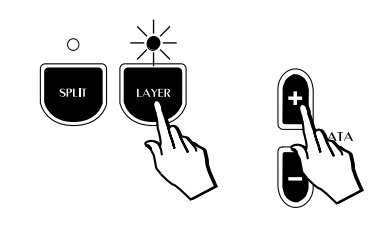

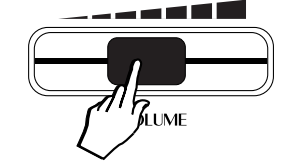

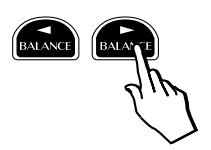

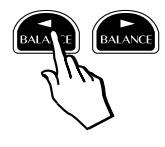

Holding the BALANCE - button down increases the volume of the second sound (split or layer) continually and at the same time, decreases the volume of the main sound proportionally.

If you select a Single Preset (or deactivate the SPLIT or LAYER button), the BALANCE buttons operate as normal Volume controls for the main section.

Pressing either Balance button activates the corresponding Sound Volume display:

| SOUND | VOLUME   |       |
|-------|----------|-------|
|       |          |       |
|       |          | 100   |
|       |          |       |
|       | Main:Gra | nd Pi |

#### • Add effects to the selected sound

You can easily add effects to the selected sound by using the REVERB and EFFECTS buttons in the CONTROL section.

#### To add Reverb:

• Press the REVERB button (the LED turns on).

A temporary display activates showing the Reverb Type currently assigned to the GrandPiano sound, in this case Hall 1 (shown selected in negative highlight):

| REVERB   | IYPE | SELECT | Pg.1  |
|----------|------|--------|-------|
| Room 1   |      | Church | 1     |
| Stage 1  |      | Plate  | 1     |
| Hall 1   |      | Slap 1 |       |
| Small Ro | om 1 | Concer | •t. 1 |

#### To add Effect (chorus/delay/modulation):

• Press the EFFECT button (the LED turns on).

A temporary display activates showing the Effect Type currently assigned to the GrandPiano sound, in this case Chorus 1 (shown selected in negative highlight):

| EFFECT TYPE | SELECT Pg.1  |
|-------------|--------------|
| Chorus 1    | PitchShift 1 |
| Tremolo 1   | Delay 1      |
| Phaser 1    | Delay 2      |
| Flanger     | Chorus Trem  |

**Note**. It is possible to add either Reverb, or Effect, or both effects to a single sound, to a Split or Layer Preset and the settings can be memorized.

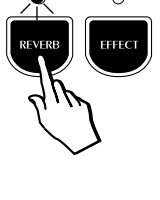

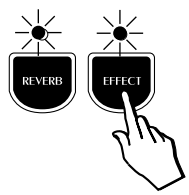

#### Selecting the RP200 Presets

The RP200 contains 64 Internal Presets, consisting of single, split and layered sound combinations which incorporate appropriately memorized volume, balance, effect settings and more. An additional 64 User Preset locations are available with as many sound variations and combinations, where you can store your preferred programmed sound settings. The Presets and User Presets are organized in the Selection section.

#### The Selection buttons

This section consists of a lower row of 8 Preset "family" Groups and an upper row of 8 Presets of the selected Preset Group.

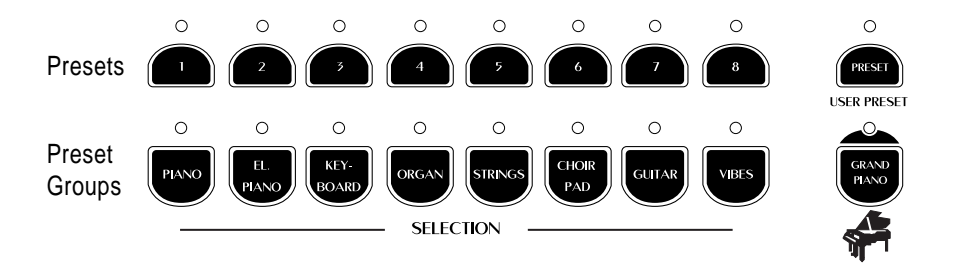

On the right are the Preset/User Preset button and the GrandPiano button. The GrandPiano button sets the instrument to play the default GrandPiano sound instantly, returning the instrument to Single Preset mode from any situation.

When the LED of the Preset button is off, the sounds recalled relate to the internal Presets.

When the User Preset LED is on, the sounds recalled are user memorized Presets.

The 8 Preset Group buttons are marked as follows: Acoustic Piano, Electric Piano, Keyboard, Organ, Strings, Choir\Pad, Guitar, Vibes.

The 8 buttons of the upper row select 8 different Presets of the currently selected Preset Group and are factory-set to recall Presets in the following manner:

| 1      | 2      | 3      | 4      | 5     | 6     | 7     | 8     |
|--------|--------|--------|--------|-------|-------|-------|-------|
| Single | Single | Single | Single | Layer | Layer | Split | Split |

Each Preset of the current Group contains a memorized Layer and Split sound combination which you can recall in real time by activating the appropriate buttons.

Similarly, a Layer or Split Preset is easily converted to one of the other modes by activating/deactivating the Split or Layer buttons accordingly.

For example, if you have selected the Layer Preset 5 of a Preset Group, simply press SPLIT to recall the memorized Split combination, or deactivate LAYER to recall the memorized Single sound.

When you select a Preset Group from the lower row for the first time after turning on, Preset n. 1 of the upper row is automatically selected by default.

#### Example 1

1. If you select the Piano Group button, Preset 1 (GrandPiano) is recalled automatically.

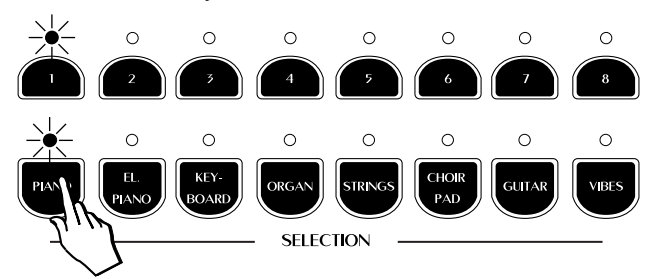

2. Now select button n. 3 of the top row.

This will recall the single Preset Soft Piano across the entire keyboard.

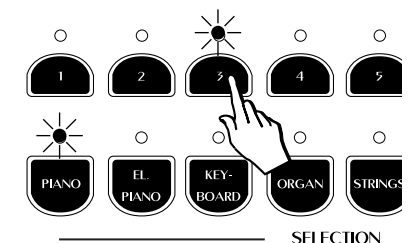

#### Example 2

3. If you select the El. Piano Group button, Preset n. 1 of the top row activates automatically, recalling the Preset Electro 1.

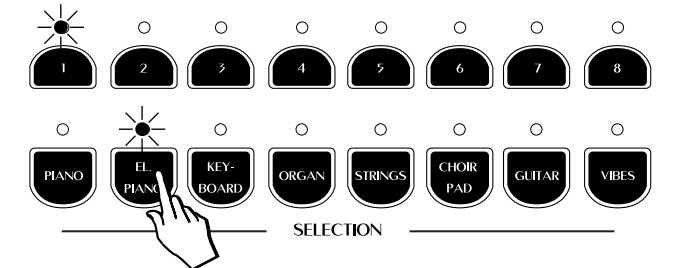

4. Now press button 4 and you recall the Preset Electro 3.

Repeat the operations to select the other Presets.

The last Preset button selected for the current Preset Group remains memorized. For example, if you select the Piano Group button (as in the example explained above), Preset 3 (Soft Piano) will be recalled. If you now select the El Piano Group button, you will recall the Electro 3 Preset (button 4).

This system of memorizing the last selection made will help you recall your preferred Presets quickly.

#### **User Presets**

The same logic of memorizing the last selection made also applies to the User Presets. Simply press the Preset button to activate the User Presets (the LED turns on). Here you will find an additional 64 User Presets belonging to the same Preset Groups which recall different sound combinations with respect to the Presets.

For example, you can select the Preset n. 3 of the Piano Group to recall Soft Piano, select User Preset n. 7 to recall Grand/Electro 2, then switch from Preset to User Preset by pressing the Preset/User Preset button repeatedly.

The User Presets are also programmable. You can memorize any preferred sound setting to the User locations without permanently losing the factory User Presets. These can be restored to their original status using the Restore Preset function (see the General chapter).

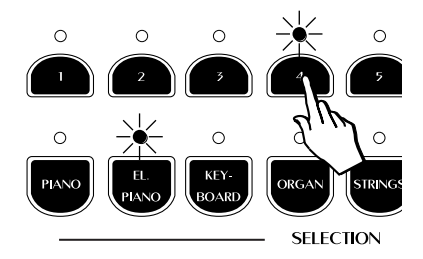

**Note**: For a list of Presets and factory User Presets, refer to the tables in the Appendix.

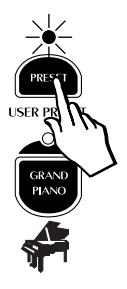

#### The Preset

The changes that you make to your sounds and sound combinations (add effects, select Split or Layer, adjust the volumes, change the effect sends, etc.), can be memorized to the User Preset locations.

In simple terms, a User Preset (sometimes also called a "Performance") is just the end result of some tweaking and editing where the instrument now sounds the way you want it to. At this stage, your User Preset can be saved in memory so that you can instantly recall it the next time you need to use it.

Although the procedure for saving and naming a User Preset is described in detail elsewhere in this manual, the basic steps are very simple.

- After creating a User Preset which you want to store, press the STORE button.
- Next, choose one of the lower Selection buttons followed by one of the 8 buttons of the upper row. Your User Preset is now stored to memory.

## Listen to the Demo songs

The RP200 contains a set of demonstration recordings of the internal sounds.

• Press the DEMO button to trigger the playback of the demo songs. The LEDs of the Selection section start to flash.

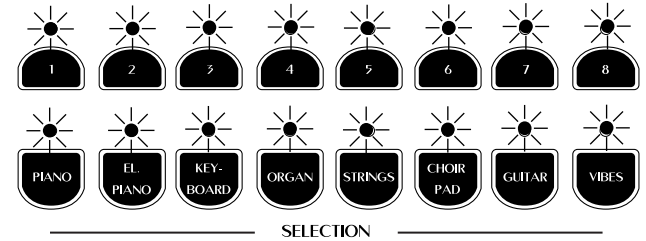

The display shows the Demo mode situation for an instant.

\_\_\_\_\_\_ SELECTION \_\_\_\_\_\_

RP200 DEMO

Shortly after, the first demo recording of a piano sound starts to play. When it reaches the end, the second recording starts automatically and so on.... The title of each recording is shown in the display.

• To stop the playback at any point, press the DEMO button again.

The demonstration sequence consists of 16 recordings, chained to play as a medley automatically. Each recording corresponds to a demonstration of the selected Preset of the Selection section.

#### Select a single demonstration

It is possible to select a single demonstration recording without activating the chain playback.

1. Press the DEMO button then, while the LEDs of the Selection buttons are flashing, press one of the Selection buttons to trigger the playback of the single recording.

The titles of the recordings are listed below:

#### Demo song list

| 1            | 2          | 3           | 4           | 5              | 6            | 7        | 8       |
|--------------|------------|-------------|-------------|----------------|--------------|----------|---------|
| Beethoven    | Latin      | Tchaikovsky | Walkin'     | Bach           | Clouds       | Karma    | Combo   |
| Romance      | Electric   | NutRock     | Jazz Organ  | Concerto       | Pad+Fretless | Strato   | Vibes   |
| Piano+String | Grand+Bass | Celesta     | + Bass      | Harpsi+String  | Bass         | + Pad    | + Bass  |
| Chopin       | Nuances    | Bach v.     | Bach        | Vivaldi        | Bach         | 6 string | Toccata |
| Prelude      | Rhodex     | Goldberg    | Fugue       | Concerto in A- | Air          | Guitar   | Vibes   |
| Piano solo   | solo       | Harpsichord | ChurchOrgan | Strings        | Choir        | Alborada | solo    |
| Ac.Piano     | El.Piano   | Keyboard    | Organ       | String         | Choir/Pad    | Guitar   | Vibes   |

The buttons of the lower row recall single Preset recordings: piano, organ, etc.. The upper row of buttons recall recordings of the Presets containing two sections: piano and strings, piano and bass, etc.

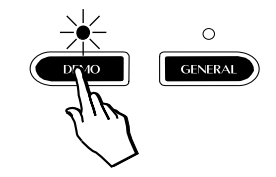

When you press a button, the corresponding LED remains on and the corresponding demonstration recording starts to play.

#### Example:

1. Press the DEMO button. The Demo mode display is shown:

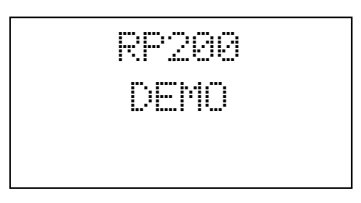

2. Press, for example, the El.Piano button.

The demo starts to play. At the same time, the display shows the number and name of the Demo song currently playing:

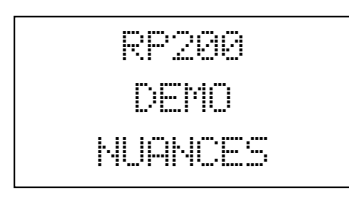

- 3. It is possible to pass instantly from one Demo song to another by pressing another button (in this case Organ).
- 4. To stop the Demo song press the corresponding button again.

**Note**: In DEMO mode, all the instrument's panel commands, the keyboard and the MIDI interface will be temporarily disabled.

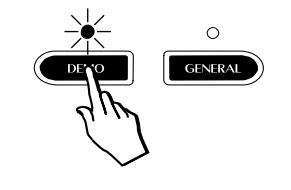

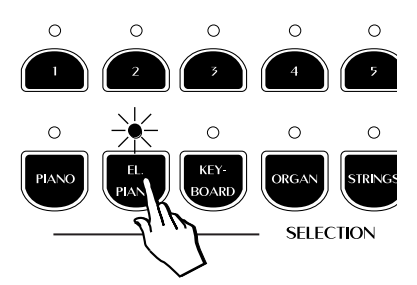

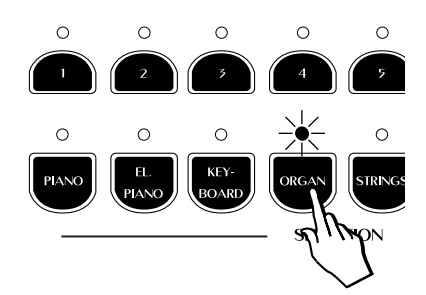

0

ERASE

## Recording a song

The RP200 sequencer (Recording Studio) allows you to record a simple song just as you play it.

- 1. Select the Preset that you want to record.
- 2. Press the REC button.

The LED of the TRACK 1 button starts to flash and the display shows the Time Signature, the Measure counter (Song pointer) and the current Tempo setting.

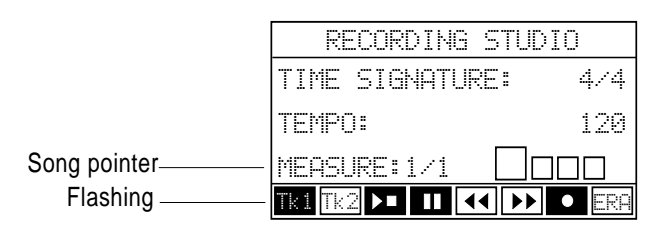

- 3. If you want to record with the click of the Metronome, press the CLICK button in the Recording Studio.
- Using the DATA +/- buttons you can adjust the recording and playback speed (Tempo):

| RECORDING STUD                                                                                                    | IO    |                 |
|----------------------------------------------------------------------------------------------------|-------|-----------------|
| TIME SIGNATURE:                                                                                                    | 4/4   |                 |
| TEMPO:                                                                                                    | 122   | ——— Tempo setti |
| MEASURE:1/1                                                                                                    |       |                 |
| THE ACCEPT OF A CONTRACT OF A CONTRACT OF A | • ERA |                 |

5. Press the PLAY/STOP or PAUSE button.

A one measure countdown into the recording starts, indicated by the Measure counter (0/1, 0/2, 0/3, 0/4):

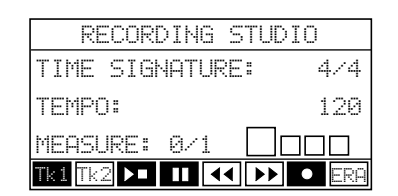

6. Start to play after the one measure countdown.

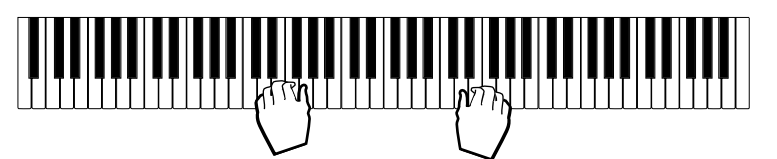

7. When you have finished playing, press PLAY/STOP.

The LED of the Track 1 button remains on to show that the track contains recorded data.

At this point, you can activate the Track 2 button and repeat the recording procedure to record the second track. Pressing Play/

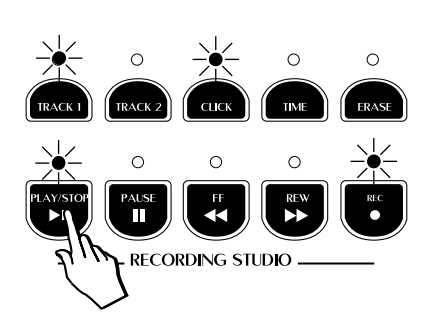

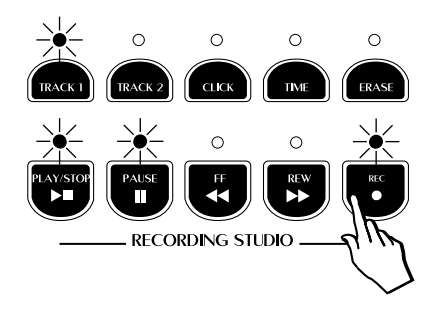

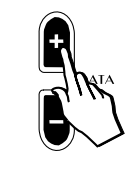

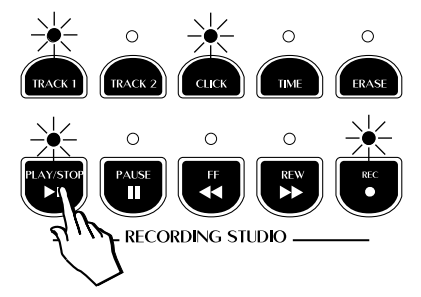

Stop activates the Track 1 playback and the Track 2 recording process. (Refer to chapter on "Recording Studio/Sequencer" in Section 6 for detailed information on the sequencer functions).

- 8. After pressing Play/Stop to stop the recording, press the REC button to escape Record mode.
- 9. To playback your recording, press PLAY/STOP.

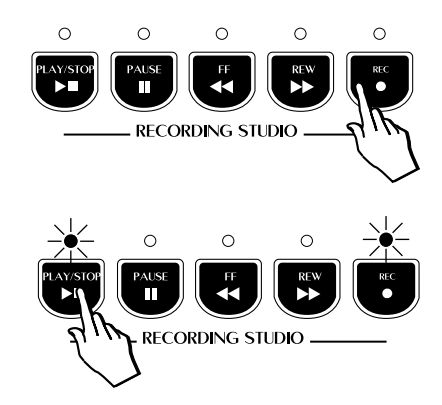

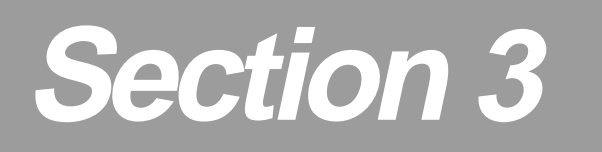

## **Basic Functions**

This section will explain some basic real time panel functions which affect the instrument as a whole.

## **MASTER EQUALIZER**

Pressing the Master Eq. button gains access to a Master EQ control that provides two response curves which affect the overall tone of the instrument (Normal and Loudness) and a bypass option (External).

Pressing the button activates a temporary display showing 3 curves to choose from. The selected option is shown in negative highlight:

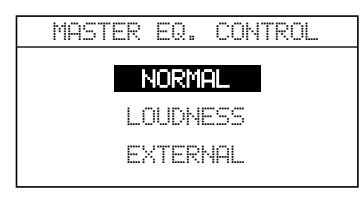

- **Normal**: This curve is selected by default and provides a linear frequency response.
- Loudness: This response curve provides an enhancement of the bass frequencies and is particularly effective when playing at low volume levels.
- **External**: This setting disactivates the Master Eq. and is particularly effective when the instrument's sounds are amplified by an external amplification system.

Use the Cursor Up/Down buttons to select the various curves; the selection menu is cyclic.

## 3D DSP

This button activates a DSP menu where you will find two special "threedimensional" effects designed to enhance the sound of your RP200 (3D Active and Enhanced) and a bypass option (Eternal).

Pressing the button activates a temporary display showing the 3 options to choose from. The selected option is shown in negative highlight:

| 3D DSP    |  |
|-----------|--|
| 3D ACTIVE |  |
| ENHANCED  |  |
| EXTERNAL  |  |

- **3D Active**: This default setting activates the 3D surround effect which spatializes the sound.
- **Enhanced**: This setting boosts the spatial effect further and is particularly effective when playing a low volume levels.
- **External**: This setting disactivates the 3D DSP and is particularly effective when the instrument's sounds are amplified by an external amplification system.

Use the Cursor Up/Down buttons to select the options; the selection menu is cyclic.

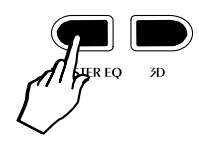

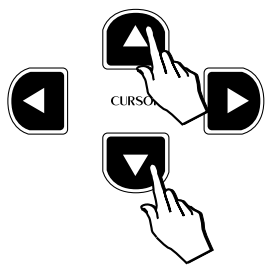

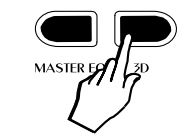

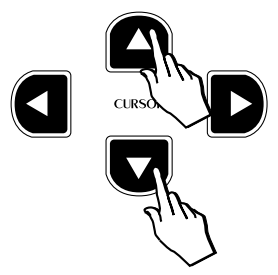

## TRANSPOSE

Pressing either TRANSPOSE button will adjust the pitch of the instrument in half-step (semitone) increments or decrements, through the overall range of -/+ 12 semitones.

When both LEDs are off, the pitch of the instrument is set to normal (Equal: C = C).

#### To Transpose the instrument

1. Press TRANSPOSE #.

The corresponding LED turns on and the pitch of the instrument is raised one semitone. The amount of transposition is displayed as a relative value for a short period, together with a graphic indication on a small keyboard image.

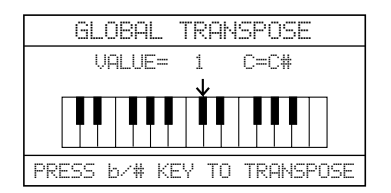

After about 5 seconds, if you don't press either Transpose button, the display returns to the previous situation and the instrument remains at the last set pitch.

Every time you press the TRANSPOSE # button, the pitch is raised by one semitone.

2. Press TRANSPOSE *b*.

The pitch of the instrument is lowered one semitone and the amount of transposition is displayed as a relative value for a short period. (An eventual raised transpose setting will be lowered by one half-step by pressing Transpose b).

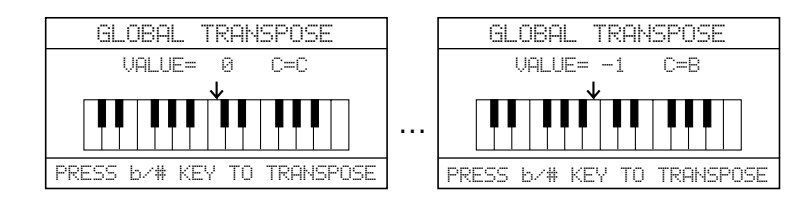

Every time you press the TRANSPOSE *b* button, the pitch is lowered by one semitone.

After about 5 seconds, if you don't press either Transpose button, the display returns to the previous situation and the instrument remains at the last set pitch.

The current Transpose setting remains memorized even after turning the instrument off. When you turn the instrument on again, the LED of the Transpose b or # buttons shown indicate the lowered or raised status of the pitch.

#### **Reset Transpose**

The current pitch setting can be cancelled instantly by pressing both buttons together. This restores normal pitch to the instrument.

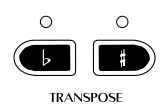

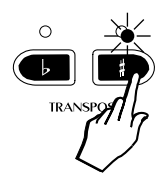

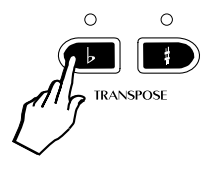

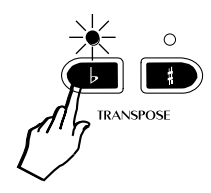

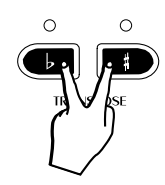

## TOUCH

The RP200 offers three different keyboard responses, or "velocity curves", which affect the instrument as a whole. Every time you turn on the instrument, the "NORMAL" curve is set automatically. Two other curves are available: Soft and Hard.

Pressing the TOUCH button (in the Control section) activates a temporary display showing 3 velocity curves to choose from. The selected option is shown in negative highlight:

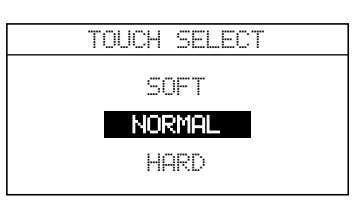

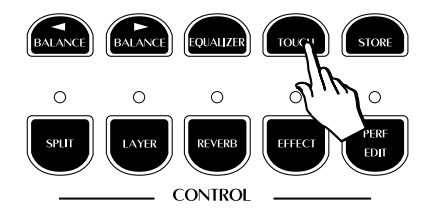

- **Soft :** this is useful for a player with a lighter touch or somebody more accustomed to a synth action keyboard. It requires only a relatively soft touch to achieve maximum volume.
- **Normal :** This setting most accurately represents the touch response of a piano.
- **Hard :** This setting is for "stronger" players. It requires a fairly powerful touch to achieve maximum volume.

Use the Cursor Up/Down buttons to select the various curves; the selection menu is cyclic.

The selected response curve remains in memory until changed again, or until you turn the instrument off. Turning on again will restore the NORMAL setting.

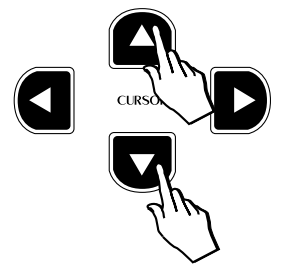

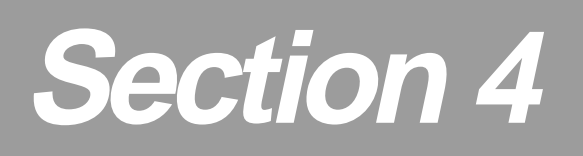

# Perf. Edit - the Presets and how to edit them

When you construct a combination of sounds there are many powerful performance features available under the PERF. EDIT button which can help you tailor the sound combination to your needs. This section will explain how to edit Presets to create User Presets.

### The concept of the RP200 Preset

How to select the Sounds (or Presets) is discussed in the Quick Guide. This chapter takes a deeper look into the Preset controlling parameters and how to use them to create User Presets to suit your playing.

Whatever RP200 Preset is selected also recalls a set of user programmable performance parameters, as shown in the margin.

As can be seen in the table shown opposite, the RP200 Presets "carry" several different types of variable performance parameters, easily accessed and modified. The modified Presets can then be saved (together with any other changes that you decide to make) to the User Preset locations for future recall.

#### The structure of a Preset

The RP200 provides three different playing modes: Single, Split and Layer. The passage from one mode to the other is simple and straight forward; from Single, press Split or Layer. From Layer or Split, deactivate the selected Control button to return to Single.

If you have followed the Quick Guide, you will have discovered that the Single, Split and Layer Presets are appropriately programmed to suit the mode being used.

The possibility of switching from one mode to the other is due to the RP200 Preset structure, which consists of three sections:

- 1. A section for the main sound (Single mode);
- 2. A section for the Split;
- 3. A section for the Layer.

The three sections recall independently programmed control parameter settings together with the possibility of memorizing the On/Off status of each section.

You can check this by selecting, for example, the Preset buttons from 5 to 8 for any Preset Group button. You will note that the Split or Layer button will activate automatically according to the Preset button selected.

The Single Presets, on the other hand (buttons 1 - 4) provide the possibility of activating Layer or Split situations at any moment. Furthermore, in the User Preset section, you can save your modified Presets to suit your playing needs.

PRESET

| Sound Program                 |
|-------------------------------|
| KBD Mode: single, Split Layer |
| Sound Volume (section)        |
| Split Point                   |
| Section Transpose             |
| Reverb send (section )        |
| Reverb Type & parameter       |
| EFX send (section)            |
| EFX Type & parameters         |
| Damper assign (section)       |
| Auto Wha-Wha (section)        |
| Microtuning                   |
| Detune (Layer section)        |
| Delay (Layer section)         |
| Preset Name                   |
| Equalizer                     |

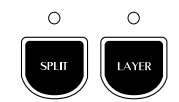

### The Effects

The Presets include DSP data (Reverb and modulating Effects), of fundamental musical importance, because it allows you to select Preset sounds together with appropriate effects settings without additional operations. For example, the Preset "Rhodex1" (El Piano n. 1) carries the Stage reverb and a Chorus effect, while the Preset "Wurlie" (El Piano n. 2) recalls the Room reverb and a Tremolo effect.

To insert or deactivate the effects, simply press the corresponding effect button (Reverb and/or Effect). When the LEDs of either or both buttons are on, the corresponding effect types are active. When the LEDs are off, the effects are deactivated.

#### Selecting different effects

When you press one of these buttons, the effect assigned to the current Preset is displayed for a short period.

Example:

- Press the GrandPiano button. 1.
- 2. Press the Reverb or Effect button.

The display shows the Reverb or Effect type memorized for the GrandPiano sound (Hall 1 for Reverb and Chorus 1 for Effect in this case):

#### Reverb display:

#### Effect display:

| REVERB TYPE  | SELECT Pg.1 | EFFECT TYPE  | SELECT Pg.:  |
|--------------|-------------|--------------|--------------|
| Room 1       | Church 1    | Chorus 1     | PitchShift 1 |
| Stage 1      | Plate 1     | Tremolo i    | Delay 1      |
| Hall 1       | Slap 1      | <br>Phaser 1 | Delay 2      |
| Small Room 1 | Concert 1   | Flanger      | Chorus Trem  |

3. If, during the temporary display period, you press the CURSOR buttons to the right of the display, you can change the Reverb or Effect type.

Pressing the Cursor  $\angle / \overline{T}$  buttons scroll the Reverb or Effect types.

Reverb displays:

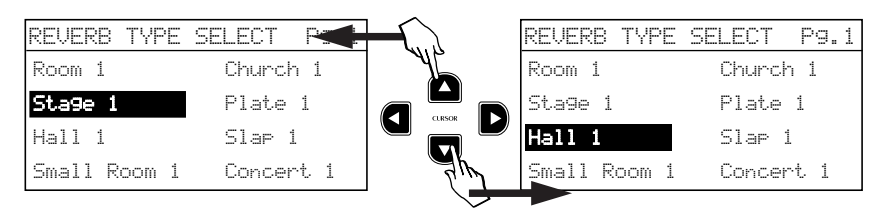

Effect displays:

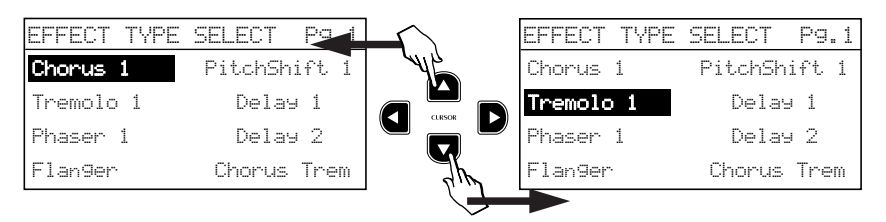

If you hold the Cursor  $\blacktriangle$  or  $\intercal$  button, you can scroll through both columns of the current display.

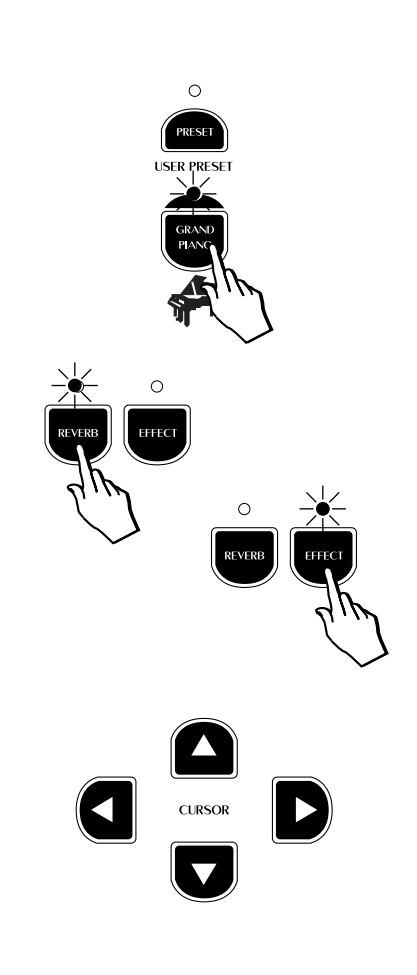

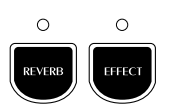

The Cursor button switches from the left column to the right and changes page from 1 to 2:

Reverb from column to column:

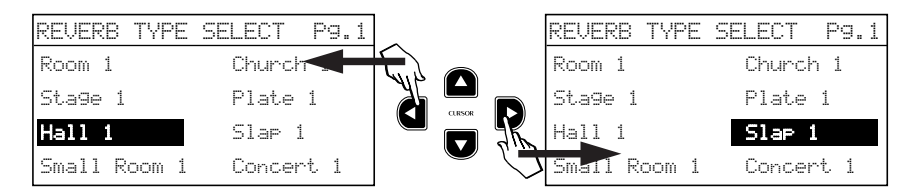

#### Reverb from page to page:

| REVERB TYPE  | SELECT Pg.1 | REVERB TYPE  | SELECT Pg.2 |
|--------------|-------------|--------------|-------------|
| Room 1       | Church      | Room 2       | Church 2    |
| Stage 1      | Plate 1     | Stage 2      | Plate 2     |
| Hall 1       | Slap 1      | Hall 2       | Slap 2      |
| Small Room 1 | Concert 1   | Smail Room 2 | Concert 2   |

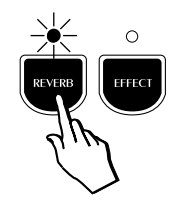

#### Effect from column to column:

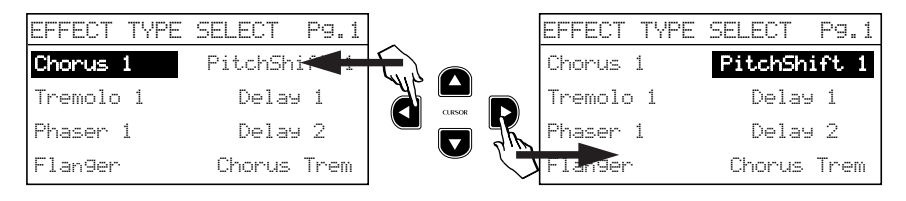

#### Effect from page to page:

| EFFECT TYPE | SELECT Pg.1 |               | EFFECT   | TYPE | SELECT | P9.2  |
|-------------|-------------|---------------|----------|------|--------|-------|
| Chorus 1    | PitchShi, i |               | Rotary   |      | Tremo  | lo 2  |
| Tremolo 1   | Delay 1     |               | Ensembl  | e 1  | Phase  | ^ 2   |
| Phaser 1    | Delay 2     | K             | Ensembl  | e 2  | Phaser | Trem  |
| Flan9er     | Chorus Trem | $\mathcal{O}$ | Chorus : | 2    | Chorus | Delay |

The Cursor - button gives the inverse effect - it switches from the right column to the left and changes page from 2 to 1.

If you press the Reverb and/or the Effect button again (LED turns off), the effect is bypassed and the sound plays "dry".

Whatever changes you make to the Reverb or Effect selections for the current Preset will be lost when you select another Preset.

Further ahead in the manual you will find instructions regarding how to save your changes to memory.

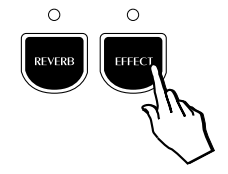

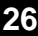

## The Equalizer

The status of the Equalizer can also be independently memorized to the Presets in addition to the changes made to the Perf Edit menu.

The Equalizer edit is activated by pressing the Equalizer button (in the Controls section).

Entering the Equalizer shows a menu where it is possible to choose from 8 different Equalizer curves. The selected curve is shown in negative highlight.

| ttiit Equal | EQUALIZER |      |
|-------------|-----------|------|
| FLAT        | EXCIT     | ER   |
| BRILLIANCE  | WARM      |      |
| PRESENCE    | COMBO     |      |
| BASS BOOST  | ORCHE     | STRA |

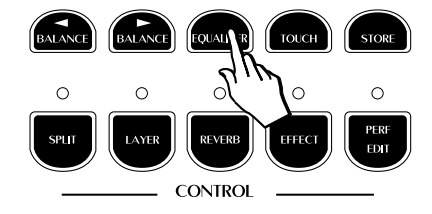

Using the Cursor Down button, you can scroll the various curves until you find the one best suited to your requirements for the current Preset.

| t+1+t | EQUA  | LIZER | P9.1  |
|-------|-------|-------|-------|
| FLAT  |       | EXCIT | FER   |
| BRILL | IANCE | WARM  |       |
| PRESE | ENCE  | COMBO | )     |
| BASS  | BOOST | ORCHE | ESTRA |

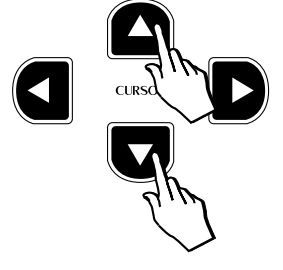

Using the Cursor Up button scrolls in the opposite direction.

Holding the Cursor Up/Down buttons scrolls the 8 displayed curves continually. For quicker selections, use the Cursor **b** and **d** buttons which change column.

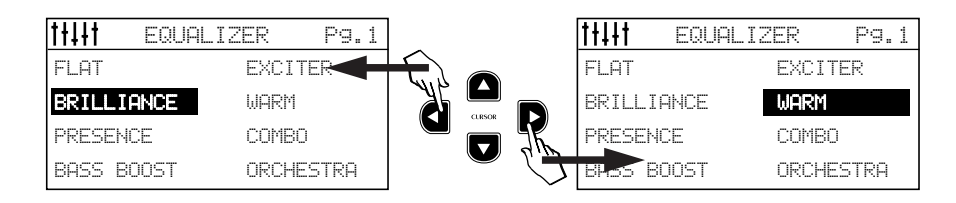

When you have selected the desired curve, remember to save the changes to the Preset using the Store Preset command (explained afterwards).

The Equalizer menu is a temporary display which returns to the previous selection after 5 seconds of inactivity.

28

ENGLISH

## The PERF. EDIT menu

The PERF. EDIT button gains access to several performance parameters of the Presets which can help you tailor your Presets to your needs.

The status of the Edit varies according to the current Preset type selected: Single, Split, Layer.

The following table shows the list of the Perf. Edit parameters:

Sound Program Sound Volume (section) Section Transpose

Rev. Send (section) EFX Send (section)

Damper assign (section)

**DSP** Parameter

Microtuning

3. 4.

5

6. 7.

8.

9

Sound Program number

Main

:

ound Setting

ENTER

ESCAPE

10.

EDIT MENU

Layer : 29 Strings Split : 44 Ac.Bass

1 Grand P1

| Press the Perf. Edit button to enter the Preset functions.    | The correspond-     |
|---------------------------------------------------------------|---------------------|
| ing LED starts to flash to indicate that an edit situation is | s currently active. |

Auto Wha Wha Assign (section)

Detune/Delay (Layer section)

You can select the parameters of the current page with the CURSOR Up/ Down buttons located to the right of the display.

Sound Program recalled

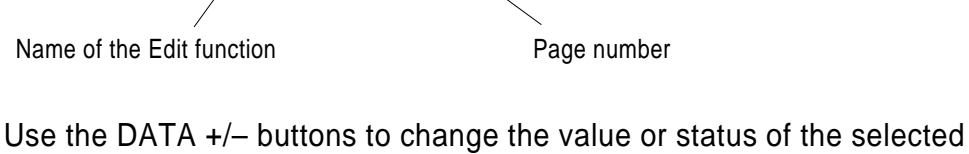

Use the DATA +/– buttons to change the value or status of the selected parameter.

Use the CURSOR Left/Right buttons to change edit page.

Pg. 1 ◀▶

To escape the edit menu, press the Perf. Edit button. The LED stops flashing and turns off. You can also use the ESCAPE button to exit the Edit mode at any time.

For the purpose of the following explanations, select the GrandPiano Preset (press the corresponding button).

Press the Perf. Edit button to gain access to the relative Edit functions. The first function displayed is the Sound Program.

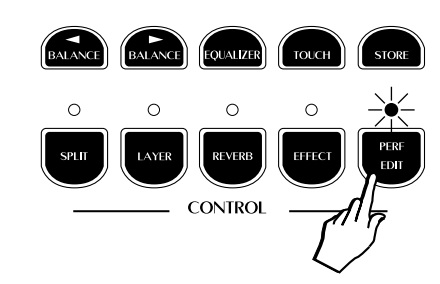

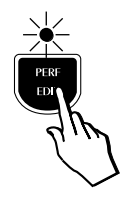

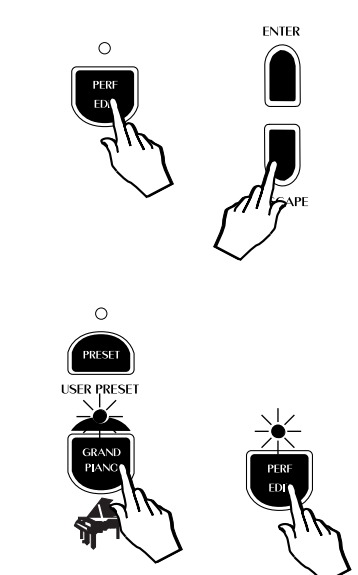

## 1. Sound Program

The Sound Program is a fundamental function which determines the instrument's timbre. The relative Sound Program display shown below refers to the single Preset selected at the beginning (GrandPiano in this case). The Main sound is shown selected (negative):

|         | EDIT       | MENU     |
|---------|------------|----------|
| MAIN    | = <u>1</u> | Grand P1 |
| LAYER   | : 29       | Strings  |
| SPLIT   | : 44       | Ac.Bass  |
| Sound S | Settin9    | Pg. 1 ↔  |

To change the Sound Program of the selected section, simply press the DATA +/– buttons to select the next or previous Sound Program (see the complete Sound Program list on page 31).

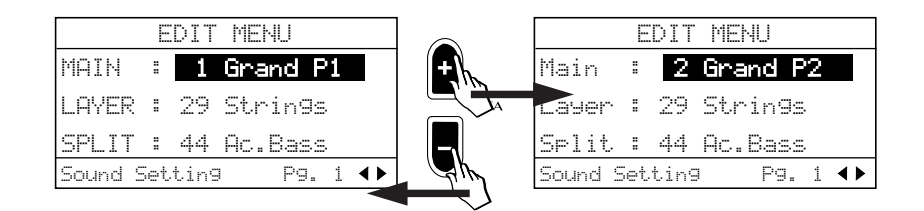

As in all selection procedures, the Sound Program selection is cyclic. The DATA + button selects in increasing order of Program change while the DATA – button selects in the reverse order.

#### Modify the Layer

It is also possible to modify the Layer status of the current Preset.

**Note:** Whatever changes you make to the Layer section of the current Preset can be heard only if the Layer button is active (LED on).

With the Sound Program function still active, press the CURSOR Down button. The programmed Layer sound (in this case Strings) is shown selected:

|         | E   | DIT  | ME  | ٩U   |   |   |   |
|---------|-----|------|-----|------|---|---|---|
| Main    | :   | 3    | Upr | ight |   |   |   |
| Layer   | :   | 29   | Str | in9s |   |   |   |
| Split   | :   | 44   | Ac. | Bass |   |   |   |
| Sound S | iet | tin9 |     | Pg.  | 1 | ◀ | ► |

To change the Layer sound, proceed as already described, by using the DATA +/- buttons to scroll the Sound Programs.

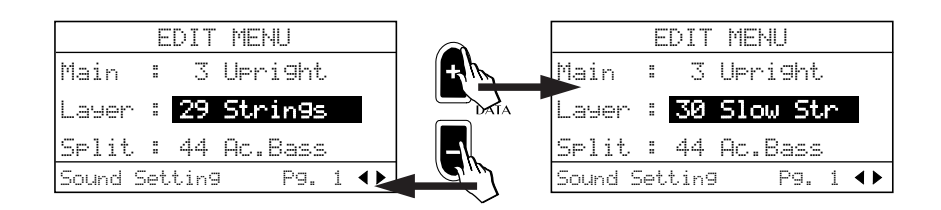

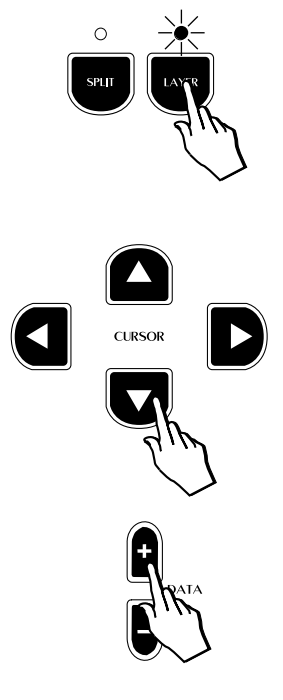

#### Modify the Split

The Split section of the current Preset can also be modified using the same method described for the Layer section.

**Note:** Whatever changes you make to the Split section of the current Preset can be heard only if the Split button is active (LED on).

Press the CURSOR Down button to select the Split section (negative):

|         | E   | DIT  | MENU  |     |     |   |   |
|---------|-----|------|-------|-----|-----|---|---|
| Main    | :   | 3    | Upri  | əht |     |   |   |
| Layer   | :   | 30   | Slow  | St  | .r. |   |   |
| Split   | :   | 44   | Ac.Ba | 355 |     |   |   |
| Sound S | iet | ting | ı F   | °g. | 1   | • | • |

Change the Sound Program of the Split section by using the DATA +/– buttons.

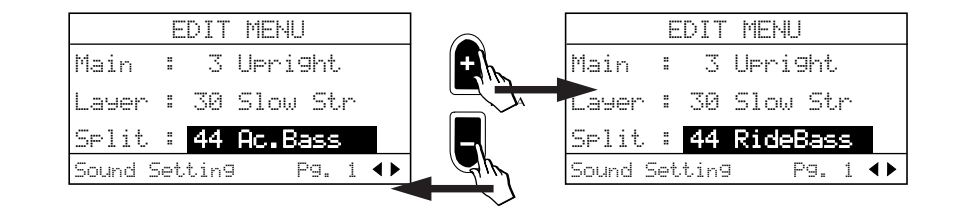

Clearly, it is possible to assign any sound from the Sound Program list to either the Layer or Split sections.

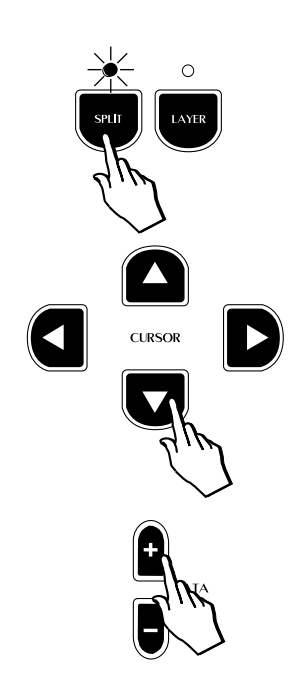
Pr.Ch Sound

#### The Sound Program table

The opposite margin shows a list of the Sound Programs available, including the relative Program Change numbers.

Note that the listed Sound Programs represent single Sounds that can be assigned to either the Single, Split or Layer sections of the Presets.

A Preset can recall either a single Sound Program, or a combination of two Sound Programs (in Layer or Split form). The Sound Programs are not to be confused with the Presets, which are listed in the Appendix.

| 1.         | Grand P1              |
|------------|-----------------------|
| 2.         | Grand P2              |
| 3.         | Upright               |
| 4.         | RockPian              |
| 5.         | Honky I.              |
| <u>б.</u>  | El.Grand1             |
| <i>1</i> . | El.Grand2<br>Bhodox 1 |
| 0.         | Phodex 2              |
| 9.<br>10   | Wurlitz               |
| 10.        | SynWurli              |
| 12.        | FM Piano1             |
| 13.        | FM Piano2             |
| 14.        | Harpsi1               |
| 15.        | Harpsi2               |
| 16.        | Clavinet              |
| 17.        | SynClavi              |
| 18.        | Celesta 1             |
| 19.        | Celesta 2             |
| 20.        | Harp                  |
| 21.        | Vibes 1               |
| 22.        | VIDES 2               |
| 23.        |                       |
| 24.        | PopOra1               |
| 25.        | ΡορΟτα2               |
| 20.        | JazzOro1              |
| 28.        | JazzOrg2              |
| 29.        | Strings               |
| 30.        | Slow Str              |
| 31.        | Mellow St             |
| 32.        | Choir                 |
| 33.        | AtkChoir              |
| 34.        | PadChoir              |
| 35.        | TapPad                |
| 36.        | AtkPad                |
| 37.        | DarkPad               |
| 38.<br>20  |                       |
| 39.        | UnimePau<br>NylooGtr  |
| 40.<br>//1 | SteelCtr              |
| 41.        | JazzGtr               |
| 43         | StratGtr              |
| 44.        | Ac.Bass               |
| 45.        | RideBass              |
| 46.        | El.Bass               |
| 47.        | Fretless              |
| 48.        | SlapBass              |
| 49.        | Marcato               |
| 50.        | SynChoir              |
| 51.        | El.Grand3             |
| 52.        | Organ3                |
| 53.        | RockPipe              |
| 54.        | PercVox               |
| 55.        | Knodex3               |
| 57.        | Synvvurii<br>Xilophon |
| 57.<br>58  |                       |
| 50.        | Pine?                 |
| 60         | Clavin20              |
| 61         | E.Bass2               |
| 62.        | MuteSvnt              |
| 63.        | Marcato2              |
| 64.        | Rhodex4               |

#### 2. Sound Volume

Press the CURSOR RIGHT button to pass to the second screen (Sound Volume). The negative highlight cursor is shown in correspondence with the main sound volume:

|         | EDIT  | MENU |      |
|---------|-------|------|------|
| Main    | :     |      | 127  |
| Layer   | :     |      | 54   |
| Split   | :     |      | 90   |
| Sound V | olume | Pg.  | 2 ◀▶ |

The volume of the main sound is represented by a bar graph and corresponding numerical value.

To change the volume setting, press the DATA +/- buttons.

Holding down the DATA + or – button increases or decreases the volume setting rapidly and stops instantly after release.

Press the CURSOR Down button to change the Volume of the Layer section:

|         | E  | DIT | MEN | U   |   |            |
|---------|----|-----|-----|-----|---|------------|
| Main    | :  |     |     |     | : | 127        |
| Layer   | :  |     |     |     |   | 54         |
| Split   | :  |     |     |     |   | 90         |
| Sound V | 0] | ume |     | Pg. | 2 | <b>∢</b> ► |

To change the Volume setting, use the DATA +/ buttons as described.

Press the CURSOR Down button again to change the Volume of the Split section:

|         | EDIT  | MENU |     |
|---------|-------|------|-----|
| Main    | :     |      | 127 |
| Layer   | :     |      | 54  |
| Split   | :     |      | 90  |
| Sound V | olume | Pg.  | 2 🕩 |

To change the Volume setting, use the DATA +/ buttons as described.

**Note:** Remember that the Volume changes made to the Layer and/or Split sections will only be heard if the corresponding Layer and Split buttons are active (LEDs on).

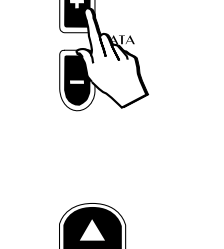

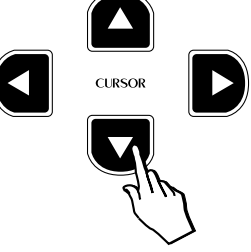

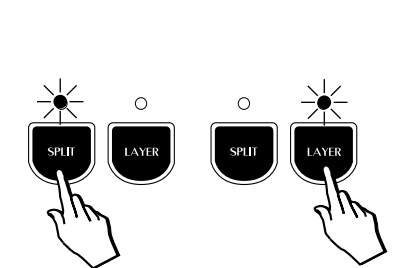

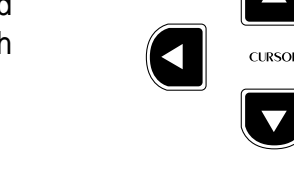

#### 3. Section Transpose

Press the CURSOR RIGHT button to pass to the Section Transpose function. This function is useful for "octave shifting" when using a Split or Layer Preset. An octave shift is obtained by setting the transpose value to -12 (one octave lower than normal) or +12 (one octave higher than normal). A maximum Transposition of +24 or -24 semitones (2 octaves) can be obtained. A section transpose setting affects the individual Sound Programs of the current Preset, not the instrument as a whole (as with the Transpose buttons).

The status of the Section Transpose setting in this example is shown as follows:

|         | EDIT  | MENU | ļ   |   |   |
|---------|-------|------|-----|---|---|
| Main    | :     | C=C  |     |   | 0 |
| Layer   | :     | C=C  |     |   | Ø |
| Split   | :     | C=C  |     |   | Ø |
| Section | Trans | Pose | Pg. | 3 |   |

The pitch of the currently displayed sound can be transposed using the DATA + or – buttons. To raise the pitch, use the Data + button. To lower it, use the Data – button.

The display examples below show section transpose settings for the Main sound of one semitone below standard pitch (a) and one semitone above (b), indicated by the note symbols C=B and C=C#:

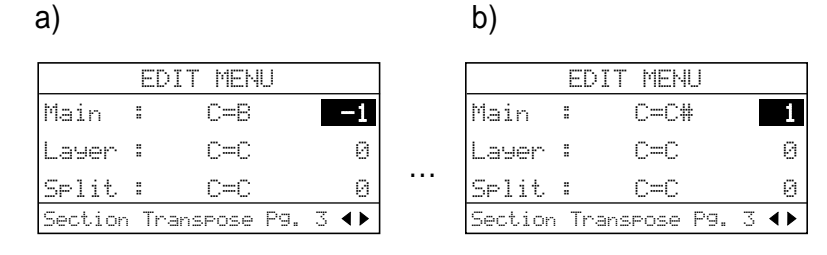

To change the pitch of the Layer section, press the Cursor Down button and use the Data +/- buttons as already described:

|         | EDIT  | MENI | J   |   |    |
|---------|-------|------|-----|---|----|
| Main    | :     | C=B  |     |   | -1 |
| Layer   | :     | C=C  |     |   | 0  |
| Split   | :     | C=C  |     |   | 0  |
| Section | Trans | Pose | Pg. | 3 |    |

To change the pitch of the Split section, press the Cursor Down button and use the Data +/- buttons as already described:

|         | EDIT  | MENU     |     |    |
|---------|-------|----------|-----|----|
| Main    | :     | C=B      |     | -1 |
| Layer   | :     | C=C      |     | 0  |
| Split   | :     | C=C      |     | Ø  |
| Section | Trans | .pose Pg | . 3 | •• |

**Note:** Remember that the Pitch changes made to the Layer and/or Split sections will only be heard if the corresponding Layer and Split buttons are active (LEDs on).

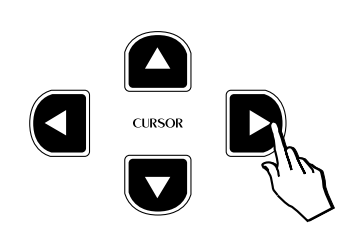

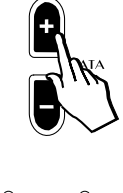

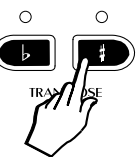

**Note:** It is also possible to use the panel Transpose b/# buttons to change the pitch of the currently selected section.

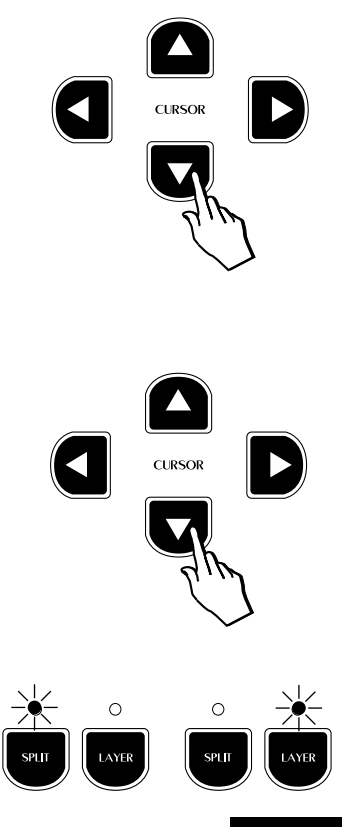

#### **Reset Section Transpose**

While you are still in the Section Transpose page, you can reset the pitch of the currently selected sound to the standard pitch (C=C) by pressing both TRANSPOSE # and b buttons together.

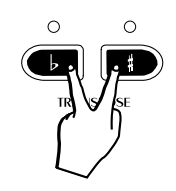

| EDIT MENU                 |         | EDIT  | MENU      |     |            |
|---------------------------|---------|-------|-----------|-----|------------|
| Main : C=C#               | Main    | :     | C=C       |     | 0          |
| Layer : C=C               | Layer   | :     | C=C       |     | 0          |
| Split : C=C               | Split   | :     | C=C       |     | Ø          |
| Section Transpose P9. 3 🖣 | Section | Trans | spose P9. | 3 • | <b>4</b> Þ |

| 34  |  |
|-----|--|
| -34 |  |
|     |  |
|     |  |

### 4. Reverb Send (Rev. Send)

Press the CURSOR RIGHT button to access the Rev. Send function.

The Rev Send function can be used to independently control the amount of reverb applied to a section (Single, Split or Layer) of the current Preset.

For example, the single Preset GrandPiano recalls a reverb send of 64 (a moderate reverb amount), the Layer section (Strings) is programmed at 90 (to give more depth to the sound) and the Split section (Ac.Bass) plays with a Rev Send value of 0.

*Note*: the following examples can be heard on your instrument only if the Reverb button is selected (LED on).

The status of the Rev Send setting for the main sound is shown by the negative cursor:

EDIT MENU Main : 64 Layer : 90 Split : 0 Rev. Send Pg. 4 4

To apply more or less Rev Send to the currently displayed section, press the DATA + or – buttons. You can adjust the Rev. Send value within the range 0  $\dots$  127. The "0" setting corresponds to no Reverb.

To modify the Layer section, press the Cursor Down button and change the value with the Data +/- buttons.

| Main     | :  |     | 64   |
|----------|----|-----|------|
| Layer    | :  |     | 90   |
| Split    | :  |     | 0    |
| Rev. Sei | nd | Pg. | 4 ◀▶ |

To modify the Split section, press the Cursor Down button and change the value with the Data +/- buttons.

|         | EDIT | MENU  |              |
|---------|------|-------|--------------|
| Main    | :    |       | 64           |
| Layer   | :    |       | 90           |
| Split   | :    |       | 0            |
| Rev. Se | ind  | Pg. 4 | $\downarrow$ |

Holding down the DATA + or – button increases or decreases the Rev Send value rapidly and stops instantly after release.

**Note:** Remember that changes made to the Rev. Send parameter for the Layer and/or Split sections will only be heard if the corresponding Layer or Split buttons are active (LEDs on).

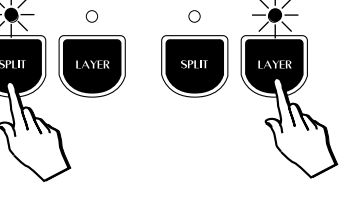

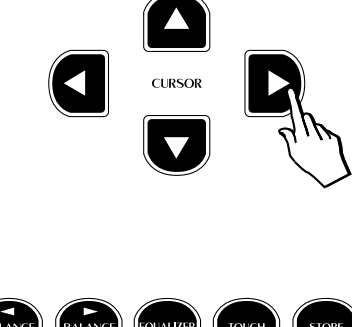

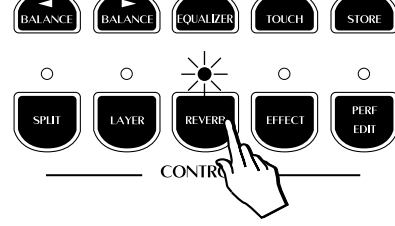

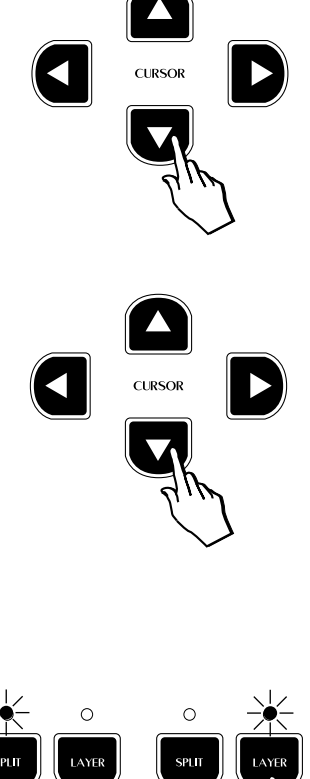

#### 5. Effect Send (EFX. Send)

Press the CURSOR RIGHT button to access the Efx. Send function.

This function works in exactly the same way as Reverb Send. The EFX. Send function can be used to control the amount of Effect applied to the various sections of the current Preset.

For example, the single Preset GrandPiano recalls an Effect Send of 64, the Layer section 100 and the Split section 0.

**Note**: the following examples can be heard on your instrument only if the Effect button is selected (LED on).

The status of the Efx. Send parameter for the main sound of the GrandPiano Preset is shown as follows:

|         | EDIT | MENU  |     |
|---------|------|-------|-----|
| Main    | :    |       | 64  |
| Layer   | =    |       | 100 |
| Split   | :    |       | 0   |
| Efx. Se | nd   | Pg. 1 | 5 🔶 |

To apply more or less Efx. Send to the currently displayed section, press the DATA + or – buttons. You can adjust the Efx. Send value within the range 0  $\dots$  127. The "0" setting corresponds to no Effect.

To modify the Layer section, press the Cursor Down button and change the value with the Data +/- buttons.

|         | E  | DIT | ME | :NU |   |    |
|---------|----|-----|----|-----|---|----|
| Main    | :  |     |    |     |   | 64 |
| Layer   | :  |     |    |     |   | 00 |
| Split   | :  |     |    |     |   | 0  |
| Efx. Se | nc |     |    | Pg. | 5 |    |

To modify the Split section, press the Cursor Down button and change the value with the Data +/- buttons.

|         | EDIT | MENU |       |
|---------|------|------|-------|
| Main    | :    |      | 64    |
| Layer   | :    |      | ] 100 |
| Split   | :    |      | 0     |
| Efx. Se | nd   | Pg.  | 5 🔶   |

Holding down the DATA + or – button increases or decreases the EFX. Send value rapidly and stops instantly after release.

**Note:** Remember that changes made to the Efx. Send parameter for the Layer and/or Split sections will only be heard if the corresponding Layer or Split buttons are active (LEDs on).

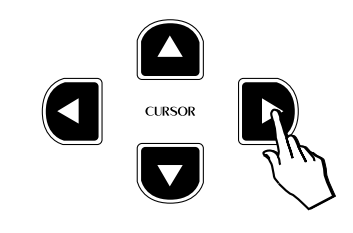

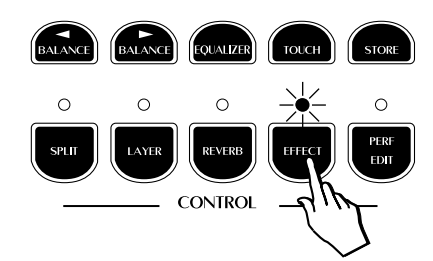

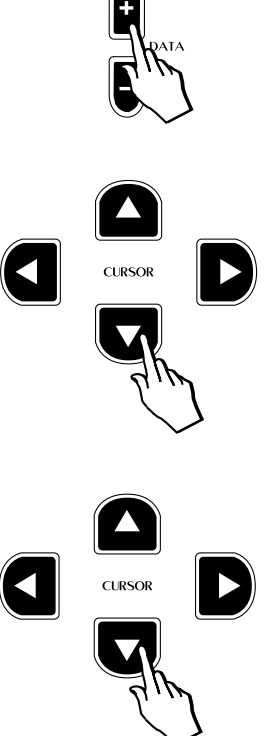

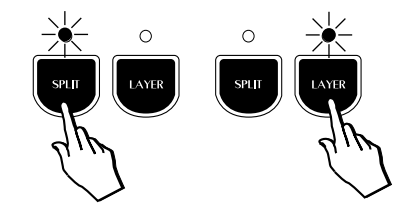

#### 6. DSP Parameter

Press the CURSOR RIGHT button to access the DSP Parameter function. This page contains important DSP parameters which allow you to control the Reverb Decay time (Rev. Time), or the depth of action (Depth) and velocity (Rate) of a modulation effect (Chorus).

These parameters affect the instrument as a whole, therefore the relative Edit Menu is not divided into sections but varies according to the modulation effect recalled by the selected Preset.

#### Reverb Decay Time (Rev. Time)

Entering the DSP Parameter page for the first time shows the Rev. Time parameter selected.

|       | EDIT     | MENU  |      |
|-------|----------|-------|------|
| Rev.  | Time :   |       | 2.0  |
| Ef×.  | Depth:   |       | ] 4  |
| Efx.  | Rate :   |       | ] 1  |
| DSP P | arameter | · Pg. | 6 ◀▶ |

If a Reverb effect has been selected (Reverb button on), the Rev. Time function can be used to control the "reverb time", or the delay amount for the particular reverb type selected for the current Preset. Basically, this allows you to proportionally increase or decrease the dimensions of the surroundings simulated by the DSP.

Holding down the DATA + or – button increases or decreases the Rev. Time value rapidly and stops instantly after release. The value obtained is expressed in seconds.

**Note**: To listen to the changes made, the Reverb button must be selected (LED on).

#### Parameter 1, Parameter 2

The two parameters which appear after the Rev. Send parameter will differ according to the Effect recalled by the current Preset. The following table lists the available Effect Types and the two associated parameters which can be modified:

| Effect           | Туре       | Parameter 1              | Parameter 2                 |
|------------------|------------|--------------------------|-----------------------------|
| 1. Chorus 1-2    | Modulation | Depth (amount of         | Rate (modulation velocity)  |
|                  |            | modulation)              | _                           |
| 2. Tremolo 1-2   | Modulation | Depth                    | Rate                        |
| 3. Phaser 1-2    | Modulation | Depth                    | Rate                        |
| 4. Flanger       | Modulation | Depth                    | Rate                        |
| 5. PitchShift    | Frequency  | Coarse Tune (coarse tune | Fine Tune (fine tune of the |
|                  |            | in semitone steps)       | frequency in "cents")       |
| 6. Delay 1-2     | Delay      | Delay Time (the time it  | Feedback (the number of     |
|                  | -          | takes for a repeat to    | repeats heard before        |
|                  |            | occur)                   | effect fade out)            |
| 7. Rotary        | Modulation | Speed (the rotary speed) | L.P. Filter (0 = bypass)    |
| 8. ChorusTremo   | Modulation | Depth                    | Rate                        |
| 9. PhaserTremolo | Modulation | Depth                    | Rate                        |
| 10. ChorusDelay  | Modulation | Depth                    | Rate                        |
| 11. Ensemble 1-2 | Modulation | Depth                    | Rate                        |

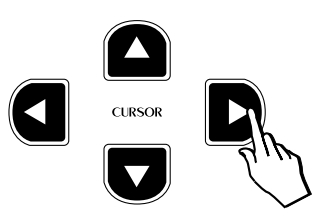

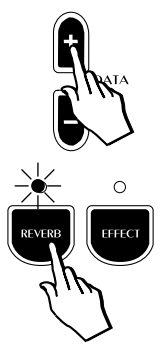

Press the Cursor Down button to select the next parameter, in this case, Effect Depth:

|       | EDIT     | MENU |      |
|-------|----------|------|------|
| Rev.  | Time :   |      | 2.0  |
| Efx.  | Depth:   |      | 4    |
| Efx.  | Rate :   |      | 1    |
| DSP P | arameter | Pg.  | 6 ◀▶ |

For example, the single Preset "GrandPiano" has been programmed to play with the Chorus Effect.

From the table shown above, you can see that the first parameter displayed for editing will be "Effect Depth" (the total amount of the available Chorus).

Modify the first parameter value by using the DATA +/- buttons.

Press the Cursor Down button again to pass to the second parameter, "Effect Rate":

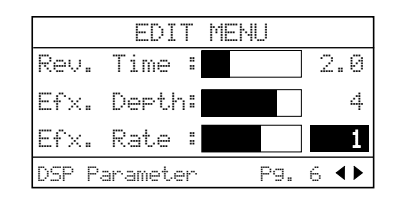

Modify the second parameter value by using the DATA +/- buttons.

**Note**: To listen to the changes made, the Effect button must be selected (LED on).

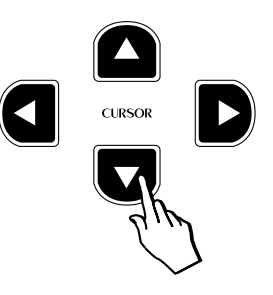

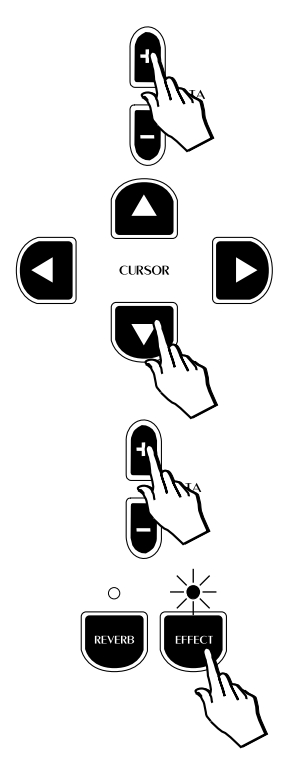

### 7. Microtuning

Press the CURSOR RIGHT button to access the Microtuning function.

This function allows you to select from a variety of alternative tunings, or Keyboard Scales (Temperaments). It is also possible to program a preferred scale (User).

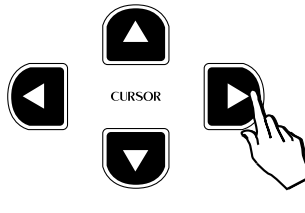

The selection of available scales is shown in the following table:

| Microtuning |            |  |
|-------------|------------|--|
| 1.          | Equal      |  |
| 2.          | Piano1     |  |
| 3.          | Piano2     |  |
| 4.          | Meantone   |  |
| 5.          | Kirnberger |  |
| 6.          | User       |  |

As an example, the GrandPiano Preset is programmed to play with the Piano1 tuning which faithfully reproduces the tuning scale of a concert grand piano.

Entering the Microtuning page for the first time shows the selected Keyboard scale programmed for the GrandPiano sound, Piano1:

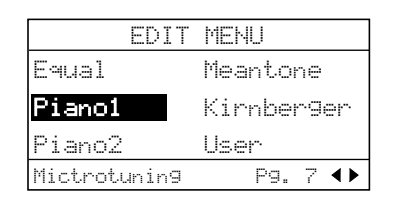

Use the Cursor Up/Down buttons to select from the various tunings available. The selection procedure is cyclic as in other selection menus:

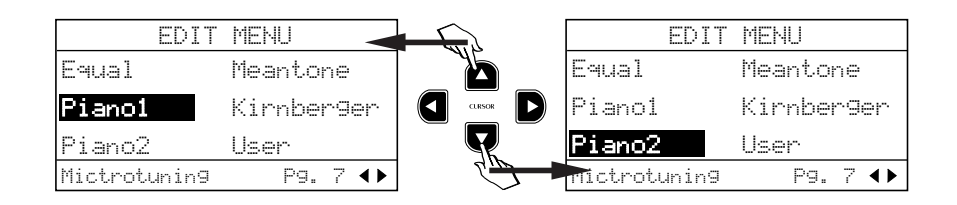

The tuning scale is independently programmable for all Presets.

#### **User Microtuning**

If you select the User scale, you can accurately retune every note of the instrument to create a personal tuning Preset.

| EDI         | T MENU     |
|-------------|------------|
| Equal       | Meantone   |
| Pianol      | Kirnber9er |
| Piano2      | User       |
| Mictrotunin | g Pg. 7 🔶  |

Each note of the keyboard can be fine tuned through the range  $\pm 64$  cents.

Programming a User scale is a very simple task.

Once you have selected the User option, press a key on the keyboard corresponding to the note you wish to retune (in this example C4).

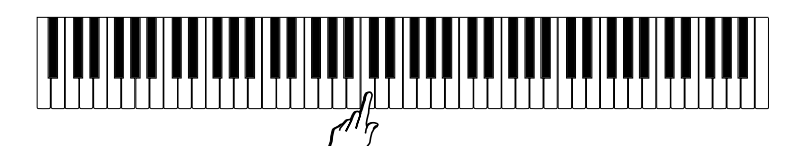

The display "captures" the key that you played:

| EDIT         | MENU       |
|--------------|------------|
| Equal        | Meantone   |
| Pianol       | Kirnberger |
| Piano2       | User C4=0  |
| Mictrotuning | Pg. 7 🔶    |

You can now repeatedly play the same key and adjust its tuning with the DATA +/- buttons.

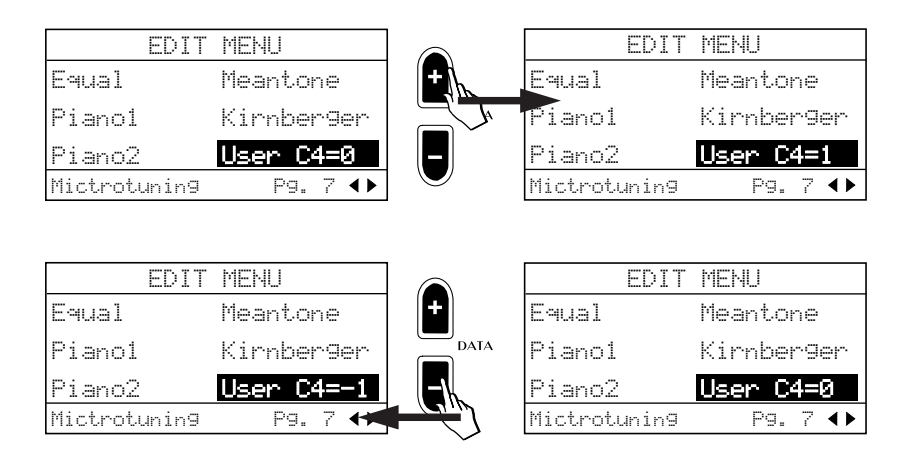

When you have tuned the note to your requirement, press another key and proceed as before.

When you have finished tuning all the notes you need of the scale, press the Perf. Edit button to escape the edit and store your User scale by using the Store function described further ahead.

**Note**: The User Microtuning scale is one only; it is not possible to program a different User scale for each Preset.

If you want to restore the user tuning to the factory setting (all note values = 0, corresponding to the Equal scale), you can use the Restore Tuning function under the General button. Refer to the General chapter of this manual for more details.

41

#### 8. Damper Pedal Assign (Damp. Assign)

Press the CURSOR RIGHT button to access the Damper Assign function.

This function allows you to change the Damper pedal assignments of the various Preset sections (Single, Layer or Split).

For example, if you mixed a main Piano and secondary Strings sound (layered combination) and you wanted the damper pedal to sustain the piano but not to affect the strings, you would set the Damper Assign On to the main sound and Off to the Layer sound.

The default setting for this parameter is shown in the following table:

| Main | Split | Layer |
|------|-------|-------|
| On   | Off   | On    |

You can modify the default status for the current Preset section to suit your needs.

Entering this page for the first time shows the Damper Assignment corresponding to the main sound. Using the Data – button, the assignment can be set to OFF:

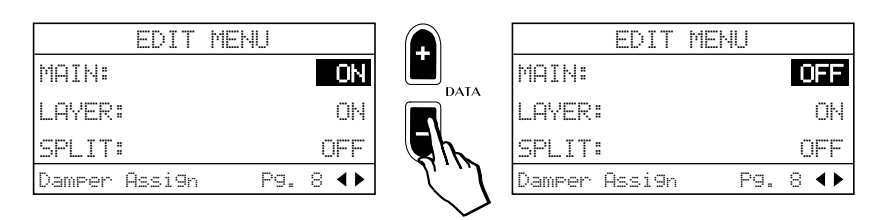

To change the setting of the Layer section, press the Cursor Down button and change the value with the Data +/- buttons.

EDIT MENU

ΟN

ON

OFF Pg. 8 ◀▶

ΟN

ΟN

OFF

8 ◀▶

Pg.

MAIN:

LAYER:

SPLIT:

MAIN:

LAYER:

SPLIT:

Damper Assi9n

Damper Assi9n

| To change the setting of the Split section, press the Cursor Down button |
|--------------------------------------------------------------------------|
| and change the value with the Data +/- buttons.                          |

EDIT MENU

| Note:   | Remember that changes made to the Damper Assign parameter           |
|---------|---------------------------------------------------------------------|
| for the | Layer and/or Split sections will only be heard if the corresponding |
| Layer   | or Split buttons are active (LEDs on).                              |

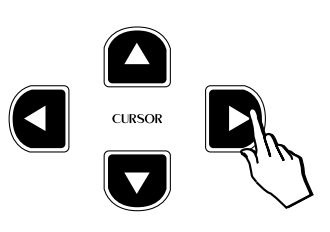

ENGLISH

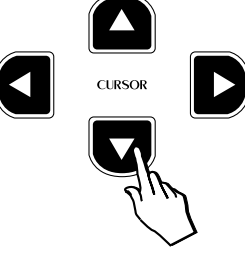

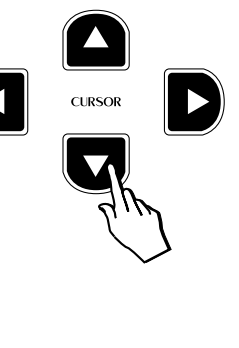

#### 9. Auto Wha-Wha Assign

Press the CURSOR RIGHT button to access the Auto Wha-Wha function.

Auto Wha Wha is a classic effect from the vintage keyboard era, which the RP200 allows you to control according to the velocity you apply to the keyboard. This effect is independently assignable to the Preset sections (Single, Split, Layer).

The default setting of this parameter is Off for all sections, as shown in the following display:

| EDI         | T MENU    |       |
|-------------|-----------|-------|
| MAIN:       |           | OFF   |
| LAYER:      |           | OFF   |
| SPLIT:      |           | OFF   |
| Auto WhaWha | Assign Pg | . 9 🔶 |

Use the DATA +/- buttons to switch the setting to On as required for the current section:

|          | EDIT   | MENU  |     |      |
|----------|--------|-------|-----|------|
| MAIN:    |        |       |     | ON   |
| LAYER:   |        |       |     | OFF  |
| SPLIT:   |        |       |     | OFF  |
| Auto Wha | aWha A | ssi9n | Pg. | 9 �▶ |

To change the setting of the Layer section, press the Cursor Down button and change the value with the Data +/- buttons.

| EDI         | T MENU |     |      |
|-------------|--------|-----|------|
| MAIN:       |        |     | ON   |
| LAYER:      |        |     | ON   |
| SPLIT:      |        |     | OFF  |
| Auto WhaWha | Assi9n | Pg. | 9 ♦▶ |

To change the setting of the Split section, press the Cursor Down button and change the value with the Data +/- buttons.

|          | EDIT    | MENU  |     |      |
|----------|---------|-------|-----|------|
| MAIN:    |         |       |     | ΟN   |
| LAYER:   |         |       |     | ΟN   |
| SPLIT:   |         |       |     | ON   |
| Auto Wha | iWha A: | ssi9n | Pg. | 9 ◀▶ |

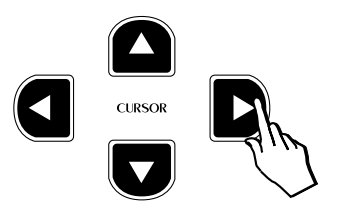

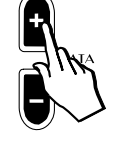

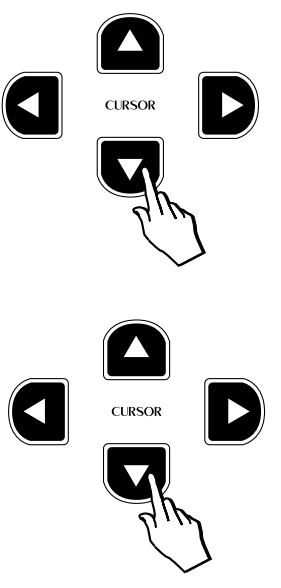

#### 10. Detune and Delay

Press the CURSOR RIGHT button to access the next page where you can modify two parameters exclusive to the Layer section of the Presets: Detune and Delay.

**Note:** To listen to the changes made to these two parameters, the Layer button must be active (LED on).

#### Detune

This function allows a fine frequency adjustment (Detune) between the main Sound Program of a Preset and its Layer.

#### Delay

This function allows you delay the emission of the Sound Program of the Layer section of a Preset with respect to the main section.

#### Modifying the Detune parameter

Entering this page for the first time shows the Detune parameter selected. You can now repeatedly play a note on the keyboard and adjust the Detune value with the DATA +/- buttons.

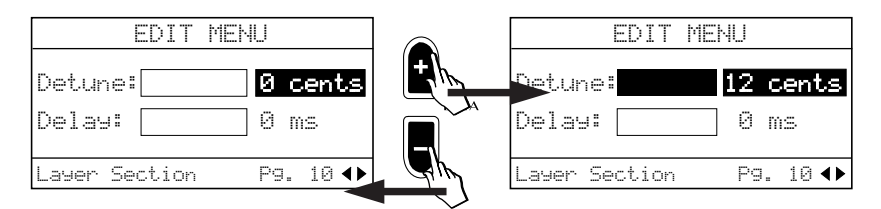

You can detune the main sound by up to +12 Cents. Lower values are useful for creating a natural chorus effect between two sounds. At higher values a "Honky Tonk" effect can be obtained.

#### Modifying the Delay parameter

To modify the Delay parameter, press the Cursor Down button to select Delay and adjust the Delay value with the DATA +/– buttons.

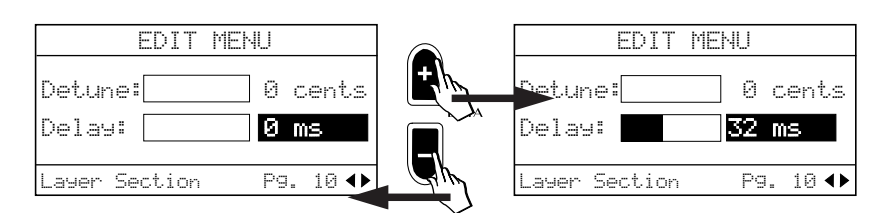

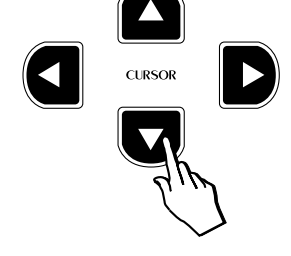

The value shown represents the number of milliseconds which will elapse before the second sound is heard.

The values available range from 8 to 800 ms in steps of 8 ms at a time. The higher the value, the greater the delay of the Layer section.

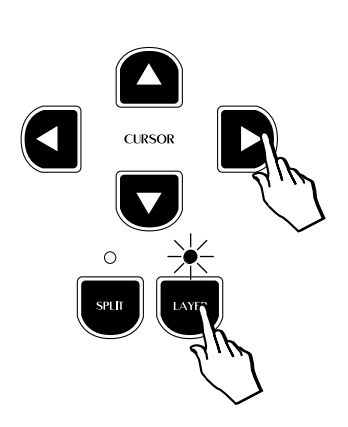

#### Saving your modifications

At this point, when you have finished all the Perf Edit tasks, bear in mind that the changes made remain in memory temporarily. If you change the Preset before saving your changes, all modifications made will be lost. See Store Preset further ahead.

#### **Cyclic selection**

From the last Edit Menu page (Detune/Delay), it is possible to return to Page 1 (Sound Program) by pressing the Cursor Right button, because the selection procedure is cyclic. The last page selected is memorized.

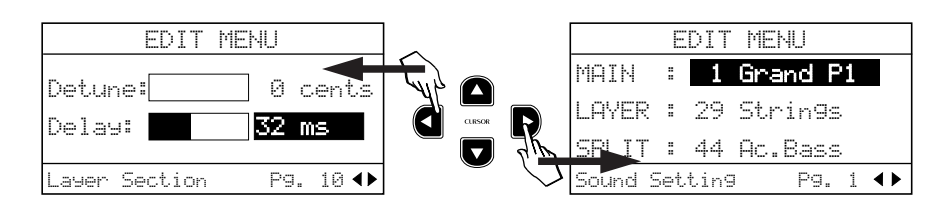

### The Store Preset command

The Store command allows you to save your new Preset to memory. After you have spent some time adjusting the various Edit functions, you will have created a USER PRESET. Refer to the explanations regarding the Preset in the Quick Guide for more information.

You can choose to store the User Preset with its original name, or write a different one.

If the changes you have made up to this point are not saved before you select another Preset, they will be instantly lost as soon as you select a new one. Therefore, if you have spent a long time adjusting your sound combination, don't forget this very important step.

#### How to store your modifications

1. After creating a Preset which you want to store, press the Store button.

The display will show the following message with the first letter flashing in negative highlight.

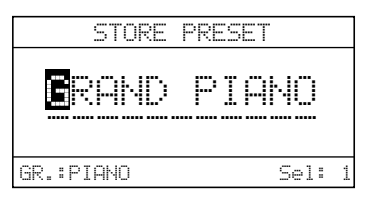

At the same time, the LEDs of all the Selection buttons, except those corresponding to the current Preset, start to flash. This will help you decide where to store your new User Preset. The LED of the User Preset button remains on.

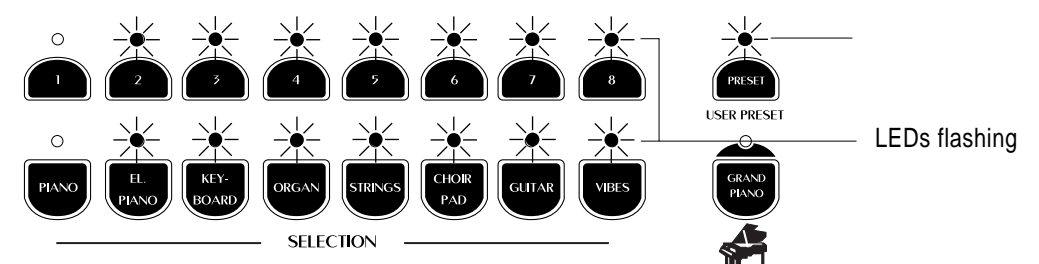

At this point, you can decide to overwrite to the current User Preset or to a different one.

#### Store the modified Preset to the same location with the same name

2. Press the corresponding selection button (the one shown with the LED off). Button 1 in this case.

Shortly after, the LEDs of all the other buttons stop flashing and the display shows the modified sound ready to play. The Preset currently occupying the location saved to will be overwritten by the new one.

**Note:** remember that you can modify the sounds of the Preset and User Preset memory locations but, when you store the new result, it will always be stored to the User Preset locations. Therefore, if

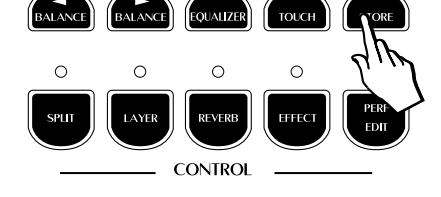

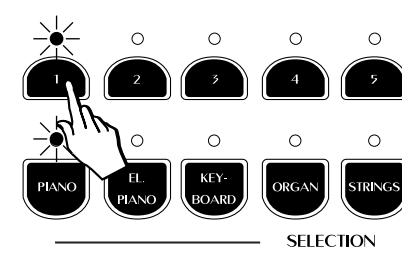

you make some changes to a Preset, the modified version will be stored to the equivalent location of the User Preset memory location (as in the example explained above).

#### Store the modified Preset to a different location with the same name

3. After pressing Store, simply press any button corresponding to a different location.

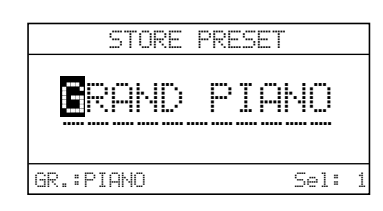

You can choose to select either;

a different Preset button (store to the same Group location), or;

a different Group button (store to the same Preset location of a different Group button); or;

a different Group button and Preset button (as in the example opposite).

If you want to cancel the Store operation without saving, simply press STORE again while the LEDs are still flashing.

#### Change the name of the Preset

It is possible to store your new Preset with a different name.

1. After making your changes, press the STORE button.

The Store Preset display is shown:

| STORE     | PRESET |
|-----------|--------|
| ERAND     | PIANO  |
| GR.:PIANO | Sel: 1 |

2. Now, using the Cursor Left/Right buttons and the DATA +/- buttons, you can change the name of the displayed Preset.

In this condition, the first character of the Preset name is active for a change. The Cursor Right button moves the cursor to the next character position on the right, while Cursor Left moves it to the left. The DATA + button selects the letters of the alphabet at the cursor position in increasing order (A, B, ... Y, Z) while the DATA – button selects in reverse order.

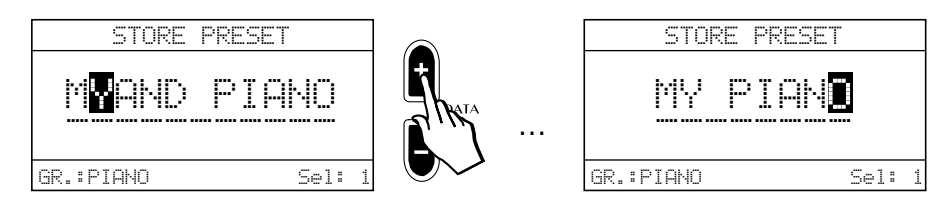

3. Once you have written a new name for the User Preset, select its location in the User Preset memory slots as described above.

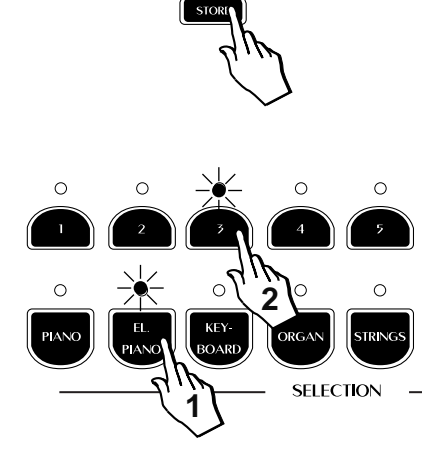

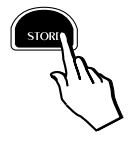

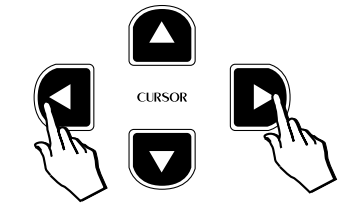

**Related subjects**: General menu: Restore Preset, Midi Dump menu.

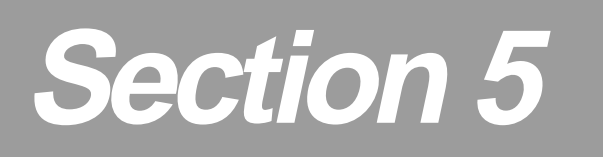

# **General functions**

The General button contains both the MIDI controls of the instrument and a number of important General Control features.

#### **General Functions**

The General button contains a number of Master control features as well as MIDI controls.

The functions available are summarized as follows:

| Tune Control :      | Controls the tuning of the instrument.                                       |
|---------------------|------------------------------------------------------------------------------|
| MIDI Parameter :    | Gains access to several functions relating to the MIDI and Serial Interface. |
| Piano Frame Level : | Controls the Natural String Resonance Physical Model.                        |
| Display Contrast :  | Regulates the display contrast.                                              |
| Restore Preset :    | Restores the 64 User Presets to the original fac-<br>tory settings.          |
| Restore Microtune : | Restores the User Microtuning scale to the original factory settings.        |

To gain access to the General function, press the GENERAL button. Entering the General menu for the first time shows the Tune Control page:

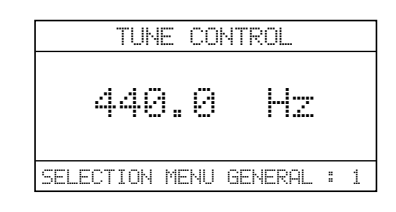

Use the Cursor Left/Right buttons to navigate through the pages of the General menu.

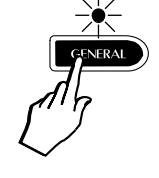

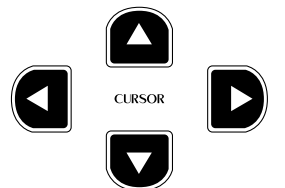

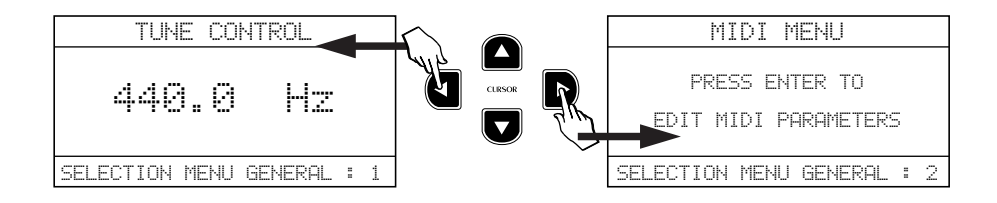

Use the DATA +/– buttons to change the status or value of the selected parameter:

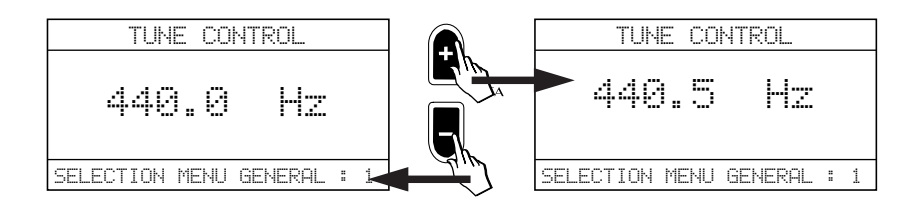

Press the General or Escape button to leave the General Menu at any time.

The last page selected is memorized, allowing you to leave the menu and return at any time to the most frequently used General function.

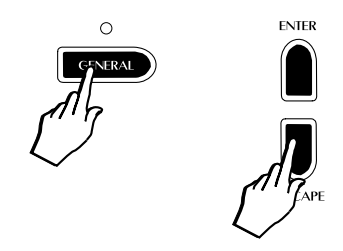

#### 1. Tune Control

This function allows the entire instrument to be tuned to match another instrument which may be slightly out of tune.

Pressing the GENERAL button for the first time activates the Tune Control display:

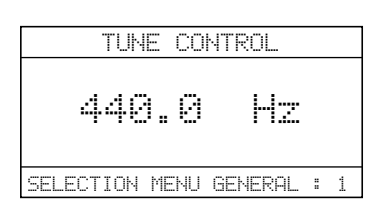

The display refers to a standard reference for the pitch of concert A = 440 Hz. The available Tuning range is from 427.5 Hz to 452.5 Hz in steps of 0.5 Hertz at a time.

Use the DATA + button to raise the tuning value:

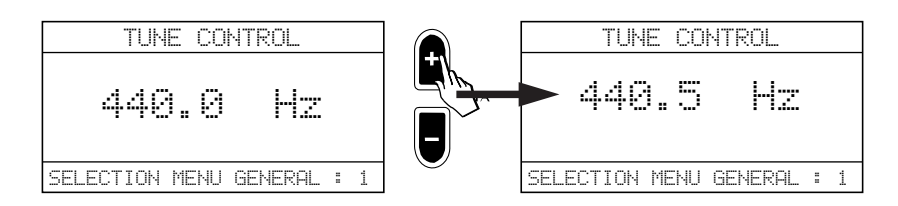

Use the DATA – button to lower it:

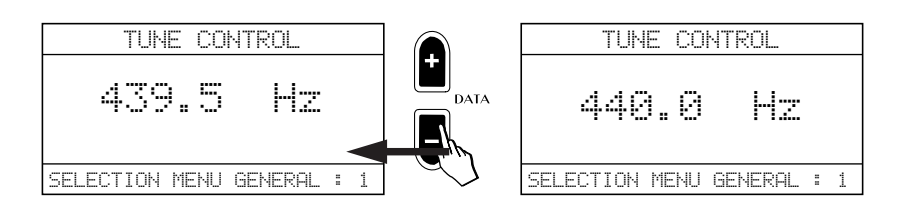

Holding down either the DATA + or – button changes the value continually until you release the button.

The Tune Control value remains in memory until changed again, or until you turn the instrument off. When you turn on the instrument, the Tune Control value will return to the standard value (A = 440).

#### **Reset Tune**

To restore the Tune Control value to the standard setting in a single step without turning off the instrument, press both DATA + and - buttons together.

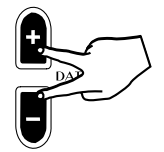

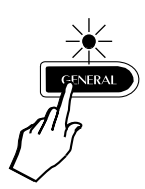

#### 2. MIDI Menu

Press the CURSOR RIGHT button to pass to the MIDI Menu page.

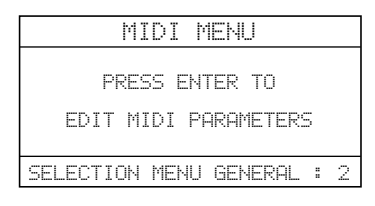

To gain access to the parameters of this menu, press ENTER.

| MIDI MENU        | Pg. 1       |
|------------------|-------------|
| MIDI CHANNEL:    | 01          |
| MIDI MODE:       | COMMON      |
| SELECTION MENU ( | SENERAL : 2 |

The parameters available under this menu are:

Midi Channel, Midi Mode (Common and Dual), Local Control, Midi Transpose, Midi Clock, Midi In/Out Filters, Computer Interface and Midi Dump.

The Midi Settings remain in memory even after turning off the instrument.

#### Midi Menu Page 1

Once you gain access to the MIDI Menu with the Enter button, the first page activated shows two MIDI functions: Midi Channel and Midi Mode.

#### Midi Channel

The first function, Midi Channel, is shown selected (negative highlight):

| þ     | IIDI | MENU | Pg.   | 1   |     |
|-------|------|------|-------|-----|-----|
| MIDI  | СНА  | NNEL |       |     | 01  |
| MIDI  | MOD  | E    | С     | OM  | MON |
| SELEC | TTON | MENU | GENER | AL. | : 2 |

This function allows you to change the Midi transmission and reception channel of the instrument

The value display corresponds to the MIDI channel of the main section across the entire keyboard.

The Midi Channels of the secondary sections (Layer and Split) are set using the Midi Mode function explained afterwards.

The Midi Channel can be changed from 1 to 16 using the DATA +/– buttons:

| M1     | DI MENU  | Pg. 1   |      |
|--------|----------|---------|------|
| MIDI   | CHANNEL: |         | 02   |
| MIDI   | MODE:    | COÞ     | 1MON |
| SELECT | ION MENU | GENERAL | : 2  |

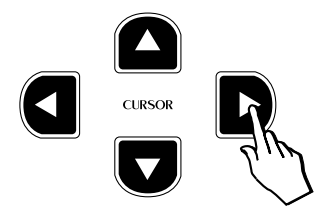

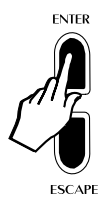

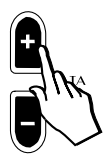

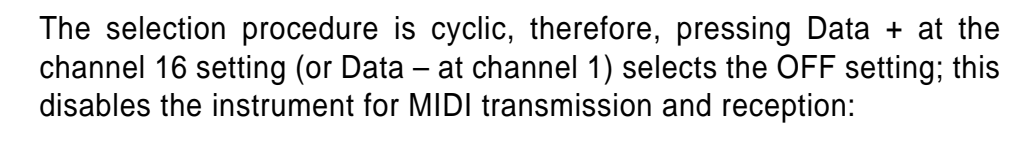

MIDI MENU Pg. 1 MIDI CHANNEL: OFF MIDI MODE: COMMON SELECTION MENU GENERAL : 2

The last MIDI Channel selected is memorized, even after turning the instrument off.

#### MIDI Mode

Move down to the next function (Midi Mode) with the Cursor Down button.

This function provides two different modes of operation for the MIDI interface: Common Channel or Dual channel.

#### **Common Channel**

The Common Channel setting for the Midi Mode function is selected by default:

MIDI MENU Pg. 1

SELECTION MENU GENERAL : 2

02

COMMON

MIDI CHANNEL:

MIDI MODE:

With this setting the RP200 receives and sends Midi data on a single channel only (set on the previous page), regardless of the current keyboard mode of the Preset (single, split, layer). The Common Mode is best used when you connect the RP200 to an expander. In this case, changing the Presets will send Program Change messages from 1 to 64 to the expander, while changing the User Presets will send Program Change messages from 65 to 127, allowing you, therefore, to change the sounds of the external generator from the RP200.

A Program Change message received by RP200 on the Common Channel will not change one of the individual sound programs of a Preset. Instead, it will be interpreted as a Preset Change message.

#### **Dual Channel**

Pressing the DATA + or – button selects the second MIDI Mode function, Dual Channel:

MIDI MENU Pg. 1

02 DUAL

MIDI CHANNEL:

MIDI MODE:

The Dual channel mode allows RP200 to transmit and receive Midi data across to separate channels, one for the main section, the other for the secondary section (Layer or Split) of a Preset.

SELECTION MENU GENERAL : 2

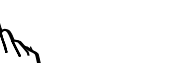

ENGLISH

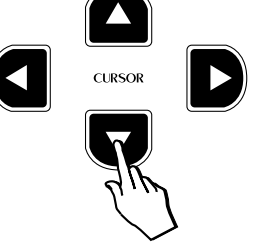

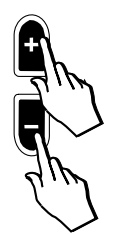

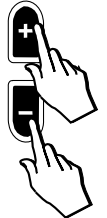

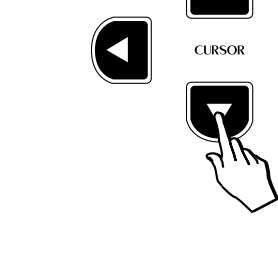

Selecting Dual Channel mode automatically disables Common channel mode.

The MIDI channel of the main section is selected from the Midi Channel page, as already explained. The MIDI Channel of the secondary section (Layer or Split) is automatically assigned according to formula "N + 1" where N = the MIDI channel of the main section.

For example, if you have assigned MIDI channel 1 to the main sound, the Layer or Split will have MIDI channel 2. This channel will be both the send and receive channel for the second section.

In Dual channel mode, the MIDI messages transmitted and received will be separate for each section. The Program Change and Control Change messages will depend on the Sound Program of the selected Preset (refer to the MIDI Implementation chart in the Appendix).

The last MIDI Mode selected is memorized even after turning the instrument off.

#### Midi Menu Page 2

Press the CURSOR RIGHT button to pass to the second page of the Midi Menu which contains three Midi functions: Local Control, Midi Transpose and Midi Clock.

#### Local Control

The first function, Local Control, is shown selected (negative highlight), shown ON by default:

| MIDI MENL      | ) Pg. 2 |     |
|----------------|---------|-----|
| LOCAL CONTROL  | =       | ON  |
| MIDI TRANSPOSE | 1       | ON  |
| MIDI CLOCLK    | Ē       | INT |
| SELECTION MENU | GENERAL | : 2 |

This function, if OFF, isolates the RP200 from its internal sound engine allowing it to be used as a MIDI controller. When ON, RP200's keyboard data is directed to the internal sound engine as well as the MIDI OUT port.

Press the DATA – button to set Local Control Off.

| MIDI MENL      | I Pg. 2 |     |
|----------------|---------|-----|
| LOCAL CONTROL  | 8       | OFF |
| MIDI TRANSPOSE | 8       | ON  |
| MIDI CLOCLK    | 8       | INT |
| SELECTION MENU | GENERAL | : 2 |

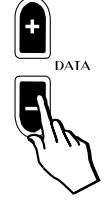

Return to the On setting with the DATA + button.

The Local Control Off setting simplifies the connection of the RP200 with an external sequencer or computer, allowing the keyboard to be used as a controlling device and the internal sound engine as an expander when connecting to a sequencer/computer.

A typical example of the use of the Local control is when the RP200 MIDI IN port is connected to the sequencer/computer MIDI OUT port, and the RP200 MIDI OUT port to the sequencer/computer MIDI IN port (MIDI Loop

connection). Set the sequencer/computer to operate in MIDI Thru mode (in other words, set it to return the data it receives from the RP200 keyboard back to the RP200 MIDI IN).

With Local Off, all messages generated by the RP200 keyboard are excluded from the internal sound engine and sent via the MIDI OUT to the sequencer/computer, which then returns the data to the RP200 sound engine via MIDI IN.

**Note**: The last Local setting remains memorized until changed again, or until the instrument is turned off. Turning the instrument on again automatically sets to Local Control On.

#### **MIDI Transpose**

Press the Cursor Down button to select the second Midi function of page 2, Midi Transpose:

| MIDI MENU      | J Pg. 2 |     |
|----------------|---------|-----|
| LOCAL CONTROL  | 8       | ΟN  |
| MIDI TRANSPOSE | 1       | ON  |
| MIDI CLOCK     | 1       | INT |
| SELECTION MENU | GENERAL | : 2 |

This function allows you to enable/disable the transmission via MIDI of a transposition that you may apply to the instrument, so that an external MIDI device receives or doesn't receive transposed note messages.

MIDI Transpose ON is the default setting.

For example, if you connect an external expander to RP200's MIDI Out, with MIDI Transpose ON and you transpose RP200 by 1/2 semitone, the external expander will also play 1/2 semitone higher.

To disable MIDI Transpose (Off), use the DATA – button:

| MIDI MENU      | Pg. 2   |     |
|----------------|---------|-----|
| LOCAL CONTROL  |         | ON  |
| MIDI TRANSPOSE | :       | OFF |
| MIDI CLOCK     | 8       | INT |
| SELECTION MENU | GENERAL | : 2 |

The last setting remains in memory until changed again, or until you turn the instrument off. When you turn on the instrument, the MIDI Transpose will automatically return to ON.

#### **MIDI Clock**

Press the Cursor Down button to select the third Midi function of page 2, Midi Clock:

| MIDI MENU      | I Pg. 2 |     |
|----------------|---------|-----|
| LOCAL CONTROL  | 1       | ON  |
| MIDI TRANSPOSE | 1       | ON  |
| MIDI CLOCK     | =       | INT |
| SELECTION MENU | GENERAL | : 2 |

This function allows you to select the timing clock for the Recording Studio (sequencer).

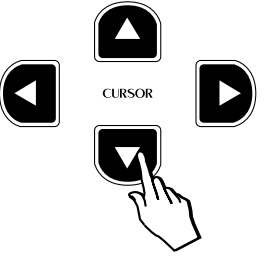

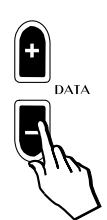

The two options available are:

Internal: the internal metronome controls the sequencer timing.

**External:** the MIDI IN clock signal transmitted by the external device controls the sequencer timing.

With External selected, the internal sequencer waits for a start message from the external clock device.

Use the DATA – button to select the External option.

| MIDI MENU      | Pg. 2   |     |
|----------------|---------|-----|
| LOCAL CONTROL  | :       | ON  |
| MIDI TRANSPOSE | :       | ON  |
| MIDI CLOCK     | 1       | EXT |
| SELECTION MENU | GENERAL | : 2 |

Return to Internal with the DATA + button.

The last setting remains in memory until changed again, or until you turn the instrument off. When you turn on the instrument, the MIDI Clock will return automatically to Internal.

#### Midi Menu Page 3

Press the CURSOR RIGHT button to pass to the third page of the Midi Menu which contains three Midi functions: Midi In Filter, Midi Out Filter and Computer Interface.

#### **MIDI In Filter**

The first of the three Midi functions shown selected (in negative highlight) is the Midi In Filter:

| MIDI      | MENU   | Pg. 3   |     |
|-----------|--------|---------|-----|
| MIDI IN F | ILTER  | =       | OFF |
| MIDI OUT  | FILTER | 1       | OFF |
| COMPUTER  | INT.   | :       | OFF |
| SELECTION | I MENU | GENERAL | : 2 |

This function allows you to block the reception of certain MIDI messages which might be unwanted on some occasions.

The table shown opposite lists the Filter In messages available:

Use the DATA +/- buttons to select the message that can be filtered out of the MIDI IN data stream.

The default setting for the MIDI IN Filter is OFF.

For example, if you were playing a MIDI file from an external sequencer using the El.Grand Preset, you might find that the Preset you have selected changes every time you start playback of the sequence. This happens because the sequence includes a Program Change at the beginning of the song.

To overcome this problem, you would select the MIDI IN FILTER "PRO-GRAMS". This means that the RP200 would then ignore any Program Change messages that it receives from the external device.

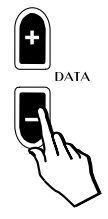

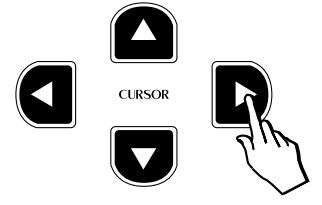

| Midi In filter message         |                   |  |
|--------------------------------|-------------------|--|
| OFF no filter                  |                   |  |
| Programs                       | program change    |  |
| All Contr All midi controllers |                   |  |
| Prog + Vol prog.chng & volumes |                   |  |
| Volume                         | Midi volume       |  |
| Pedals                         | Hold,sustain,soft |  |
| Pitch                          | pitch bend        |  |

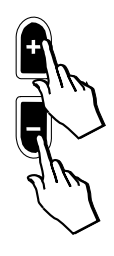

| MIDI IN FILTER : <b>PROGRAMS</b><br>MIDI OUT FILTER: OFF<br>COMPUTER INT. : OFF<br>SELECTION MENU GENERAL : 2 | MI      | DI    | MENU  | Pg. 3   |      |
|----------------------------------------------------------------------------------------------------|---------|-------|-------|---------|------|
| MIDI OUT FILTER: OFF<br>COMPUTER INT. : OFF<br>SELECTION MENU GENERAL : 2                                     | MIDI Iŀ | 4 FII | TER   | : PROGR | RAMS |
| COMPUTER INT. : OFF<br>SELECTION MENU GENERAL : 2                                                             | MIDI OL | JT F  | ILTER | 8       | OFF  |
| SELECTION MENU GENERAL : 2                                                                                    | COMPUTE | ER II | чT.   | 8       | OFF  |
|                                                                                                    | SELECT  | ION   | MENU  | GENERAL | : 2  |

The last MIDI In Filter selected is memorized even after turning the instrument off.

#### **MIDI Out Filter**

Press the Cursor Down button to select the Midi Out Filter function:

| MIDI MENU       | Pg. 3       |
|-----------------|-------------|
| MIDI IN FILTER  | : PROGRAMS  |
| MIDI OUT FILTER | OFF         |
| COMPUTER INT.   | : OFF       |
| SELECTION MENU  | GENERAL : 2 |

This function is used to stop the instrument from transmitting certain MIDI messages which might be unwanted on some occasions.

The table shown opposite lists the Filter Out messages available:

Use the DATA +/- buttons to select the message that can be filtered out of the MIDI OUT data stream.

The default setting for the MIDI OUT Filter is OFF.

For example, if you were to connect the instrument to an external MIDI sound module, when you reduce the section volume of the RP200, a "MIDI Volume" message is sent which also changes the volume of the sound module. Furthermore, when you select a new sound on the RP200, a "Program Change" message would also be sent to the sound module, causing its sound to be changed too.

In situations where changes to the external device are not required, these could be avoided by selecting the MIDI OUT FILTER "PROG + VOL": This means that the RP200 would no longer send out these unwanted messages:

| MIDI MENU Pg. 3        |      |
|------------------------|------|
| MIDI IN FILTER : PROGR | RAMS |
| MIDI OUT FILTER: PROG  | IVOL |
| COMPUTER INT. :        | OFF  |
| SELECTION MENU GENERAL | : 2  |

The last MIDI Out Filter selected is memorized even after turning the instrument off.

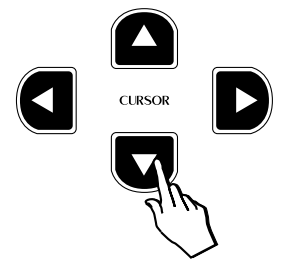

| Midi OUT Filter message        |                   |  |
|--------------------------------|-------------------|--|
| OFF no filter                  |                   |  |
| Programs                       | program change    |  |
| All Contr All midi controllers |                   |  |
| Prog + Vol prog.chng & volumes |                   |  |
| Volume                         | Midi volume       |  |
| Pedals                         | Hold,sustain,soft |  |

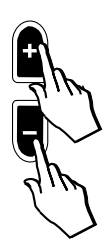

#### **Computer Interface**

Press the Cursor Down button to select the last function of page 2, Computer Interface:

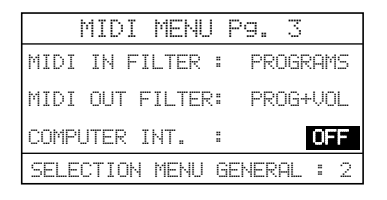

This function allows you to set the operating mode for the computer serial port on the instrument's back panel. This port allows two-way communication between the RP200 and a PC without the need for a MIDI interface. A cable to connect the instrument to your PC or Macintosh can be obtained from your dealer.

There are four modes which can be selected, as listed in the table shown opposite.

Use the DATA +/- buttons to select the options available.

**OFF :** (default) all MIDI data is directed to the MIDI interface.

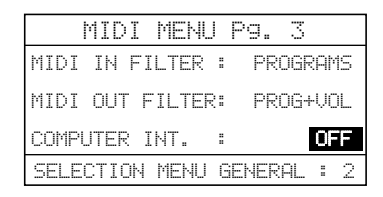

## **PC-1 :** suitable for connection to a PC with 80386, or earlier processor.

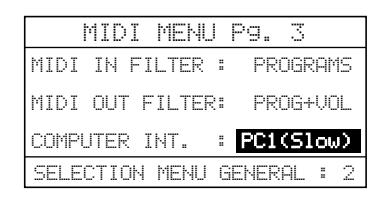

**PC-2 :** suitable for connection to a PC with 80486, Pentium or faster processor.

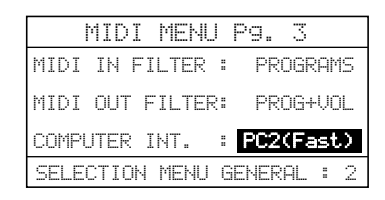

**Apple :** suitable for any Macintosh computer.

| MIDI MENL       | ) Pg. 3     |
|-----------------|-------------|
| MIDI IN FILTER  | : PROGRAMS  |
| MIDI OUT FILTER | : PROG+VOL  |
| COMPUTER INT.   | APPLE       |
| SELECTION MENU  | GENERAL : 2 |

When you enable the Computer port for one of the transmission/reception options, the instrument's MIDI interface will be automatically disabled for transmission/reception. The last Computer setting selected is memorized even after turning the instrument off.

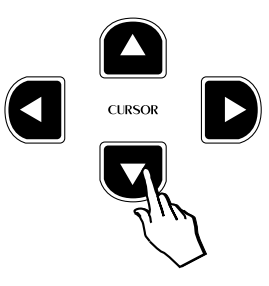

|   | Selections    |  |  |
|---|---------------|--|--|
|   | OFF (default) |  |  |
| Γ | PC_1 (Slow)   |  |  |
| Γ | PC_2 (Fast)   |  |  |
|   | Apple         |  |  |

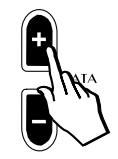

#### Midi Menu Page 4

Press the CURSOR RIGHT button to pass to the fourth page of the Midi Menu: Midi Dump:

|     | MIDI    | MENL   | I Pg.   | 4    |   |
|-----|---------|--------|---------|------|---|
| F   | PRESS E | NTER 1 | TO EXE  | CUTE |   |
|     | PRES    | ET MIC | )I DUMF | Þ    |   |
|     |         |        |         |      |   |
| CEI | FOTTON  | MENH   | GENERO  | 31 e | 2 |

#### MIDI Dump

Using the MIDI Dump feature, you can send all of the information currently held in the instrument's User Preset section to an external storage device such as a MIDI sequencer, data filer, etc.. Refer to the owner's manual of your MIDI software, sequencer or data filer for instructions on how to receive MIDI dumps from other equipment.

The display will guide you through all the operations required to carry out a Dump.

#### Here's the procedure for sending a MIDI dump:

- 1. Connect a MIDI cable between the RP200 MIDI OUT and the storage device's MIDI IN.
- 2. Access the MIDI DUMP function as already explained:

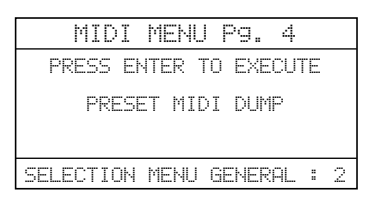

3. Press the ENTER button to activate the first phase of the dump. The display shows a message requesting confirmation of the procedure:

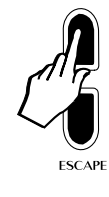

ENITE

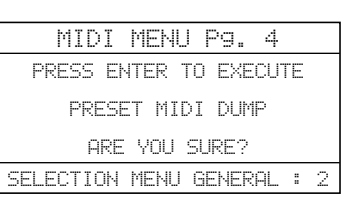

- 4. Prepare the storage device to receive a MIDI Dump.
- 5. Respond with ENTER to start the Dump procedure:

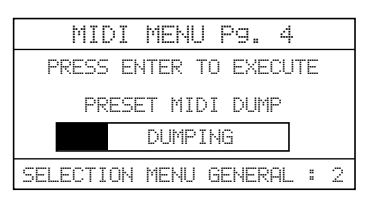

You will see the dump progress screen until the dump is complete. The time taken for a MIDI dump depends on the amount of data being transferred.

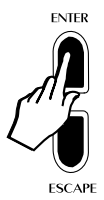

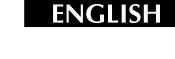

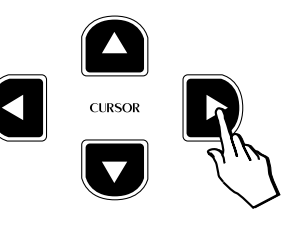

When the Dump progress bar disappears from the screen, the MIDI dump has finished:

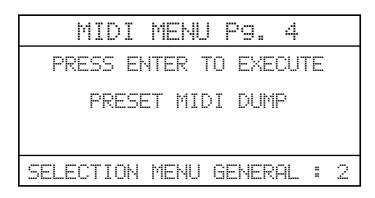

To escape the Midi Menu page and proceed with the selection of other General parameters, press ESCAPE.

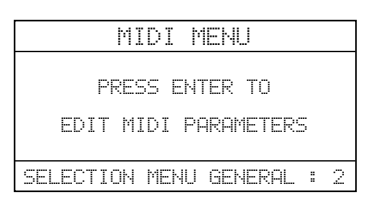

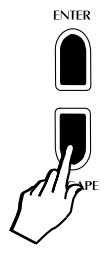

This returns to the starting page of the Midi Menu, from where you can proceed with the selection of the next General function.

#### 3. Piano Frame Level

Press the CURSOR RIGHT button to pass to the third page of the General Menu: Piano Frame Level:

|      | PIANO FRAME        |   |   |
|------|--------------------|---|---|
|      | LEVEL              |   |   |
|      |                    |   |   |
|      | VALUE = 50         |   |   |
| SELE | CTION MENU GENERAL | 8 | 3 |

The display shows the default setting of 50.

This function controls the volume of the string vibration that is conducted through the plate of the piano from the undamped strings in the upper register of the piano. The default value is 50 (a good simulated grand piano plate size). Increasing the value increases these harmonics to simulate a plate size beyond even a concert grand piano at a value of 127! Decreasing the value softens the harmonics to faithfully reproduce the plate size of a smaller console type piano.

Use the DATA +/- buttons to adjust the value to a level to suit your playing.

Although characteristic of an acoustic piano, some players may prefer to reduce the level of the Piano Frame effect or disable it completely (0 level).

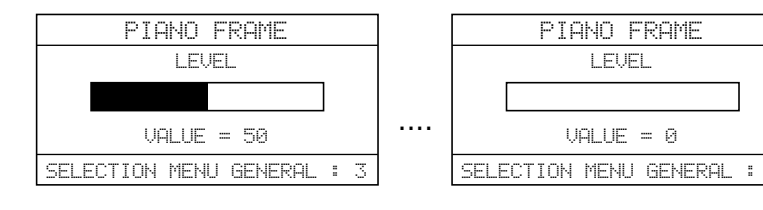

The recommended level to simulate a 9 ft. grand piano is 50.

The setting programmed in this display remains memorized even after turning off the instrument.

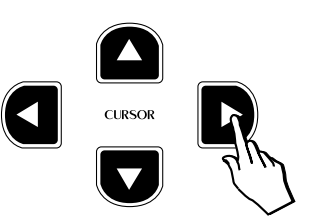

FNGLISH

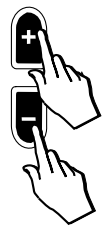

#### 4. Display Contrast

Press the CURSOR RIGHT button to pass to the fourth page of the General Menu: Display Contrast.

The display shown will be the last one set.

Use this function to improve the visibility of the display under different lighting conditions.

Use the DATA +/– buttons to adjust the Display Contrast value within the range – 6,  $\dots$  0,  $\dots$  6.

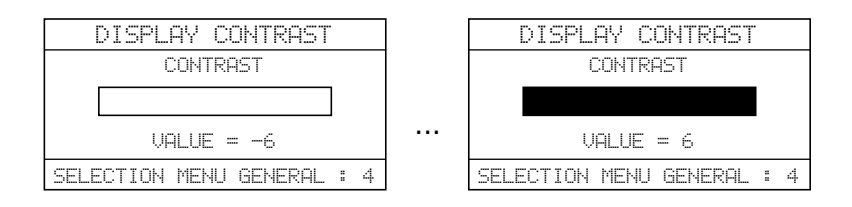

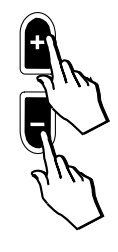

A higher value will give a stronger contrast.

The setting remains memorized even after turning off the instrument.

#### 5. Restore Presets

Press the CURSOR RIGHT button to pass to the fifth General Menu page: Restore Presets.

This function allows you to restore all of the factory-programmed User Presets that you may have memorized to the User Preset locations.

**Note**: doing this will destroy any User Presets which you have saved into the instrument yourself.

Entering the Restore Presets page with Cursor Right shows the following display:

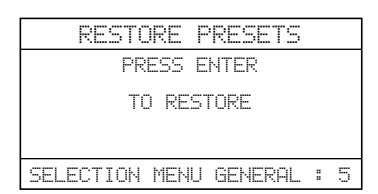

1. Follow the prompted instructions by pressing the ENTER button:

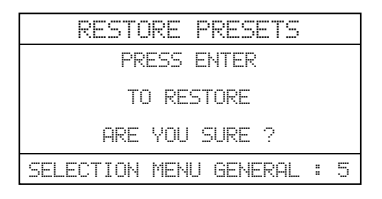

A confirmation request is shown to avoid accidental activation of the function and, therefore, total loss of important data.

2. Press the Enter button once more to complete the restore operation. After a few seconds, the display shows the "Done!" message marking the end of the Restore Preset operation:

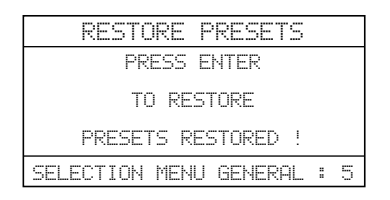

From here, you can proceed with the selection of another General function.

**Note:** before confirming the Restore Preset operation, be sure that you have saved your User Presets to an external storage device by using the MIDI Dump feature.

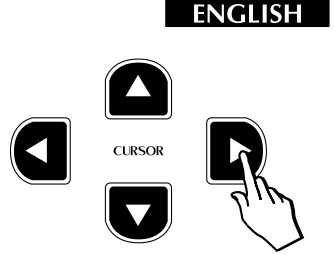

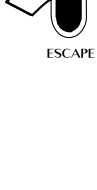

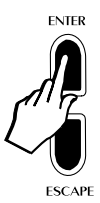

#### 6. Restore Microtune

Press the CURSOR RIGHT button to pass to the sixth (and last) General Menu page: Restore Microtune.

This function allows you to reset the User Microtuning temperament (Perf Edit page n. 7).

This is a useful feature if you have been trying to create a user tuning scale unsuccessfully and wish to start from the beginning again.

Entering the Restore Microtune function with the Cursor Right button shows the Restore Microtune display:

|             | RESTORE MICROTUNING      |   |  |  |  |  |
|-------------|--------------------------|---|--|--|--|--|
| PRESS ENTER |                          |   |  |  |  |  |
|             | TO RESTORE               |   |  |  |  |  |
|             |                          |   |  |  |  |  |
| 2           | SELECTION MENU GENERAL : | 6 |  |  |  |  |

1. Follow the prompted instructions by pressing the ENTER button:

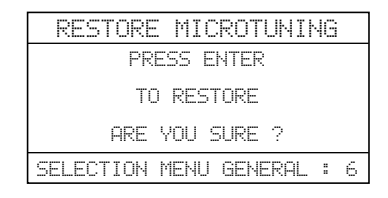

A confirmation request is shown to avoid accidental activation of the function and, therefore, total loss of important data.

2. Press the Enter button once more to complete the restore operation. After a few seconds, the display shows the "Done!" message marking the end of the Restore Microtune operation.

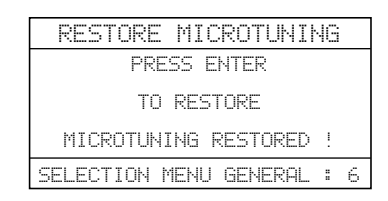

3. Press GENERAL or ESCAPE to exit from the GENERAL MENU.

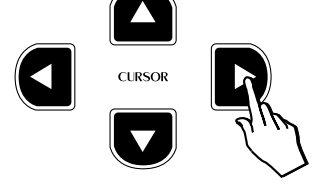

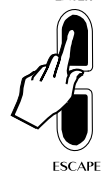

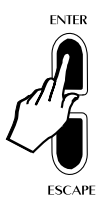

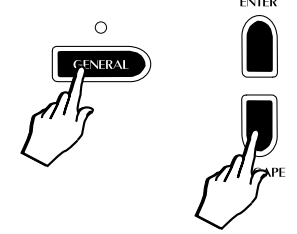

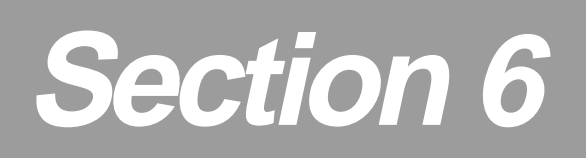

# **Recording Studio/Sequencer**

The RP200 features a simple but powerful two-track sequencer which allows you to accurately record your playing or create simple songs. This section takes a closer look at the controls and related functions.

#### **Recording Studio Controls**

How to record a simple Song using RP200's on-board sequencer (Recording Studio) is explained in the Quick Guide (page 17). This section takes a close look at the sequencer controls and how to use them.

The sequencer is able to record a two-track song (one at a time) with a maximum capacity of 60.000 events. During playback, it is possible to play along with the song using up to two sounds

The Recording Studio is located on the right of the instrument's control panel. The buttons which control all the sequencer operations are:

 Play/Stop :
 Starts and stops either playback or recording.

- Pause :Stops a playback or recording midway. Pressing<br/>this button a second time will continue playback<br/>from the stop point.
- **Rewind :** "Rewinds" the sequence one bar at a time. You can rewind faster if you hold the button down.
- **FF (Fast Forward) :** Advances the sequence one bar at a time. You can scroll forward much faster if you hold the button down.
- **Rec (Record) :** Activates "Record pending" mode. Recording actually starts when you press the Play or Pause buttons.
- **Track 1, Track 2 :** Buttons that activate the sequencer tracks for recording or playback. The status of the track is indicated by the state of the LED:
  - LED off track is empty or switched off.

• LED on - track contains data and is ready for playback.

- LED flashing track is ready to record or to be overdubbed.
- Click : Activates/deactivates the Metronome (click) and also lets you adjust the record/playback tempo.

Time :Offers a selection of Time signatures and also lets<br/>you adjust the metronome speed (Tempo), the<br/>metronome volume (Click Volume) and the count-<br/>down on/off switch.

Erase : Cancels the events recorded in the sequencer tracks.

#### Events recorded by the RP200 sequencer

The RP200 Recording Studio is able to record all the real time operations carried out during the recording. The relative events captured are:

- Keyboard and pedal data;
- Preset change data;
- Changes of the Preset balance settings;
- Activation/deactivation of the Layer and Split buttons;

The recorded events remain in memory even after turning off the instrument.

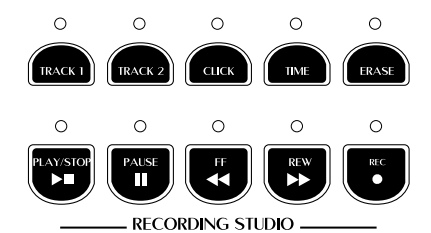

#### **Multi Timbral Operation**

Track 1 can record a Single, Layer or Split Preset.

Track 2 can record a Preset (Single, Split, Layer) independent from Track 1.

During playback, it is possible to play along with the song using another Preset (Single, Split, Layer).

Therefore, RP200 achieves 6 part multitimbral capability, 4 parts played by the sequencer and 2 in real time on the keyboard.

The DSP parameters recalled (Reverb & Effect) are always those of the last Preset selected, while the section send levels remain independent.

#### Selecting the tracks for recording

#### Record Track 1

1. Press the REC button.

The sequencer activates automatically to record Track 1 (Track 1 LED flashing, Play/Stop, Pause and Rec LED on).

At the same time the Recording Studio display also activates showing the status of the recording parameters:

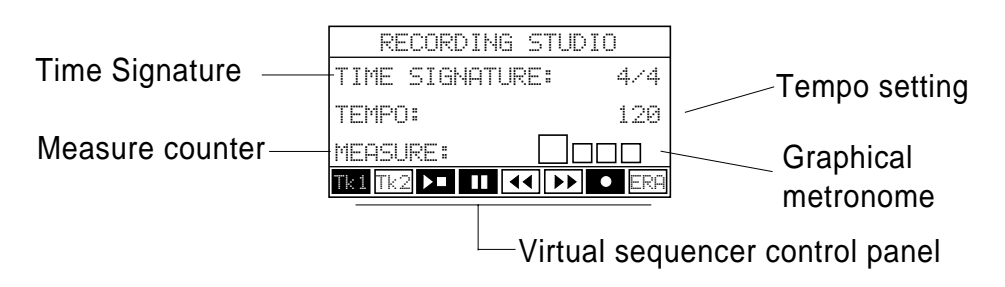

2. Press Play/Stop (or Pause) to start the recording.

A one measure countdown into the recording starts, monitored by the Measure counter.

| RECORDING STUD  | IO    |
|-----------------|-------|
| TIME SIGNATURE: | 4/4   |
| TEMPO:          | 120   |
| MEASURE: 0/1    |       |
| Tki Tk2 🕨 💶 📢 🕨 | • ERA |

During this stage, anything you play will not be recorded.

3. As soon as the countdown measure ends, start to play on the keyboard.

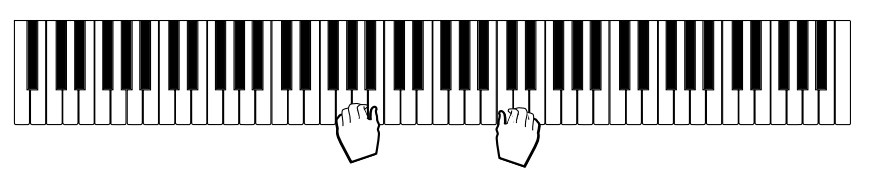

The sequencer records the song just as you play it. Any Preset changes you make will also be recorded.

While you are playing, the Measure counter (also called the Song Pointer) monitors the measures and beats.

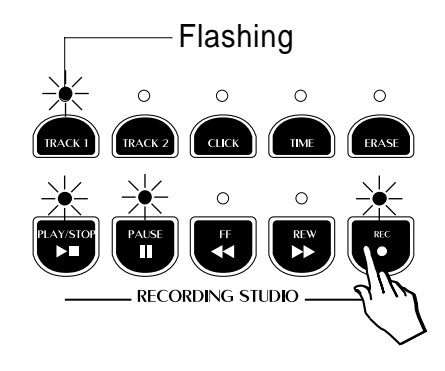

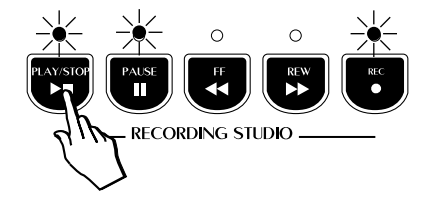

|      | RECORDING   | STUDIO   |
|------|-------------|----------|
| TIÞ  | 1E SIGNATUR | RE: 474  |
| TEÞ  | 1P0:        | 120      |
| MER  | SURE:1/1    |          |
| Tk 1 | Tk2 🕨 💶 K   | I II ERA |

4. To stop the recording, press Play/Stop or Pause.

Pause stops the recording at a precise point and the sequencer remains "on stand-by" with the LED of the Track 1 button still flashing. The Measure counter shows the exact point at which the recording was interrupted.

Pressing Pause again starts the recording from the stop point and continues until you press Play/Stop.

Stop stops the recording of Track 1. The corresponding LED remains on to show that the track contains recorded data.

#### Record Track 2

5. Continuing from point 4 above, press the Track 2 button and proceed as already described in the points 2, 3 and 4.

Before starting the actual recording, you can select a different Preset to record with.

When you press Play to start recording Track 2, the previously recorded Track 1 starts to playback after the countdown measure.

When you stop the recording with Play/Stop, the LED of both tracks 1 and 2 will be on.

6. Press REC to escape the sequencer.

#### Playback

7. Press the Play/Stop button to start the song playback.

You can play along with the playback using another Preset, change the status of the Reverb and Effect buttons, mute a Track etc..

#### Overdubbing

The RP200 allows you to record in Overdub mode, letting you add additional events to those already recorded.

- 1. After recording a track, press PAUSE to stop the recording.
- 2. Press the REW button to take the track to the beginning (or any point before the stop point).
- 3. Press PAUSE again to start the recording from your "cue point". Anything you now play will be merged with the previously recorded events.

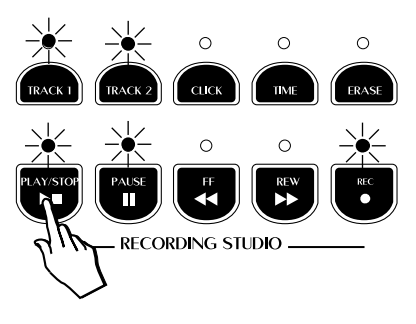

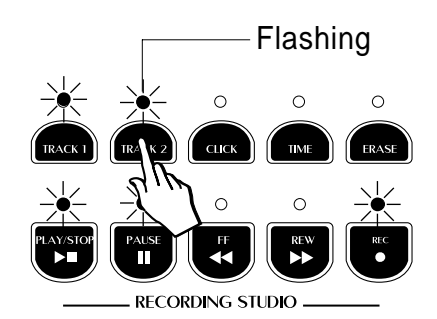

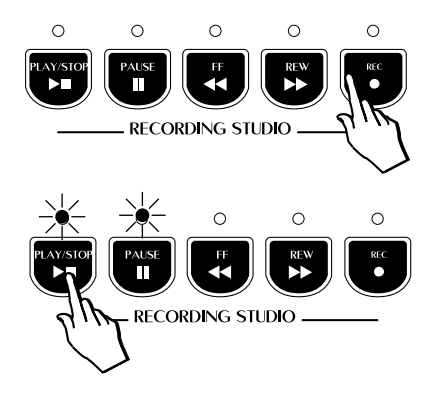
#### The Click button

Press the CLICK button to activate/deactivate the Metronome, either during the recording, or in playback when practising. The LED turns on after pressing the button.

#### The Time button

If you want to change the values of one or more of the starting parameters of your recording, press this button to gain access to the Time Setting parameters.

#### **Time Signature**

The first parameter shown selected (negative highlight) is the Time Signature:

TIME SETTING

TIME SIGNATURE:

CLICK VALUE:

COUNTDOWN

TEMPO:

4/4

120

100

ΟN

4/4

120

100

ΟN

The default setting is 4/4, but with the DATA +/- buttons, you can select one of the settings listed in the table shown opposite.

#### Tempo

Press the Cursor Down button to select the Tempo parameter which determines the recording and playback speed of the song:

TIME SETTING

| Use the Data +/– buttons to change the value. This parameter can also |  |
|-----------------------------------------------------------------------|--|
| be changed in the main Recording Studio display (see page 65).        |  |

#### **Click Volume**

Press the Cursor Down button to select the Click volume parameter if you want to change the volume of the Metronome click:

The default value is 100, the maximum setting.

Use the Data +/- buttons to change the value of the parameter.

|  | 3\4  |
|--|------|
|  | 4\4  |
|  | 5\4  |
|  | 6\8  |
|  | 9\8  |
|  | 12\8 |
|  |      |

Time Sign.

2\4

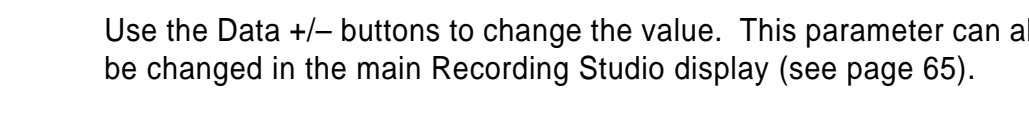

TIME SIGNATURE:

CLICK VALUE:

COUNTDOWN

TEMPO:

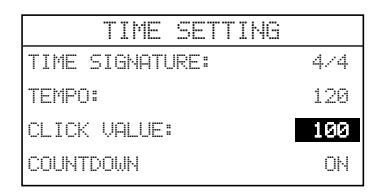

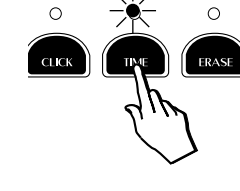

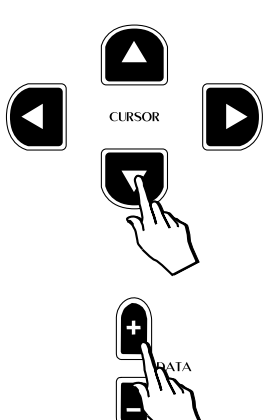

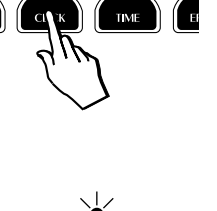

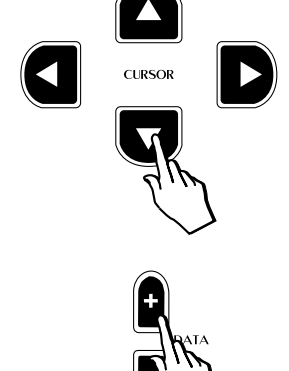

#### Countdown

Press the Cursor Down button to select the Countdown parameter.

| TIME SETTING    |     |
|-----------------|-----|
| TIME SIGNATURE: | 4/4 |
| TEMPO:          | 120 |
| CLICK VALUE:    | 100 |
| COUNTDOWN       | ON  |

Here you can activate/deactivate the countdown measure.

When you press Play (or Pause) to start your recording after activating the sequencer, the Countdown measure gives you a one measure lead into the recording. No events are captured by the sequencer if you play during the one measure countdown.

If you prefer to record without the countdown measure (ON by default), press the DATA – button to deactivate the setting (Off).

| TIME SETTING    |     |
|-----------------|-----|
| TIME SIGNATURE: | 4/4 |
| TEMPO:          | 120 |
| CLICK VALUE:    | 100 |
| COUNTDOWN       | OFF |

If you record your tracks with the Countdown measure off, start playing as soon as you press Play (or Pause).

The display deactivates automatically after about 5 seconds, but you can close it by pressing the Tempo or Escape buttons.

#### The FF and REW buttons

These two buttons allow you to "move" through a sequence from measure to measure. The REW button "rewinds" the sequence one bar at a time and the FF button advances at the same rate.

Holding either button down scroll forwards or backwards at a faster speed.

The REW and FF buttons can be used in the record and playback modes.

#### Muting the Tracks

While listening to a sequence, you can mute a Track by deactivating the corresponding button. In Playback mode, the LED of the tracks that contains data is shown on.

To mute a track, press the corresponding button. The LED turns off to show the muted status.

To reactivate the Track, simply press the button again (LED on).

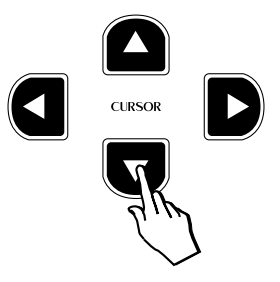

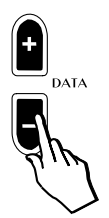

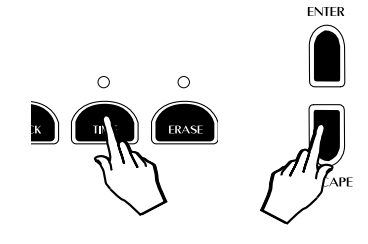

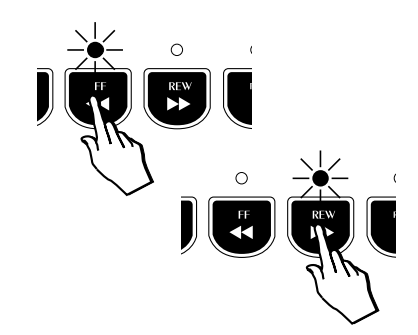

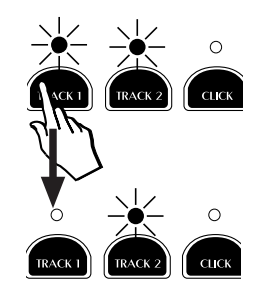

#### The Erase button

The Erase button allows you to cancel the events recorded in the sequencer tracks.

Press the Erase button then press the button of the track you wish to erase.

The LED of the button pressed goes off to indicate that the track is now empty.

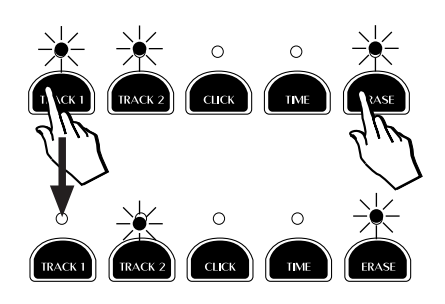

#### Song Library

RP200 contains a large library of well known compositions taken from the vast repertoire of classical and traditional music.

The songs contained in the Song Library have been recorded with the scope of being used as study pieces; they contain little or no expression. These pieces are ideal for the student who can listen to and follow each composition, slowing down the tempo, muting tracks and activating the metronome.

#### Select a sequence from the Song Library

1. Press the Song Library button to access the main Song Library display.

The LED of the button turns on and the display cursor is shown positioned on the first parameter: Folder:

| SOF     | 46 LIBRARY    |
|---------|---------------|
| FOLDER: | TEACHING      |
| GROUP : | CESI_MARCIANO |
| TITLE : | CESI_0001     |
| REPEAT: | OFF           |

2. With the Data +/- buttons you can scroll through the various categories within the folder (e.g. a composer's name, a collection, etc.).

At the same time, the Group and Title fields of the display update continually according to the Folder selected.

3. Once you have selected a category, pass down to the next parameter with the Cursor Down button: Group. This corresponds to a sub-directory of the selected folder.

| SON     | IG LIBRARY    |
|---------|---------------|
| FOLDER: | TEACHING      |
| GROUP : | CESI_MARCIANO |
| TITLE : | CESI_0001     |
| REPEAT: | OFF           |

4. Use the Data +/- buttons to scroll through the various groups available inside the selected folder.

At the same time, the Title zone updates with every change of the Group category.

5. To select a different title within the selected group, move down to the Title field with the Cursor Down button and use the Data +/– buttons to scroll the various pieces available.

| SON     | G LIBRARY     |
|---------|---------------|
| FOLDER: | TEACHING      |
| GROUP : | CESI_MARCIANO |
| TITLE : | CESI_0001     |
| REPEAT: | OFF           |

For a complete list of the pieces contained in the Sound Library, refer to the Appendix.

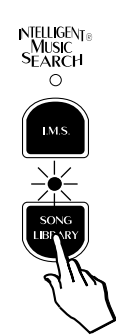

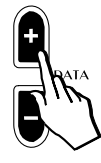

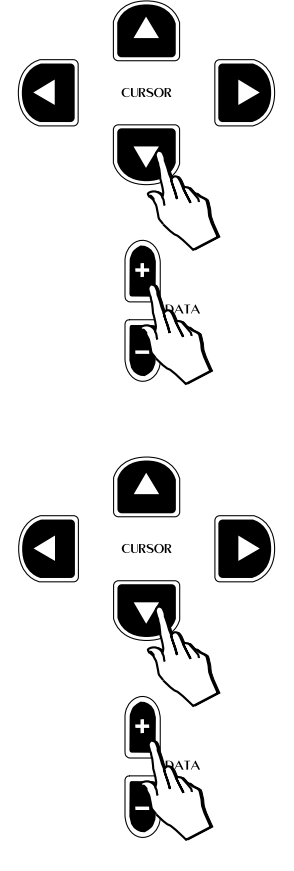

- 6. With the Cursor Down button, select the last item of the display if you want to activate one of the three Repeat options available:
  - SONG LIBRARY FOLDER: TEACHING GROUP : CESI\_MARCIANO TITLE : CESI\_0001 REPEAT: OFF

The default setting of Repeat is Off.

- Use the Data +/- buttons to select the repeat option desired. The options available are:
  - **SINGLE**: the selected pieces repeats after playback;
  - ALL: All the sequences within the selected group repeat after playback;
  - **RANDOM**: the sequences available in the Library playback in random order.

The last selection made is memorized even after turning the instrument off.

6/8

66

#### To listen to a sequence from the Song Library

8. Once you have selected a sequence, press the Play/Stop button to start the playback. The display will change to the standard sequencer display showing the title of the sequence, the time signature, tempo and measure counter:

LIBRARY: CESI\_0001

Tki Tk2 🕨 💶 📢 🕨 era

TIME SIGNATURE:

TEMPO:

MEASURE:

All the sequences available are two-track recordings, divided into left and right hand sequences.

While the sequence is playing, you can mute either left (Track1) or right hand (Track2) as required and play along with any Preset you wish.

You can activate the Metronome, change the Tempo, use the REW/ FF buttons and also Transpose (Transpose *b*/# buttons) the piece according to your requirements.

Playback continues till it reaches the end. If Repeat is off, the sequence stops and the display returns to the Song Library situation where you can select another piece.

If you have selected one of the Repeat options, playback continues depending on the option selected.

9. To stop the playback of the sequence playing, press the Play/Stop button.

**Note**: You'll find a list of Songs contained in the Song Library in Section 7 "Reference".

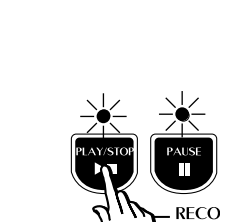

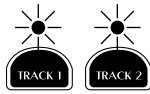

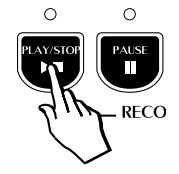

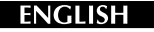

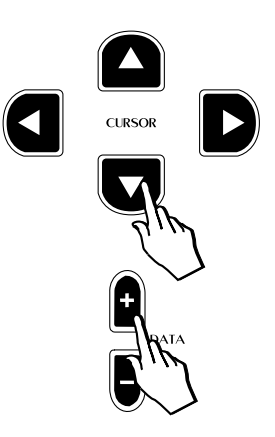

## I.M.S.® Intelligent Music Search

The Intelligent Music Search<sup>®</sup> function permits the automatic selection of the musical pieces stored in the Song Library by playing a short sequence of introductory notes at any playing speed and any key.

#### Select a piece with I.M.S.®

1 Press the I.M.S.<sup>®</sup> button.

The display shows an empty musical staff:

| MUSIC | SEARCH |
|-------|--------|
|       |        |
|       |        |
|       |        |
|       |        |
|       | MUSIC  |

2. Play the first few notes of the piece you wish to hear.

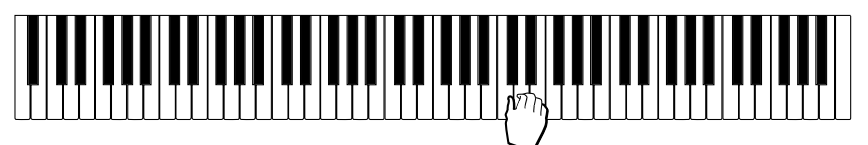

Up to 8 notes can be played. Each note played is captured in the staff:

| INTELLIGENT | MUSIC | SEARCH   |
|-------------|-------|----------|
|             |       |          |
| <u> </u>    |       |          |
|             |       | <u> </u> |
| <u> </u>    |       |          |
| Ð           |       |          |

As soon as a musical piece has been recognized, even before playing all the 8 notes, the display shows the message "FOUND":

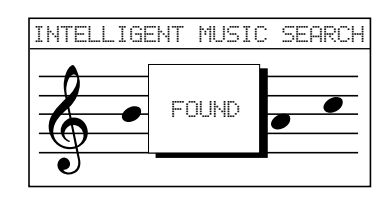

Shortly after, the display shows the corresponding Song Library display of the selected piece:

| LIBRARY: CESI_00 | 301   |
|------------------|-------|
| TIME SIGNATURE:  | 6/8   |
| TEMPO:           | 66    |
| MEASURE:         |       |
| Tk1 Tk2 🕨 💶 📢 🕨  | • ERA |

3. Press Play/Stop to start the playback of the selected piece.

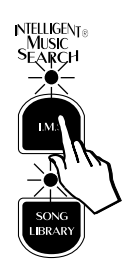

The piece recalled using the I.M.S.<sup>®</sup> method will be recognized only if the sequence of notes is correct. If you make a mistake, the computer will search until it finds a piece corresponding to the notes played, or it will notify a failure with the message "NOT FOUND".

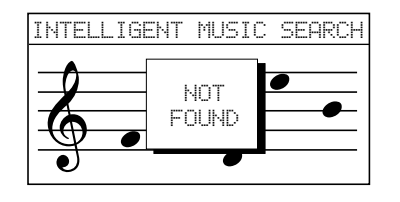

In this case the empty staff is shown again in order that you may repeat the operation.

**Note**: You'll find a list of Songs contained in the Song Library in Section 7 "Reference".

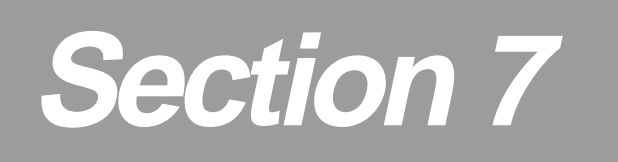

## Reference

## **RP200** Technical Specifications

| Keyboard         | 88 keys with dynamic hammer action and escapement                        |  |  |  |
|------------------|--------------------------------------------------------------------------|--|--|--|
| Polyphony        | 128 Voices                                                               |  |  |  |
| Sounds           | 64 Preset + 64 programmable User Preset,                                 |  |  |  |
| Operating Modes  | Single - Split - Layer                                                   |  |  |  |
| General Controls | Volume, Transpose, Master EQ, 3D, Touch Sensitivity,                     |  |  |  |
|                  | Balance, Demo, Preset Equalizer                                          |  |  |  |
| Edit             | Sound Program, Sound Volume, Section Transpose, Rev.Parameter, Reverb    |  |  |  |
|                  | Send A\B sounds, EFX Send A\B Sounds, EFX Parameter 1, EFX Parameter 2,  |  |  |  |
|                  | Microtuning, Auto-Wha, Detune, Delay, Damper Assign.                     |  |  |  |
| Display          | 128 x 64 pixel, graphic (backlit).                                       |  |  |  |
| Digital Effects  | 2 separate Digital Effects : 16 Reverb, 16 Modulation with separate Send |  |  |  |
|                  | Level, 4-Band EQ                                                         |  |  |  |
| Piano Physical   | Damper Physical Model, Sound Board simulation, 3D DSP,                   |  |  |  |
| Models           | Natural String Resonance, Advanced Release Technology                    |  |  |  |
| Recording Studio | 1 song, 60.000 events,                                                   |  |  |  |
|                  | Play/Stop, Pause, REW/FF, Rec, Click, Time, Erase                        |  |  |  |
|                  | I.M.S. (Intelligent Music Search), Song Library                          |  |  |  |
| MIDI             | 16 channels, Midi Mode, Dump.                                            |  |  |  |
| Connectors       | 2 Headphones, Damper, Soft, Sostenuto, Computer (PC1, PC2, Apple),       |  |  |  |
|                  | MIDI In/Out/Thru, Stereo input, Stereo output.                           |  |  |  |
| Amplification    | 70 W + 70 W                                                              |  |  |  |
| Speakers         | 3 Way speaker system - 2 Woofers, 2 Full Range, 2 Tweeters               |  |  |  |
| Accessories      | Optional Bench                                                           |  |  |  |

## Technology

The RP200 features five unique applications of sound design technology including "physical models" to simulate the internal characteristics of a piano soundboard.

#### **Natural String Resonance**

This physical model technology, patented by Generalmusic (Baldwin's technology partner) as "Natural String Resonance", allows all of the complex harmonics normally produced by the piano soundboard to be faithfully reproduced. This means that a note's individual sound will always be slightly different depending upon which other notes are currently being held, (and consequently which strings are un-damped and free to resonate in sympathy). If you hold a low "C" and let the note decay, the strings for that note are still un-damped for as long as the key remains depressed. If you now strike another "C" higher up the keyboard, (staccato), you will hear the sympathetic resonance of the low "C" strings in response to the new note played. This natural effect replicates exactly what happens on a grand piano. If you experiment with different combinations of notes you will hear harmonic colours particular to each. Because this effect is produced by physical models and not by samples or DSP effects, the result is a musically and technically accurate simulation of a piano's soundboard and virtually infinite combinations of harmonics can be produced.

#### **Soundboard Simulation**

This new and revolutionary Physical Model, patented by Generalmusic (Baldwin's technology partner) as "Soundboard Simulation", allows real time simulation of a grand piano's soundboard, giving the digital piano sound of the RP200 a warm and natural aspect never before possible to reproduce in a digital piano.

#### **3D DSP**

A new and exclusive spatializing algorithm, created by Generalmusic (Baldwin's technology partner) in collaboration with the C.S.C. laboratory of Padua University. Thanks to this new complex algorithm, RP200 breaks the standard concept of left and right channels, opening he stereo panorama so that the general sound speaks with greater definition and clarity, while thanks to the dynamic pan, the sound of each note changes position as occurs in an acoustic grand piano.

#### **Damper Physical Model**

This technology is patented by Generalmusic (Baldwin's technology partner) as "*Damper Physical Model*". When the damper pedal is depressed, the damper physical model will simulate the effect of sympathetic resonances being produced by the un-damped strings. You can hear the effect of the Damper Physical Model by comparing the sounds of notes played in the highest octave of the instrument with and without the damper pedal depressed.

#### Advanced Release Technology

This technology, applied to the piano sounds in the RP200, is called "*Advanced Release Technology*", (patent pending). Sample based electronic pianos traditionally use envelope generators to control what happens when a key is released. This simply allows the sample loop to continue for a set period of time until it's amplitude is reduced to zero by the envelope generator. In an acoustic piano, vibrating strings are silenced by the action of a damper making contact with the string. When this happens, depending on the velocity with which the key was struck and the length of the string itself, certain frequencies are damped earlier than others producing a distinctive harmonic "ring" as the different frequencies in the string's tone dissipate throughout the piano soundboard. The ART in the RP200 simulates this feature with precise accuracy throughout the 88 note range.

## Songs contained in the Song Library

| FOLDER   | GROUP         | TITLE       | T.SIG.     | NOTE PATTERN       |
|----------|---------------|-------------|------------|--------------------|
| TEACHING | CESI MARCIANO | CESI 0001   | 4/4        | E-G-F-D-C-E-D-C    |
| TEACHING | CESI MARCIANO | CESI 0002   | 4/4        | G-F-E-E-E-G-F      |
| TEACHING | CESI MARCIANO | CESI 0003   | 4/4        | G-G-D-D-E-F#-G-E   |
| TEACHING | CESI MARCIANO | CESI 0004   | 4/4        | G-A-B-C-B-A-G-G    |
| TEACHING | CESI MARCIANO | CESI 0005   | 4/4        | C-B-C-D-E-D-C-B    |
| TEACHING | CESI MARCIANO | CESI 0006   | 3/4        | G-C-E-G-E-D-A-B    |
| TEACHING | CESI MARCIANO | CESI 0007   | 4/4        | C-C-C-B-C-C-C#-D   |
| TEACHING | CESI MARCIANO | CESI 0008   | 4/4        | C-E-G-G-F-F-E-G    |
| TEACHING | CESI MARCIANO | CESI 0009   | 4/4        | C-E-C-E-G-E-C-G    |
| TEACHING | CESI MARCIANO | CESI 0010   | 4/4        | G-A-B-C-D-B-G-D    |
| TEACHING | CESI MARCIANO | CESI 0011   | 4/4        | A-Bb-A-G-A-G-F-A   |
| TEACHING | CESI MARCIANO | CESI 0012   | 4/4        | B-C-D-B-C-D-G-G    |
| TEACHING | CESI MARCIANO | CESI 0013   | 4/4        | G-F#-G-A-B-A-G-D   |
| TEACHING | CESI MARCIANO | CESI 0014   | 4/4        | B-C-A-G-A-B-D-C    |
| TEACHING | CESI MARCIANO | CESI 0015   | 3/4        | G-C-C-C-G-G-D-D    |
| TEACHING | CESI MARCIANO | CESI 0016   | 4/4        | G-G-F#-G-A-G-G-E   |
| TEACHING | CESI MARCIANO | CESI 0017   | 3/4        | C-C-C-B-A-A-A      |
| TEACHING | CESI MARCIANO | CESI 0018   | 4/4        | C-D-E-F-D-G-A-B    |
| TEACHING | CESI MARCIANO | CESI 0019   | 4/4        | E-D-C-D-E-F-G-F    |
| TEACHING | CESI MARCIANO | CESI 0020   | 2/4        | E-F-G-A-D-E-F-C    |
| TEACHING | CESI MARCIANO | CESI 0021   | 4/4        | G-B-A-G-A-B-G-G    |
| TEACHING | CESI MARCIANO | CESI 0022   | 4/4        | C-G-E-C-B-D-C-G    |
| TEACHING | CESI MARCIANO | CESI 0023   | 6/8        | G-G-G-A-D-C-B-G    |
| TEACHING | CESI MARCIANO | CESI 0024   | 4/4        | C-E-C-G-G-C-E-C    |
| TEACHING | CESI MARCIANO | CESI 0025   | 3/4        | G-F#-G-G-F#-G-G-F# |
| TEACHING | CESI MARCIANO | CESI 0026   | 3/4        | C-D-C-F-C-C-C      |
| TEACHING | CESI MARCIANO | CESI 0027   | 4/4        | A-C-E-F-A-C-E-A    |
| TEACHING | LEBERT STARK  | LEBERT 0001 | 4/4        | C-D-E-G-F-E-D-C    |
| TEACHING | LEBERT STARK  | LEBERT 0002 | 4/4        | G-E-E-F-G-B-B-A    |
| TEACHING | LEBERT STARK  | LEBERT 0003 | 4/4        | B-C-D-G-C-B-A-G    |
| TEACHING | LEBERT STARK  | LEBERT 0004 | 4/4        | D-G-G-C-G-F#-E-D   |
| TEACHING | LEBERT STARK  | LEBERT 0005 | 4/4        | C-B-C-A-E-B-E-B    |
| TEACHING | LEBERT STARK  | LEBERT 0006 | 4/4        | B-G-A-B-C-B-C-G    |
| TEACHING | LEBERT STARK  | LEBERT 0007 | 4/4        | D-F-E-G-F-E-D-E    |
| TEACHING | LEBERT STARK  | LEBERT 0008 | 4/4        | B-C-B-A-G-G-F#-C   |
| TEACHING | LEBERT STARK  | LEBERT 0008 | 4/4        | B-C-B-A-G-G-F#-C   |
| TEACHING | LEBERT STARK  | LEBERT 0009 | 4/4        | E-F-G-F-E-D-C-D    |
| TEACHING | LEBERT STARK  | LEBERT 0010 | 4/4        | G-E-D-C-B-F-E-D    |
| TEACHING | LEBERT STARK  | LEBERT 0011 | 4/4        | E-C-B-G#-B-A-G-F   |
| TEACHING | LEBERT STARK  | LEBERT 0012 | 3/4        | E-D-F-E-G-C-D-E    |
| TEACHING | LEBERT STARK  | LEBERT 0013 | 4/4        | E-E-F-E-D-C-C-B    |
| TEACHING | LEBERT STARK  | LEBERT 0014 | 4/4        | G-C-C-B-G-D-D-C    |
| TEACHING | LEBERT STARK  | LEBERT 0015 | 4/4        | B-D-F#-A-G-B-A-G   |
| TEACHING | LEBERT STARK  | LEBERT 0016 | 4/4        | E-D-C-B-C-D-F-E    |
| TEACHING | LEBERTSTARK   | LEBERT 0017 | 4/4        | G-C-B-D-C-G-E-C    |
| TEACHING | LEBERTSTARK   | LEBERT 0018 | 4/4        | A-B-C#-D-F-E-D-C#  |
| TEACHING | LEBERTSTARK   | LEBERT 0019 | 4/4        | A-Bb-B-D-C-F-A-G   |
| TEACHING | LEBERTSTARK   | LEBERT 0020 | 3/4        | G-B-A-C-B-D-C-B    |
| TEACHING | LEBERTSTARK   | LEBERT 0021 | 3/4        | B-C-D-D#-E-F#-E-A  |
| TEACHING |               | LEBERT 0022 | 4/4        | A-B-A-B-C-D-C-A    |
| TEACHING | LEBERT STARK  | LEBERT 0023 | 4/4        | G-C-C-B-G-C-D-E    |
|          |               |             | 4/4        |                    |
|          |               |             | 4/4<br>2/4 |                    |
|          |               |             | 3/4<br>2/4 |                    |
|          | LEDERI SIAKK  | LEDERI UUZI | 3/4<br>4/4 |                    |
|          | LEDERI SIAKK  | LEDERI UUZO | 4/4<br>1/1 |                    |
|          | LEDEKI SIAKA  | LEDERI UU29 | 4/4<br>6/9 |                    |
|          | LEDENT STAKA  | LEDERT 0030 | 3/1        |                    |
| TEACHING | LEDERIJIAKN   | LEDENI UUSI | 3/4        | D-0-D-0-D-A-D-0    |

| FOLDER   | GROUP        | TITLE          | T.SIG. | NOTE PATTERN         |
|----------|--------------|----------------|--------|----------------------|
| TEACHING | LEBERT STARK | LEBERT 0032    | 4/4    | E-B-A-G-F#-G-E-G     |
| TEACHING | LEBERT STARK | LEBERT 0033    | 3/4    | F#-A-F#-D-E-F#-A-F#  |
| TEACHING | LEBERT STARK | LEBERT 0034    | 4/4    | F-G-A-Bb-C-Bb-A-G    |
| TEACHING | LEBERT STARK | LEBERT 0035    | 6/8    | Eb-E-F-F#-G#-C#-D#-E |
| TEACHING | LEBERT STARK | LEBERT 0036    | 3/4    | C#-C-Bb-C#-C-F-C#-C  |
| TEACHING | LEBERT STARK | LEBERT 0037    | 4/4    | E-A-G-A-B-C-B-E      |
| TEACHING | LEBERT STARK | LEBERT 0038    | 4/4    | D-G-F#-G-A-D-A-G     |
| TEACHING | LEBERT STARK | LEBERT 0039    | 2/4    | D-E-F-G-E-F-G-A      |
| TEACHING | LEBERT STARK | LEBERT 0040    | 3/4    | G-E-C-F-B-D-G-C      |
| TEACHING | LEBERT STARK | LEBERT 0041    | 2/4    | C-Bb-A-A-G-F-E-D     |
| TEACHING | LEBERT STARK | LEBERT 0042    | 6/8    | C-E-F-A-G-F-E-D      |
| TEACHING | LEBERT STARK | LEBERT 0043    | 4/4    | E-A-A-G#-G#-A-B-B    |
| TEACHING | LEBERT STARK | LEBERT 0044    | 4/4    | G-C-B-A-G-E-F-A      |
| TEACHING | LEBERT STARK | LEBERT 0045    | 3/4    | D-G-F#-G-A-G-D-F#    |
| TEACHING | LEBERT STARK | LEBERT 0046    | 2/4    | D-F-E-F-G-A-Bb-A     |
| TEACHING | LEBERT STARK | LEBERT 0047    | 3/4    | E-B-D-C-B-A-E-B      |
| TEACHING | LEBERT STARK | LEBERT 0048    | 6/8    | C-E-G#-A-F#-G-G-F    |
| TEACHING | LEBERT STARK | LEBERT 0049    | 6/8    | D-E-D-C-B-C-B-A      |
| TEACHING | LEBERT STARK | LEBERT 0050    | 2/4    | C-Bb-G-E-G-F-C-A     |
| TEACHING | LEBERT STARK | LEBERT 0051    | 4/4    | G-F#-G-E-D-C-B-A     |
| TEACHING | LEBERT STARK | LEBERT 0052    | 6/8    | E-C-B-A-D-C-B-A      |
| TEACHING | LEBERT STARK | LEBERT 0053    | 3/4    | G-E-D-C-D-E-F-G      |
| TEACHING | LEBERT STARK | LEBERT 0054    | 2/4    | E-C-B-B-Bb-B-E-D     |
| TEACHING | LEBERT STARK | LEBERT 0055    | 3/8    | D-A-B-A-D-B-A-C      |
| TEACHING | LEBERT STARK | LEBERT 0056    | 3/8    | C-A-C-F-C-D-Bb-D     |
| TEACHING | LEBERT STARK | LEBERT 0057    | 2/4    | F#-G-B-F#-G-D-F#-G   |
| TEACHING | LEBERT STARK | LEBERT 0058    | 3/4    | A-G-F-E-G-F-E-F      |
| TEACHING | LEBERT STARK | LEBERT 0059    | 4/4    | G-E-C-G-A-G-E-C      |
| TEACHING | LEBERT STARK | LEBERT 0060    | 4/4    | G-A-G-E-F-G-F-E      |
| TEACHING | LEBERT STARK | LEBERT 0061    | 3/4    | G-E-C-E-F#-A-G-E     |
| TEACHING | LEBERT STARK | LEBERT 0062    | 3/4    | A-G#-B-C-A-A-G#-B    |
| TEACHING | LEBERT STARK | LEBERT 0063    | 3/4    | A-B-C-B-C-D-E-A      |
| TEACHING | LEBERT STARK | LEBERT 0064    | 3/4    | C-E-D-C-Bb-A-C-Bb    |
| TEACHING | LEBERT STARK | LEBERT 0065    | 12/8   | G-C-E-C-G-C-D-C      |
| TEACHING | LEBERT STARK | LEBERT 0066    | 6/8    | C-E-G-D-E-C-G-A      |
| TEACHING | LEBERT STARK | LEBERT 0067    | 4/4    | C-G-C-B-A-B-G-A      |
| TEACHING | BARTOK       | MICROKOSMOS 01 | 4/4    | C-D-E-F-E-D-E-F      |
| TEACHING | BARTOK       | MICROKOSMOS 02 | 4/4    | C-D-E-D-E-F-G-F      |
| TEACHING | BARTOK       | MICROKOSMOS 03 | 4/4    | A-G-F-E-F-G-A-G      |
| TEACHING | BARTOK       | MICROKOSMOS 04 | 4/4    | B-C-D-C-D-E-D-C      |
| TEACHING | BARTOK       | MICROKOSMOS 05 | 4/4    | A-B-C-D-C-B-A-B      |
| TEACHING | BARTOK       | MICROKOSMOS 06 | 4/4    | G-A-B-C-B-A-B-A      |
| TEACHING | BARTOK       | MICROKOSMOS 07 | 4/4    | B-A-G-A-G-F-E-B      |
| TEACHING | BARTOK       | MICROKOSMOS 08 | 4/4    | E-E-F#-G-G-A         |
| TEACHING | BARTOK       | MICROKOSMOS 09 | 4/4    | C-D-C-D-E-F-G-F      |
| TEACHING | BARTOK       | MICROKOSMOS 10 | 4/4    | D-E-F-G-F-E-D-E      |
| TEACHING | BARTOK       | MICROKOSMOS 11 | 4/4    | F-G-A-B-A-G-F-G      |
| TEACHING | BARTOK       | MICROKOSMOS 12 | 2/4    | A-B-C-D-C-D-C-B      |
| TEACHING | BARTOK       | MICROKOSMOS 13 | 3/4    | C-D-E-F-G-F-E-D      |
| TEACHING | BARTOK       | MICROKOSMOS 14 | 4/4    | A-G-A-G-A-G-F-E      |
| TEACHING | BARTOK       | MICROKOSMOS 15 | 4/4    | G-F#-E-D-C-D-D-C#    |
| TEACHING | BARTOK       | MICROKOSMOS 16 | 4/4    | F-G-F-E-D-E-D-C      |
| TEACHING | BARTOK       | MICROKOSMOS 17 | 3/4    | C-B-A-G-F#-G-A-B     |
| TEACHING | BARTOK       | MICROKOSMOS 18 | 4/4    | A-G-A-G-D-E-F-G      |
| TEACHING | BARTOK       | MICROKOSMOS 19 | 4/4    | D-E-C-E-D-E-C-D      |
| TEACHING | BARTOK       | MICROKOSMOS 20 | 4/4    | G-A-D-D-C-G-G-A      |
| TEACHING | BARTOK       | MICROKOSMOS 21 | 3/4    | A-B-C-B-C-D-C-A      |
| TEACHING | BARTOK       | MICROKOSMOS 22 | 4/4    | B-C-D-E-D-C-D-E      |
| TEACHING | BARTOK       | MICROKOSMOS 23 | 4/4    | D-E-F-G-A-G-F-E      |
| TEACHING | BARTOK       | MICROKOSMOS 24 | 3/4    | F#-E-D-E-D-E         |
| TEACHING | BARTOK       | MICROKOSMOS 25 | 2/4    | B-C#-D-E-F-E-D-C#    |

| FOLDER      | GROUP         | TITLE          | T.SIG.      | NOTE PATTERN                |
|-------------|---------------|----------------|-------------|-----------------------------|
| TEACHING    | BARTOK        | MICROKOSMOS 26 | 4/4         | D-F-F#-G-G-G-F#-F           |
| TEACHING    | BARTOK        | MICROKOSMOS 27 | -, -<br>Λ/Λ | $C_{B}A_{B}A_{B}A_{B}C_{D}$ |
|             | BARTOK        |                |             | B-A-G-A-G-E-E-B             |
|             | DARTOR        |                | 4/4         |                             |
|             |               |                | 4/4         |                             |
| TEACHING    | BARIUK        | MICROKOSMOS 30 | 4/4         |                             |
| TEACHING    | BARTOK        | MICROKOSMOS 31 | 4/4         | D-C-D-E-F-E-D-D             |
| TEACHING    | BARTOK        | MICROKOSMOS 32 | 3/4         | D-C-B-A-B-C-G-A             |
| TEACHING    | BARTOK        | MICROKOSMOS 33 | 3/4         | B-A-B-A-B-C-B-A             |
| TEACHING    | BARTOK        | MICROKOSMOS 34 | 2/4         | C-B-D-B-E-B-D-E             |
| TEACHING    | BARTOK        | MICROKOSMOS 35 | 4/4         | C-D-F-E-G-C-F-E             |
| TEACHING    | BARTOK        | MICROKOSMOS 36 | 3/4         | A-C-A-D-C-A-C-A             |
| TEACHING    | BARTOK        | MICROKOSMOS 37 | 2/4         | F-C-B-A-B-G-F-A             |
| TEACHING    | BARTOK        | MICROKOSMOS 38 | 3/4         | D-E-F#-F#-F#-F#-F#-E        |
| TEACHING    | BARTOK        | MICROKOSMOS 39 | 4/4         | A-A-A-A-G-F-G               |
| TEACHING    | BARTOK        | MICROKOSMOS 40 | 2/4         | E-B-E-B-E-B-E-B             |
| TEACHING    | BARTOK        | MICROKOSMOS 41 | 6/8         | D-E-F-E-D-B-C-E             |
| TEACHING    | BARTOK        | MICROKOSMOS 42 | 4/4         | A-C-E-C-A-B-E-B             |
| TEACHING    | BARTOK        | MICROKOSMOS 43 | 4/4         | D-F-E-G-F-A-G-E             |
| TEACHING    | BARTOK        | MICROKOSMOS 44 | 2/4         | G#-F#-G#-B-G#-F#-G#-B       |
| TEACHING    | BARTOK        | MICROKOSMOS 45 | 2/4         | G#-F-G#-F-G#-F-G#-C         |
| TEACHING    | BARTOK        | MICROKOSMOS 46 | 4/4         | E-F-E-E-F-E-A               |
| TEACHING    | BARTOK        | MICROKOSMOS 47 | 2/4         | A-E-G-D-E-A-D-G             |
| TEACHING    | BARTOK        | MICROKOSMOS 48 | 5/4         | G-B-D-C-A-G-B-D             |
| TEACHING    | BARTOK        | MICROKOSMOS 49 | 6/8         | G-A-B-C-A-B-C#-D            |
| TEACHING    | BARTOK        | MICROKOSMOS 50 | 3/4         | A-B-C#-D#-E-D-C#-B          |
| TEACHING    | BARTOK        | MICROKOSMOS 51 | 6/8         | D#-C#-A#-G#-A#-C#-D#-C#     |
| TEACHING    | BARTOK        | MICROKOSMOS 52 | 4/4         | D-B-D-G-A-B-F-G             |
| TEACHING    | BARTOK        | MICROKOSMOS 53 | 2/4         | A-B-C-G-F-E-D-C             |
| TEACHING    | BARTOK        | MICROKOSMOS 54 | 6/8         | F-F-F#-G-F#-F-F#-G          |
| TEACHING    | BARTOK        | MICROKOSMOS 55 | 2/4         | F-A-G-B-F-F-G-A             |
| TEACHING    | BARTOK        | MICROKOSMOS 56 | 3/4         | C-D-F-D-C-D-F-C             |
| TEACHING    | BARTOK        | MICROKOSMOS 57 | 2/4         | A-D-C#-B-A-D-D-C#           |
| TEACHING    | BARTOK        | MICROKOSMOS 58 | 6/8         | G-A#-G-C#-A-G-A#-C#         |
| TEACHING    | BARTOK        | MICROKOSMOS 59 | 3/4         | E-G-G#-A#-C-E-G-E           |
| TEACHING    | BARTOK        | MICROKOSMOS 60 | 2/4         | A-B-C#-D#-F-C#-F-D#         |
| TEACHING    | BARTOK        | MICROKOSMOS 61 | 2/4         | C-F#-G-D-C-F#-G-D           |
| TEACHING    | BARTOK        | MICROKOSMOS 62 | 2/4         | G-A#-G-A#-G-A#-G-A          |
| TEACHING    | BARTOK        | MICROKOSMOS 63 | <u></u> Δ/Δ | F#-G-G-G-G-F#-G             |
| TEACHING    | BARTOK        | MICROKOSMOS 64 | 2/4         | F-F#-G-A-B-A-G-A            |
|             | BARTOK        |                | 2/4         | A-B-A-B-A-B-A-B             |
| TEACHING    | DARTOR        |                | 2/4         | ת-מ-ת-מ-מ-ת-מ-מ             |
| HARPSICHORD | SCARLATTI     | SONATA in Bmin | 2/4         | F#-D-B-B-A#-B-F#-B          |
| HARPSICHORD | SCARLATTI     | SONATA in Emag | 3/4         | B-A-G#-A-D#-E-B-G#          |
| HARPSICHORD | PARADISI      | TOCCATA        | 2/4         | A-E-C#-A-B-E-D-B            |
| J.S.BACH    | INVENZ 2 VOCI | INVENZIONE01   | 4/4         | C-D-E-F-D-E-C-G             |
| J.S.BACH    | INVENZ 2 VOCI | INVENZIONE02   | 4/4         | C-B-C-D-Eb-G-Ab-Bb          |
| J.S.BACH    | INVENZ 2 VOCI | INVENZIONE03   | 3/8         | D-E-F#-E-G-F#-E-D           |
| J.S.BACH    | INVENZ 2 VOCI | INVENZIONE04   | 3/8         | D-E-F-G-A-Bb-C#-Bb          |
| J.S.BACH    | INVENZ 2 VOCI | INVENZIONE05   | 4/4         | Eb-D-Eb-F-G-F-G-Ab          |
| J.S.BACH    | INVENZ 2 VOCI | INVENZIONE06   | 3/8         | E-D#-D-C#-B-A-G#-F#         |
| J.S.BACH    | INVENZ 2 VOCI | INVENZIONE07   | 4/4         | B-A-G-F#-G-E-B-A            |
| J.S.BACH    | INVENZ 2 VOCI | INVENZIONE08   | 3/4         | F-A-F-C-F-F-E-D-C           |
| J.S.BACH    | INVENZ 2 VOCI | INVENZIONE09   | 3/4         | C-Bb-Ab-G-Ab-F-Db-C         |
| J S BACH    | INVENZ 2 VOCI | INVENZIONE10   | 9/8         | G-B-D-B-G-D-B-G             |
| J.S.BACH    | INVENZ 2 VOCI | INVENZIONE11   | 4/4         | D-E-F#-G-A-Bb-G-A           |
| J.S.BACH    | INVENZ 2 VOCI | INVENZIONE12   | 12/8        | A-G#-A-A-A-G#-A-A           |
| J S BACH    | INVENZ 2 VOCI | INVENZIONE13   | 4/4         | F-A-C-B-F-B-D-C             |
| J S BACH    | INVENZ 2 VOCI | INVENZIONE14   | 4/4         | Bb-C-D-C-Bb-F-D-Bb          |
| J.S.BACH    | INVENZ 2 VOCI | INVENZIONE15   | 4/4         | B-A#-B-F#-G-A-G-F#          |
| J.S.BACH    | WOHLTEMP KLAV | PRAELUDIUMI    | 4/4         | C-E-G-C-E-G-C-E             |

| FOLDER     | GROUP          | TITLE           | T.SIG.      | NOTE PATTERN            |
|------------|----------------|-----------------|-------------|-------------------------|
| J.S.BACH   | WOHLTEMP KLAV  | FUGE I          | 4/4         | C-D-E-F-G-F-E-A         |
| J.S.BACH   | WOHLTEMP KLAV  | PRAELUDIUM II   | 4/4         | C-Eb-D-Eb-C-Eb-D-Eb     |
| J.S.BACH   | WOHLTEMP KLAV  | FUGE II         | 4/4         | C-B-C-G-Ab-C-B-C        |
| J.S.BACH   | WOHLTEMP KLAV  | PRAELUDIUM III  | 3/8         | F-C#-G#-C#-F-C#-F#-C#   |
| J.S.BACH   | WOHLTEMP KLAV  | FUGE III        | 4/4         | Ab-Bb-Ab-Gb-Ab-F-Db-Ab  |
| J S BACH   | WOHI TEMP KLAV | PRAFI UDIUM IV  | 3/4         | G#-F#-F-D#-F-C#-C#-B    |
| J S BACH   | WOHI TEMP KLAV | FUGE IV         | 4/4         | C#-C-F-D#-C#-D#-F-D#    |
| J S BACH   | WOHLTEMP KLAV  | PRAFI UDIUM V   | 4/4         | D-F-F#-A-F#-F-D-A       |
| J S BACH   | WOHLTEMP KLAV  | FUGEV           | 4/4         | D-F-F#-G-F#-F-F#-D      |
| J S BACH   | WOHLTEMP KLAV  |                 | 4/4         | A-F-D-A-F-D-D-Bb        |
|            |                |                 | 3/4         | D-F-F-G-F-F-D-C#        |
|            |                |                 | 3/4<br>Λ/Λ  | $G_{Ab}$                |
|            |                |                 | -,<br>///   | Bb-G-E-G-Eb-Ab-G-Ab     |
|            |                |                 | 3/4         | Bb-Bb-Eb-Cb-B-Eb-Ab-B   |
|            |                |                 | 3/4         | Bb-Bb-Eb-Cb-B-Eb-Ab-B   |
|            |                |                 | 3/4         |                         |
|            |                |                 | 4/4         |                         |
|            |                |                 | 12/0        |                         |
|            |                |                 | 4/4         |                         |
|            |                |                 | 4/4         |                         |
|            |                |                 | 3/4<br>10/9 |                         |
|            |                |                 | 12/0        |                         |
|            |                |                 | 3/8         |                         |
| J.S.BACH   |                |                 | 4/4         |                         |
| J.S.BACH   |                |                 | 4/4         |                         |
| J.S.BACH   |                |                 | 12/8        | F#-A#-C#-A#-F#-C#-C#-A# |
| J.S.BACH   |                |                 | 4/4         | C#-F#-F-F#-F-D#-C#-D#   |
| J.S.BACH   | WOHLTEMP KLAV  | PRAELUDIUM XIV  | 4/4         | C#-D-C#-B-D-C#-B-A      |
| J.S.BACH   | WOHLTEMP KLAV  | FUGE XIV        | 3/4         | F#-G#-A-G#-A#-B-A#-G#   |
| J.S.BACH   | WOHLTEMP KLAV  | PRAELUDIUM XV   | 4/4         | G-B-D-G-D-B-D-B         |
| J.S.BACH   | WOHLTEMP KLAV  | FUGE XV         | 6/8         | G-A-G-F#-G-A-B-A        |
| J.S.BACH   | WOHLTEMP KLAV  | PRAELUDIUM XVI  | 4/4         | BD-D-C-ED-Bb-D-A-C      |
| J.S.BACH   | WOHLTEMP KLAV  | FUGE XVI        | 4/4         | D-Eb-G-F#-G-A-Bb-C      |
| J.S.BACH   | WOHLTEMP KLAV  | PRAELUDIUM XVII | 3/4         | Ab-G-Ab-C-Eb-Ab-Bb-Ab   |
| J.S.BACH   | WOHLTEMP KLAV  | FUGE XVII       | 4/4         | Ab-Eb-C-Ab-F-Db-Eb-Db   |
| J.S.BACH   | WOHLTEMP KLAV  | PRAELUD-XVIII   | 6/8         | G#-A#-B-G#-A#-C#-E-D#   |
| J.S.BACH   | WOHLTEMP KLAV  | FUGE XVIII      | 4/4         | G#-G-G#-A#-B-A#-G#-D    |
| J.S.BACH   | WOHLTEMP KLAV  | PRAELUDIUM XIX  | 4/4         | A-B-C#-A-F#-F#-F#-D#    |
| J.S.BACH   | WOHLTEMP KLAV  | FUGE XIX        | 9/8         | A-G#-C#-A-D-B-E-C#      |
| J.S.BACH   | WOHLTEMP KLAV  | PRAELUDIUM XX   | 9/8         | A-B-C-E-C-A-E-A         |
| J.S.BACH   | WOHLTEMP KLAV  | FUGE XX         | 4/4         | A-G#-A-B-C-C-B-C        |
| J.S.BACH   | WOHLTEMP KLAV  | PRAELUDIUM XXI  | 4/4         | Bb-F-D-F-A-F-C-F        |
| J.S.BACH   | WOHLTEMP KLAV  | FUGE XXI        | 3/4         | F-G-F-Bb-D-C-A-G        |
| J.S.BACH   | WOHLTEMP KLAV  | PRAELUDIUM XXII | 4/4         | Bb-C-Db-Db-Db-C-Db-Eb   |
| J.S.BACH   | WOHLTEMP KLAV  | FUGE XXII       | 4/4         | Bb-F-Gb-F-Eb-Db-C-Db    |
| J.S.BACH   | WOHLTEMP KLAV  | PRAELUD-XXIII   | 4/4         | B-A#-B-C#-A#-B-C#-D#    |
| J.S.BACH   | WOHLTEMP KLAV  | FUGE XXIII      | 4/4         | B-A#-B-C#-F#-G#-A#-B    |
| J.S.BACH   | WOHLTEMP KLAV  | PRAELUDIUM XXIV | 4/4         | F#-B-C#-F#-E-D-C#-B     |
| J.S.BACH   | WOHLTEMP KLAV  | FUGE XXIV       | 4/4         | F#-D-B-G-F#-B-A#-E      |
| W.A.MOZART | SONATA N.1     | ALLEGRO 1       | 4/4         | E-G-C-C-B-D-C-E         |
| W.A.MOZART | SONATA N.1     | ANDANTE 2       | 3/4         | F-C-B-C-B-C-D-C         |
| W.A.MOZART | SONATA N.1     | ALLEGRO 3       | 2/4         | G-C-F-E-G-F-E-A         |
| W.A.MOZART | SONATA N.5     | ALLEGRO 1       | 3/4         | D-B-D-G-F#-A-F#-A       |
| W.A.MOZART | SONATA N.5     | ANDANTE 2       | 4/4         | C-C-C-B-F-F-E           |
| W.A.MOZART | SONATA N.5     | PRESTO 3        | 3/8         | B-C-D-C-B-C-D-D         |
| W.A.MOZART | SONATA N.11    | ANDANTE 1       | 6/8         | C#-D-C#-E-E-B-C#-B      |
| W.A.MOZART | SONATA N.11    | MINUETTO        | 3/4         | C#-E-A-E-C#-D-B-A       |
| W.A.MOZART | SONATA N.11    | MINUETTO        | 3/4         | C#-E-A-E-C#-D-B-A       |
| W.A.MOZART | SONATA N.11    | ALLA-TURCA      | 2/4         | B-A-G#-A-C-D-C-B        |
| W.A.MOZART | SONATA N.16    | ALLEGRO 1       | 4/4         | C-E-G-B-C-D-C-A         |
| W.A.MOZART | SONATA N.16    | ANDANTE 2       | 3/4         | B-D-C-B-C-D-B-G         |

| FOLDER     | GROUP       | TITLE           | T.SIG. | NOTE PATTERN            |
|------------|-------------|-----------------|--------|-------------------------|
| W.A.MOZART | SONATA N.16 | RONDO'          | 2/4    | G-G-E-F-F-D-C-D         |
| F.CHOPIN   | ETUDES      | ETUDE n.4       | 4/4    | G#-F#-E-D#-C#-D#-C-C#   |
| F.CHOPIN   | ETUDES      | ETUDE n.5       | 2/4    | F#-A#-C#-F#-D#-F#-C#-F# |
| F.CHOPIN   | ETUDES      | ETUDE n.12      | 4/4    | C-D-Eb-Eb-G-G-G-Ab      |
| F.CHOPIN   | VARI        | FANTASIA IMPROM | 4/4    | G#-A-G#-G-G#-C#-E-D#    |
| F.CHOPIN   | VARI        | PRELUDE n.4     | 4/4    | B-B-B-C-B-C-B-C         |
| F LIS7T    | 1 IS7T      | FRISKA          | 2/4    | 6-6-6-6#-6-4#-6#-6      |
| FLISZT     | LISZT       | LASSAN          | 2/4    | C-C-C-Bb-C-Bb-C-Fb      |
| FLISZT     | ETUDES      |                 | 6/8    | D#-D#-C#-B-B-A#-G#-G    |
| FLISZT     | ETUDES      | ETUDE 4         | 2/4    | E-G#-B-F-F-B-G#-F       |
| F.LISZT    | ETUDES      | ETUDE 5         | 2/4    | B-A-G#-G#-F#-E-B-A      |
|            | васн        |                 | 3/4    | D.G.A.B.C.D.G.G         |
|            | KUHLAU      | SONATINA IIMOV  | 3/8    | E-C-G-G-E-C-G-G         |
|            | BIZET       | OUVERTURE       | 2/4    | A-A-A-A-F-D-F-A         |
| COLLECTION | BIZET       | HABANERA        | 2/4    | D-C#-C-C-B-Bb-A         |
| COLLECTION | BIZET       | FARANDOLE       | 4/4    | D-A-D-F-F-F-F-D         |
| COLLECTION | SAINSSAENS  | DANZA MACABRA   | 3/4    | G-Bb-G-A-Bb-A-Bb-G      |
| COLLECTION | VERDI       | DANZAdeiMORETTI | 4/4    | G-G-D-F-C-Eb-Bb-D       |
| COLLECTION | VERDI       | LE ZINGARELLE   | 4/4    | A#-B-G-A#-B-G-E-E       |
| COLLECTION | VERDI       | DONNA MOBILE    | 3/8    | Eb-Eb-Eb-Gb-E-Db-Db-Db  |
| COLLECTION | VERDI       | MARCIA TRIONF   | 4/4    | Eb-Ab-Bb-Eb-Bb-C-C-C    |
| COLLECTION | BRAHMS      | DANZA HUNG n.5  | 2/4    | C#-F#-A-F#-F-F#-G#-F#   |
| COLLECTION | BRAHMS      | DANZA HUNG n.6  | 2/4    | C#-G#-G#-A#-G#-G-A#-G#  |
| COLLECTION | CIAJKOWSKIJ | DANZAdellaFATA  | 2/4    | G-E-G-F#-D#-E-D-D       |
| COLLECTION | DELIBES     | VALZER COPPELIA | 3/4    | G-Bb-Eb-F-D-C-D-Bb      |
| COLLECTION | MARENCO     | GALOP           | 2/4    | Bb-Bb-Bb-Eb-Bb-G-Bb-C   |
| COLLECTION | SUPPE'      | IL POETA        | 4/4    | F#-F#-F#-F#-A-A-A-D     |
| COLLECTION | SUPPE'      | IL CONTADINO    | 4/4    | Bb-D-C-Bb-A-G-F-Eb      |
| COLLECTION | SCHUBERT    | IMPROMP op.90   | 3/4    | A#-G-A#-G#-G-F-D#-D     |
| COLLECTION | HAENDEL     | PASSACAGLIA     | 4/4    | D-Eb-C-D-Eb-Eb-D-Eb     |
| COLLECTION | BEETHOVEN   | FUR ELISE       | 3/8    | E-D#-E-D#-E-B-D-C       |
| COLLECTION | BEETHOVEN   | MOONLIGHT SONAT | 4/4    | G#-C#-E-G#-C#-E-G#-C#   |
| COLLECTION | MENDELLSOHN | RONDO' CAPRIC   | 4/4    | G#-E-B-B-C#-D#-C#-C     |
| COLLECTION | MUSSORGSKY  | PROMENADE       | 5/4    | G-F-Bb-C-F-D-C-F        |
| COLLECTION | BOCCHERINI  | MINUETTO        | 3/4    | A-B-A-G#-A-B-A-A        |
| XX-CENTURY | SATIE       | GYMNOPEDIE n.1  | 3/4    | F#-A-G-F#-C#-B-C#-D     |
| XX-CENTURY | SATIE       | GYMNOPEDIE n.2  | 3/4    | G-A-G-F-E-F-G-D         |
| XX-CENTURY | SATIE       | GYMNOPEDIE n.3  | 3/4    | A-G-F-E-D-E-F-E         |
| XX-CENTURY | C.DEBUSSY   | CATHEDRAL       | 6/4    | D-D-E-B-D-E-D-D         |
| XX-CENTURY | C.DEBUSSY   | LE VENT DANS    | 4/4    | A#-B-A#-B-A#-B-A#-B     |
| XX-CENTURY | C.DEBUSSY   | CORTEGE         | 4/4    | G#-A-G#-F#-E-F#-G#-A#   |
| XX-CENTURY | RAVEL       | BOLERO          | 3/4    | C-B-C-D-C-B-A-C         |
| XX-CENTURY | RAVEL       | PAGODE          | 2/4    | F#-D#-C#-D#-A#-F#-C#-D# |
| XX-CENTURY | KHACATURIAN | DANZAdelleSPADE | 4/4    | F#-F#-F#-F#-F#-F#-F#    |
| XX-CENTURY | DEFALLA     | EL AMOR BRUJO   | 4/4    | Bb-Bb-C-C#-D#-C#-C-Bb   |
| XX-CENTURY | JOPLIN      | MAPLE LEAF RAG  | 2/4    | Ab-Eb-Ab-C-Eb-G-Eb-G    |
| XX-CENTURY | JOPLIN      | THE ENTERTAINER | 2/4    | D-D#-E-C-E-C-E-C        |
| USA        | TRADITION   | SILENT NIGHT    | 3/4    | G-A-G-E-G-A-G-E         |
| USA        | TRADITION   | TWINKLE TWINKLE | 2/4    | C-C-G-G-A-A-G-F         |
| USA        | TRADITION   | BRAHMS LULLABY  | 3/4    | E-E-G-E-G-E-G           |
| USA        | TRADITION   | AMAZING GRACE   | 3/4    | G-C-E-C-E-D-C-G         |
| USA        | TRADITION   | WHEN THE SAINTS | 2/4    | C-E-F-G-C-E-F-G         |
| USA        | TRADITION   | O CANADA        | 4/4    | E-G-G-C-D-E-F-G         |
| USA        | TRADITION   | BLUES           | 4/4    | D-E-G-G-E-B-D-E         |
| USA        | TRADITION   | BLSD ASSURANCE  | 3/4    | C#-B-A-E-E-D-E-F#       |
| USA        | TRADITION   | MY OLD KY HOME  | 4/4    | G-A-B-B-G-A-B-C         |

| FOLDER | GROUP     | TITLE            | T.SIG. | NOTE PATTERN        |
|--------|-----------|------------------|--------|---------------------|
| USA    | TRADITION | NEARER MY GOD    | 3/4    | G#-F#-E-E-C#-C#-B-E |
| USA    | TRADITION | O HOLY NIGHT     | 6/8    | E-E-E-G-G-A-A-F     |
| USA    | TRADITION | POWER IN THE BLD | 4/4    | C-C-D-C-C-C-D-D     |
| USA    | TRADITION | AMERICA          | 3/4    | G-G-E-E-G-G-D-D     |
| USA    | TRADITION | ROCK A BYE BABY  | 3/4    | E-G-E-D-C-E-G-C     |
| USA    | TRADITION | GOD REST YE      | 4/4    | E-E-B-B-A-G-F#-E    |

# Index

#### Symbols

3D Active 20 3D DSP 20, 77

#### Α

Add Effects 11 Add Reverb 11 Advanced Release Technology 78 Apple 56 Auto Wha-Wha Assign 42

#### В

Basic Functions 19

#### С

Change the Layer sound 9 Change the name of a Preset 46 Change the Split point 9 Change the Split sound 8 Click button 64, 67 Click Volume 68 Common Channel 51 Computer Interface 56 Concert A = 440 Hz 49 Control Change messages 52 Countdown 68

#### D

Damper 6 Damper Pedal Assign 41 Damper Physical Model 77 Delay 43 Demo button 15 Demo Song list 15 Demo Songs 15 Detune 43 Display Contrast 60 DSP Parameter 37 Dual Channel 51

#### Ε

Effect Send 36 Effects 25 Enhanced (3D DSP) 20 Equalizer 27 Erase button 64 Events 64 External (3D DSP) 20 External (Master Eq.) 20 External Clock 54

#### F

FF (Fast Forward) button 64, 68 Front panel 2

#### G

General 48 General functions 47

#### н

Hard (Touch) 22 Headphone 5 I I.M.S.® 72 Instrument layout 1 Intelligent Music Search 72 Internal Clock 54

#### Κ

Keyboard Scales 39

Layer 29 Layer button 9 Layer mode 9 Local Control 52 Loudness 20

#### Μ

Master Equalizer 20 Microtuning 39 Midi Channel 50 MIDI Clock 53 MIDI Dump 57 MIDI In Filters 54 MIDI Menu 50 MIDI Mode 51 MIDI Out Filter 55 MIDI Transpose 53 Modify the Layer 29 Modify the Split 30 Multitimbral 65 Muting Tracks 69

#### Ν

Natural String Resonance 77 Normal (Master Eq.) 20 Normal (Touch) 22

#### 0

Octave shifting 33

### Ρ

Parameter 1 & 2 37 Pause 64 PC-1 56 PC-2 56 Pedal Connection 6 Perf. Edit 23 Perf. Edit menu 28 Performance parameters 28 Physical Model technology 77 Piano frame effect 59 Piano Frame Level 59 Plate size 59 Play/Stop 64 Power switch 5 Preset (The) 14 Preset Change message 51 Preset name 46 Preset/User Preset table A. 2 Presets 24 Program Change messages 51

#### Q

Quick Study Guide 7

#### R

Realtime operations 8 Rear panel 4 Rec (Record) 64 Record Track 1 65 Record Track 2 66 Recording a song 17 Recording Studio 63 Recording Studio controls 64 Reset Section Transpose 34 Reset Transpose 21 Reset Tune 49 Restore Microtune 62 Restore Presets 61 Reverb Decay Time 37 Reverb Send 35 REW button 68 Rewind 64

#### S

Saving your modifications 44 Section Transpose 33 Select a single demonstration 15 Selecting effects 25 Selecting RP200 Presets 12 Selection buttons 12 Sending a MIDI dump 57 Serial port 56 Soft 6 Soft (Touch) 22 Song Library 70 Songs contained in the Song Library 79 Sostenuto 6 Sound Program 29 Sound Program table 31 Sound volume 32 Soundboard Simulation 77 Special Control Change messages A. 4 Split 30 Split button 8 Split mode 8 Split point 9 Store Preset 45 Store the modified Preset 45 Store to a different location 46 Store your modifications 45 String vibration 59 Structure of a Preset 24

#### Т

Technical Specifications 76 Technology 77 Temperaments 39 Tempo 67 Time button 64, 67 Time Signature 67 Touch 22 Track 1 64 Track 2 64 Transmission of a transposition via MIDI 53 Transpose 21 Transpose the instrument 21 Tune Control 49 Turn the instrument on 5

### U

User Microtuning 39 User Presets 13, 45

#### V

Variable performance parameters 24 Volume 10 Volume Balance 10

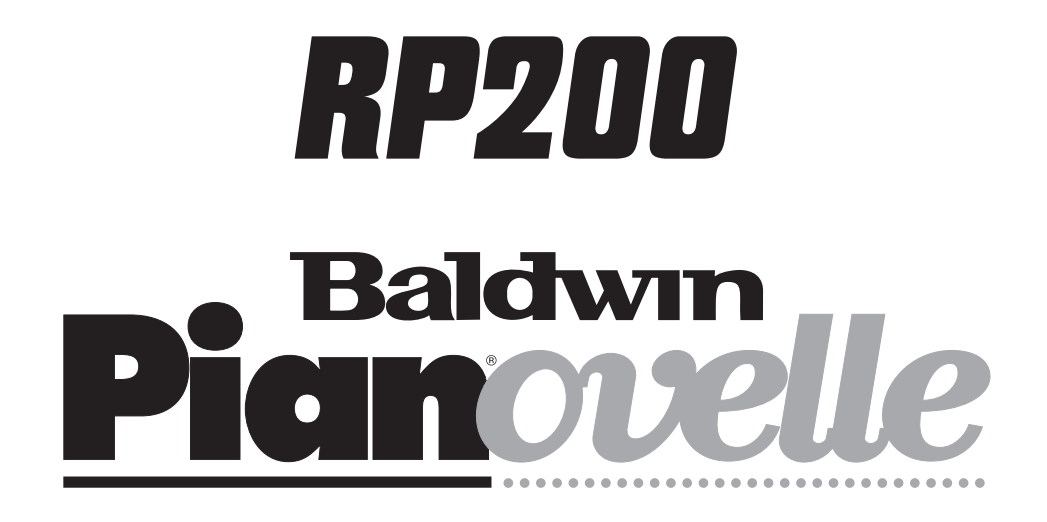

# Appendix

## **RP200 PRESETS/USER PRESETS TABLE**

| N. | Internal Preset | N   | User Preset     |
|----|-----------------|-----|-----------------|
|    | GROUP PIANO     |     | GROUP PIANO     |
| 1  | GRAND PIANO     | 65  | GRAND/REVERB    |
| 2  | ELECT. GRAND    | 66  | ROCK PIANO      |
| 3  | SOFT PIANO      | 67  | ELECT. GRAND 2  |
| 4  | RAGTIME         | 68  | OSCAR OCTAVES   |
| 5  | PIANO PAD 1     | 69  | PIANO/CHOIR     |
| 6  | PIANO/STRINGS   | 70  | PIANO/STRINGS 2 |
| 7  | JAZZ SPLIT      | 71  | GRAND/ELECTRO 2 |
| 8  | PIANO SPLIT     | 62  | JAZZ SPLIT 2    |
| -  | GROUP EL. PIANO | 70  | GROUP E. PIANO  |
| 9  |                 | 73  |                 |
| 10 |                 | 74  | ELECTRO 5       |
| 12 | ELECTRO 3       | 76  | ELECTRO 6       |
| 13 | ELECTRO PAD 1   | 77  | FLECTRO/STRING  |
| 14 | GRAND/ELECTRO   | 78  | GRAND/ELECTRO 3 |
| 15 | ELECTRO SPLIT 1 | 79  | ELECTRO/CHOIR   |
| 16 | ELECTRO SPLIT 2 | 80  | ELECTRO 7       |
|    | GROUP KEYBOARD  |     | GROUP KEYBOARD  |
| 17 | HARPSICHORD     | 81  | GRAND HARPSI    |
| 18 | CLAVINET        | 82  | 2FUNKY2BLEAVE   |
| 19 | CELESTA         | 83  | TOY BOX         |
| 20 | GRAND HARP      | 84  | HARP ECHO       |
| 21 | CELESTA/CHOIR   | 85  |                 |
| 22 |                 | 80  |                 |
| 23 |                 | 87  |                 |
| 24 |                 | 00  |                 |
| 25 | JAZZ ORGAN      | 89  | JAZZ ORGAN 2    |
| 26 | BALLPARK        | 90  | ORGAN COMBO 1   |
| 27 | ROCK ORGAN      | 91  | ROCK ORGAN 2    |
| 28 | PIPE ORGAN      | 92  | PIPE ORGAN 2    |
| 29 | ORGAN/CHOIR     | 93  | ORGAN/STRINGS   |
| 30 | GOSPEL 1        | 94  | GOSPEL 2        |
| 31 | ORGAN SPLIT 1   | 95  | ORGAN SPLIT 3   |
| 32 | ORGAN SPLIT 2   | 96  | ORGAN SPLIT 4   |
|    | GROUP STRINGS   |     | GROUP STRINGS   |
| 33 |                 | 97  |                 |
| 34 | SI OW STRINGS I | 90  |                 |
| 36 | GRAND STRINGS   | 100 | GRAND STRINGS 2 |
| 37 | STRING PAD 1    | 100 | STRING LAYER 2  |
| 38 | STRING PAD 2    | 102 | STRINGS/HARP    |
| 39 | STRINGS/GUITAR  | 103 | STRINGS/E.PNO   |
| 40 | STRING SPLIT 1  | 104 | STRINGS/CELEST  |
|    | GROUP CHOIR/PAD |     | GROUP CHOIR/PAD |
| 41 | CHOIR           | 105 | CHOIR 2         |
| 42 | VOICE PAD       | 106 | VOICE PAD 3     |
| 43 | SYNTH PAD 1     | 107 | PAD MIX 3       |
| 44 | VOICE PAD 2     | 108 | PAD MIX 4       |
| 45 | PAD MIX 1       | 109 |                 |
| 40 |                 | 110 |                 |
| 47 |                 | 117 |                 |
| 40 |                 | 112 |                 |
| 49 | NYLON GUITAR    | 113 | JAZZY RIFES     |
| 50 | STEEL ACOUSTIC  | 114 | GUITAR PAD 3    |
| 51 | JAZZ GUITAR     | 115 | GUITAR PAD 4    |
| 52 | ELECTRIC GTR.   | 116 | 12-STRING       |
| 53 | GUITAR PAD 1    | 117 | JAZZ GUITAR 2   |
| 54 | GUITAR PAD 2    | 118 | GUITAR PAD 5    |
| 55 | GUITAR SPLIT 1  | 119 | GUITAR SPLIT 3  |
| 56 | GUITAR SPLIT 2  | 120 | GUITAR SPLIT 4  |
|    | GROUP VIBES     |     | GROUP VIBES     |
| 57 | VIBES 1         | 121 | VIBES/CHOIR     |
| 58 |                 | 122 | VIBES/STRINGS   |
| 59 |                 | 123 |                 |
| 61 |                 | 124 |                 |
| 62 | VIBES/PIANO     | 126 | VIBES/PIANO 2   |
| 63 | VIBE SPLIT 1    | 127 | VIBE SPLIT 3    |
|    |                 |     |                 |

## MIDI IMPLEMENTATION CHART

#### Date 23/10/98

#### MODEL: RP200

| FUNCTIO            | N                   | Transmitted                   | Recognized                      | Remarks |
|--------------------|---------------------|-------------------------------|---------------------------------|---------|
| Basic              | Default             | 1                             | 1                               |         |
| Channel            | Changed             | 1-16                          | 1-16                            |         |
| Mode               | Default             | Mode 3                        | Mode 3                          |         |
|                    | Messages            | X                             | Х                               |         |
|                    | Altered             | *****                         | Х                               |         |
| Note               |                     | 9-120                         | 9-120                           |         |
| Number             | True Voice          | *****                         | 9-120                           |         |
| Velocity           | Note ON             | 0                             | 0                               |         |
|                    | Note OFF            | 0                             | 0                               |         |
| After              | Key's               | X                             | Х                               |         |
| Touch              | Ch's                | X                             | Х                               |         |
| Pitch Bende        | er                  | X                             | Х                               |         |
| Control            |                     | 0 Bank select MSB             |                                 |         |
| Change             |                     | 7 Volume                      | 7 Volume                        |         |
|                    |                     | 64 Damper pedal               | 64 Damper pedal                 |         |
|                    |                     | 66 Sostenuto                  | 66 Sostenuto                    |         |
|                    |                     | 67 Soft pedal                 | 67 Soft pedal                   |         |
|                    |                     |                               | 91 Reverb send                  |         |
|                    |                     |                               | 93 Effect send                  |         |
|                    |                     |                               | 117 (key on)                    | (1)     |
|                    |                     |                               | 118 (key off)                   | (1)     |
|                    |                     |                               | 120 All sound off               |         |
|                    |                     | 121 Reset all controllers     | 121 Reset all controllers       |         |
| Program            |                     | 0-127                         | 0-127                           | (2)     |
| Change             | True number         | *****                         | 0-127                           |         |
| System Exc         | lusive              | 0                             | 0                               |         |
| System             | Song Position       | X                             | Х                               |         |
|                    | Song Select         | X                             | Х                               |         |
| Common             | Tune                | X                             | X                               |         |
| System             | Clock               | 0                             | 0                               |         |
| Real Time          | Commands            | 0                             | 0                               |         |
| Aux                | Local On/Off        | X                             | Х                               |         |
| Messages           | All Notes Off       | 0                             | 0                               |         |
|                    | Active Sensing      | 0                             | 0                               |         |
|                    | Reset               | X                             | X                               |         |
| <b>NOTES</b> $(1)$ | ) On Common chan    | nel, these messages are inter | preted as Special Control messa | iges.   |
|                    | See table on the ne | ext page.                     |                                 |         |

 (2) Cn xx (0≤ 'xx' ≤ 64 select Single sounds when MIDI MODE is DUAL Channel. Cn xx (0≤ 'xx' ≤ 127 select preset combinations when MIDI MODE is Common Channel.

o = YES; x = NO

## Special Control Change messages

| Special Control Changes          |                                                   |                      |                                           |  |  |
|----------------------------------|---------------------------------------------------|----------------------|-------------------------------------------|--|--|
| RP 200 KEYS selection            |                                                   |                      |                                           |  |  |
| Bn 75 00                         | Push key DEMO                                     | Bn 76 00             | Release key DEMO                          |  |  |
| Bn 75 01                         | Push key GENERAL                                  | Bn 76 01             | Release key GENERAL                       |  |  |
| Bn 75 02                         | Push key TRANSPOSE b                              | Bn 76 02             | Release key TRANSPOSE b                   |  |  |
| Bn 75 03                         | Push key MASTER EQ                                | Bn 76 03             | Release key TRANSFOOL B                   |  |  |
| Bn 75 04                         | Push key TRANSPOSE #                              | Bn 76 04             | Release key TRANSFOSE #                   |  |  |
| Bn 75 05<br>Bn 75 06<br>Bn 75 07 | Push key 3D DSP<br>Push key PIANO 1<br>Push key 1 | Bn 76 05<br>Bn 76 06 | Release key 3D DSP<br>Release key PIANO 1 |  |  |
| Bn 75 07                         | Push key 1                                        | Bn 76 07             | Release key 1                             |  |  |
| Bn 75 08                         | Push key EL PINAO                                 | Bn 76 08             | Release key EL PINAO                      |  |  |
| Bn 75 09                         | Push key 2                                        | Bn 76 09             | Release key 2                             |  |  |
| Bn 75 0A                         | Push key KEYBOARD                                 | Bn 76 0A             | Release key KEYBOARD                      |  |  |
| Bn 75 0B                         | Push key 3                                        | Bn 76 0B             | Release key 3                             |  |  |
| Bn 75 0C                         | Push key ORGAN                                    | Bn 76 0C             | Release key ORGAN                         |  |  |
| Bn 75 0D                         | Push key 4                                        | Bn 76 0D             | Release key 4                             |  |  |
| Bn 75 0E                         | Push key STRINGS                                  | Bn 76 0E             | Release key STRINGS                       |  |  |
| Bn 75 0F                         | Push key 5                                        | Bn 76 0F             | Release key 5                             |  |  |
| Bn 75 10                         | Push key CHOIR                                    | Bn 76 10             | Release key CHOIR                         |  |  |
| Bn 75 11                         | Push key 6                                        | Bn 76 11             | Release key 6                             |  |  |
| Bn 75 12                         | Push key GUITAR                                   | Bn 76 12             | Release key GUITAR                        |  |  |
| Bn 75 13                         | Push key 7                                        | Bn 76 13             | Release key 7                             |  |  |
| Bn 75 14                         | Push key VIRES                                    | Bn 76 14             | Release key VIRES                         |  |  |
| Bn 75 15                         | Push key 8                                        | Bn 76 15             | Release key 8                             |  |  |
| Bn 75 16                         | Push key GRANDPIANO                               | Bn 76 16             | Release key GRANDPIANO                    |  |  |
| Bn 75 17                         | Push key PRESET                                   | Bn 76 17             | Release key PRESET                        |  |  |
| Bn 75 18                         | Push key ESCAPE"                                  | Bn 76 18             | Release key ESCAPE"                       |  |  |
| Bn 75 19                         | Push key ENTER!                                   | Bn 76 19             | Release key ENTER!                        |  |  |
| Bn 75 1A                         | Push key DATA -                                   | Bn 76 1A             | Release key DATA -                        |  |  |
| Bn 75 1B                         | Push key DATA +                                   | Bn 76 1B             | Release key DATA +                        |  |  |
| Bn 75 1C                         | Push key UPI                                      | Bn 76 1C             | Release key UPI                           |  |  |
| Bn 75 1D                         | Push key LEFT\$                                   | Bn 76 1D             | Release key LEFT\$                        |  |  |
| Bn 75 1E                         | Push key DOWN "                                   | Bn 76 1E             | Release key DOWN "                        |  |  |
| Bn 75 1F                         | Push key SPLIT                                    | Bn 76 1F             | Release key RIGHT #                       |  |  |
| Bn 75 20                         | Push key SPLIT                                    | Bn 76 20             | Release key SPLIT                         |  |  |
| Bn 75 21                         | Push key BALANCE -                                | Bn 76 21             | Release key BALANCE -                     |  |  |
| Bn 75 22                         | Push key LAYER                                    | Bn 76 22             | Release key LAYER                         |  |  |
| Bn 75 23                         | Push key BALANCE +                                | Bn 76 23             | Release key BALANCE +                     |  |  |
| Bn 75 24                         | Push key REVERB                                   | Bn 76 24             | Release key REVERB                        |  |  |
| Bn 75 25                         | Push key EQUALIZER                                | Bn 76 25             | Release key EQUALIZER                     |  |  |
| Bn 75 26                         | Push key EFFECT                                   | Bn 76 26             | Release key EFFECT                        |  |  |
| Bn 75 27                         | Push key TOUCH                                    | Bn 76 27             | Release key TOUCH                         |  |  |
| Bn 75 28                         | Push key PERF EDIT                                | Bn 76 28             | Release key PERF EDIT                     |  |  |
| Bn 75 29                         | Push key STORE                                    | Bn 76 29             | Release key STORE                         |  |  |
| Bn 75 2A                         | Push key PLAY/STOP                                | Bn 76 2A             | Release key PLAY/STOP                     |  |  |
| Bn 75 2B                         | Push key RECORD                                   | Bn 76 2B             | Release key RECORD                        |  |  |
| Bn 75 2C                         | Push key SONG LIBRARY                             | Bn 76 2C             | Release key SONG LIBRARY                  |  |  |
| Bn 75 2D                         | Push key LM.S.                                    | Bn 76 2D             | Release key LM S                          |  |  |
|                                  | ··· •, ·····                                      |                      | · · · · · · · · · · · · · · · · · · ·     |  |  |

#### FEDERAL COMMUNICATIONS COMMISSION

**Note**: This equipment has been tested and found to comply with the limits for a Class B digital device, pursuant to Part 15 of FCC Rules. These limits are designed to provide reasonable protection against harmful interference in a residential installation. This equipment generates, uses, and can radiate radio frequency energy and, if not installed and used in accordance with the instructions, may cause harmful interference to radio communications. However, there is no guarantee that interference will not occur in a particular installation. If this instrument does cause harmful interference to radio or television reception, which can be determined by turning the instrument off and on, the user is encouraged to try to correct the interference by one or more of the following measures:

- Reorient or relocate the receiving antenna.
- Increase the separation between the equipment and the receiver.
- Connect the equipment into an outlet on a circuit different from that to which the receiver is connected.
- Consult the dealer or an experienced radio/TV technician for help.

**CAUTION**: Changes or modifications to this product not expressly approved by the manufacturer could void the user's authority to operate this product.

#### **GENERALMUSIC Code 271258**

Specifications are subject to change without prior notice.

#### PRINTED IN ITALY

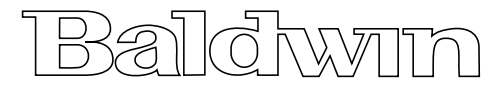

Baldwin Piano & Organ Company 422 Wards Corner Rd., Loveland, Ohio, 45140 - 8390 - USA - Telephone: 8008762976